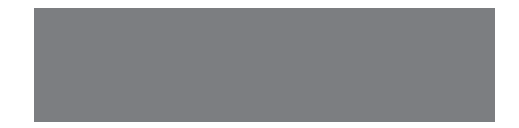

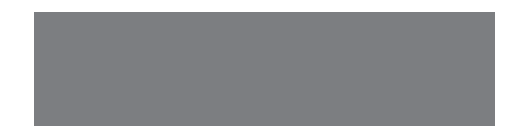

# SoftBank

ExiLIM ケータイ SoftBank 930CA
Starter Guide 使い方ガイド
Includes An English First Step Guide このたびは、「SoftBank 930CA」をお買い上げいただき、まことにありがとうございます。

●SoftBank 930CAをご利用の前に、「使い方ガイド(本書)」をご覧になり、正しくお取り扱いください。 ●ご契約の内容により、ご利用になれるサービスが限定されます。

SoftBank 930CAは、3G方式に対応しております。

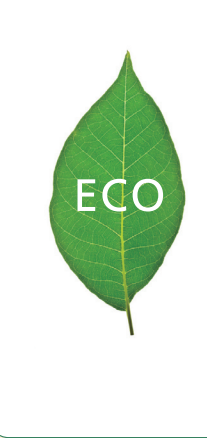

ソフトバンクは、はじめています。 続けていきます。環境への取り組み。

#### 請求書 ⇒ 電子化

紙の請求書に代わって、「オンライン料金案内」を導入。 紙資源削減を実現します。

#### 申込書 ⇒ 電子化(一部)

従来の申込書による受付をやめ、オンライン受付を開始。 紙資源をなるべく使わない取り組みをはじめています。

#### 個 別 包 装 箱 ⇒ 小 型 化

携 帯 電 話 販 売 時 の 個 別 包 装 箱 の 小 型 化 を 推 進 し 、 容 積 率 4 7 % 削 減 を 実 現 。省 資 源 に 貢 献 しま す 。

#### 取扱説明書 ⇒ 薄型化

従来の取扱説明書を1/3サイズにリニューアル。 詳しい説明はWebでご案内することで、無駄な紙を使いません。

### 目次

#### 準備

#### 本書の使いかたやマナーについて説明しています。

| 目次                   | 1 |
|----------------------|---|
| マナーとルールを守り安全に使用しましょう | 2 |
| 本書の使いかた              | 4 |

#### 基本操作

#### 基本的な操作を説明しています。

| 930CAケータイでできること   | 6  |
|-------------------|----|
| ケータイの外観           | 10 |
| 基本操作              | 12 |
| クイックランチャー         | 16 |
| 画面に表示されるアイコン      | 17 |
| 待受ショートカット         | 18 |
| 電池パックとACアダプタの使いかた | 20 |
| USIMカードの使いかた      | 22 |
| 文字入力・・・・・         | 24 |
| 電話                | 27 |
| 電話帳               | 34 |
| その他の操作            | 36 |
|                   |    |

#### 機能

#### ケータイで使える機能を説明しています。 ご使用になる機能のページをお読みください。

| メール                                                | 38 |
|----------------------------------------------------|----|
| インターネット                                            | 43 |
| カメラ                                                | 50 |
| スナップビューア/ムービービューア・・・・・・・・・・・・・・・・・・・・・・・・・・・・・・・・・ | 55 |
| テレビ・・・・・・・・・・・・・・・・・・・・・・・・・・・・・・・・・・・・            | 56 |
| ミュージックプレーヤー                                        | 61 |
| S!アプリ                                              | 65 |
| その他の操作                                             | 66 |

#### 「データ管理

#### データの管理について説明しています。

| データフォルダ・・・・・・ | 68 |
|---------------|----|
| メモリカード ・・・・   | 70 |
| その他の操作        | 71 |

### 赤外線通信

| データ通信の使いかたについて説明しています。 |    |
|------------------------|----|
| 赤外線通信                  | 73 |

#### セキュリティ

| セキュリティ | を強化する機能について説明しています。 |    |
|--------|---------------------|----|
| セキュリティ |                     | 75 |

### 資料/ご注意事項

#### ケータイについての資料や情報、 ご使用時のご注意などをまとめています。

| ソフトウェアの更新           | 77  |
|---------------------|-----|
| 仕様                  | 78  |
| メニュー一覧              | 80  |
| 故障かな?と思ったら          | 84  |
| 知的財産権について           | 90  |
| 安全上のご注意             | 93  |
| お願いとご注意             | 110 |
| 携帯電話機の比吸収率(SAR)について | 115 |
| 保証とアフターサービス         | 117 |
| お問い合わせ先一覧           | 118 |
|                     |     |

| First Step | Guide ····· | 119 |
|------------|-------------|-----|
|------------|-------------|-----|

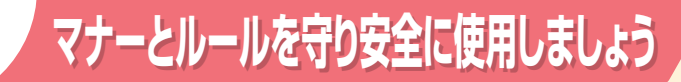

ここで記載した以外にも、注意していただきたい事項があります。ケータイをご使用に なる前に「安全上のご注意」(P.93)をよくお読みのうえ、正しく安全にお使いください。

### こんな使いかたはやめましょう **▲危険**

ケータイをご利用になるときに、誤った使いかたをするとけがや故障の原因となります。

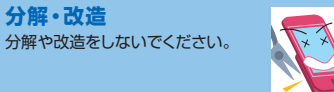

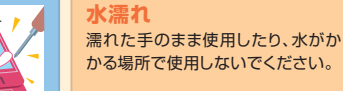

指定品以外の使用

ください。

運転中

ケータイに使用する機器は、当社の

指定品以外のものは使用しないで

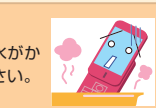

外部接続端子の接触禁止 外部接続端子に金属などを触れさ せないようにしてください。

加熱の禁止 電子レンジなどの加熱調理機器や 高圧容器にケータイや雷池パックを 入れて加熱しないでください。

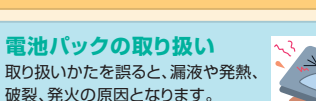

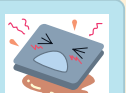

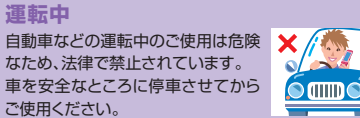

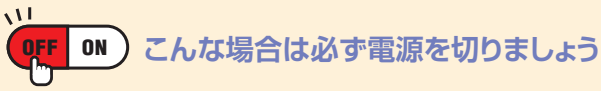

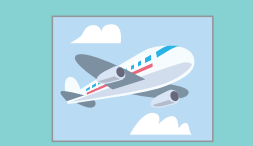

#### 航空機内

航空機内でのご使用は法律で禁止されています。 ケータイの電源をお切りください。

病院内

病院など医療機関が個々に使用禁止、持ち込み 禁止などの場所を定めている場合は、その医療 機関の指示に従いましょう。

満員電車の中など、植込み型心臓ペースメーカおよび 植込み型除細動器を装着した方が近くにいる可能性がある場合 植込み型心臓ペースメーカおよび植込み型除細動器に悪影響を与える おそれがありますので、ケータイの電源をお切りください。

### マナーを守るための便利な機能

雷話がかかってきたり、ボタン操作をしても、ケータイか ら音が出ないようにします。

▶ 使いかたはP.13を参照

### 簡易留守錡

音声雷話やTVコールに出られないときに、かけてきた相 手の用件をケータイに録音/録画します。

▶ 使いかたはP.32を参照

### 電波OFFモード

電話の発着信やメールの送受信、インターネットが利用できないように電波をOFFにします。

▶ 使いかたはP.75を参照

# 本書の使いかた

本書では基本的な機能・操作方法を記載し ています。より詳しい操作方法につきまして は取扱説明書に記載しております。本書では 説明していない機能やサービスもご確認い ただけますので、ぜひご活用ください。

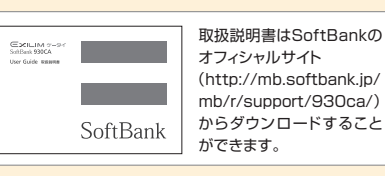

・故障とお考えになる前に、以下のカシオ計算機株式会社のホームページで症状をご確認ください。
 ▶ 930CAからは→ http://sb.casio.jp/faq/(カシオ携帯電話FAQ)
 ▶ パソコンからは→ http://k-tai.casio.jp/faq/(カシオ携帯電話FAQ)

### 操作手順/画面について

н

・本書で記載している操作手順や画面は、本体色「レッド」のお買い上げ時の表示および 設定で記載しています。

 ・設定を変更されていたり、ほかの機能が動作しているときなどは、動作が異なったり、 動作しないことがあります。あらかじめご了承ください。
 ・本書で掲載している画面はイメージとなりますので、実際の画面とは異なる場合があります。

### ユーティリティソフトウェアについて

ソフトバンクユーティリティーソフトを使うと、USBケーブルでパソコンとケータイを接続して、様々なデー タをパソコン上で利用することができます。ソフトバンクユーティリティーソフトは以下のURLからリン ク先のソフトバンクのホームページより、ダウンロードしてください。

#### http://k-tai.casio.jp/

※ソフトパンクユーティリティーソフトを利用する場合にUSBドライバが必要となります。上記のサイトからダウンロードしてご使用ください。
※電話帳、スケジュール、To Doリストの同期はできません。

### ボタン操作について

#### カーソルキーを押す動作

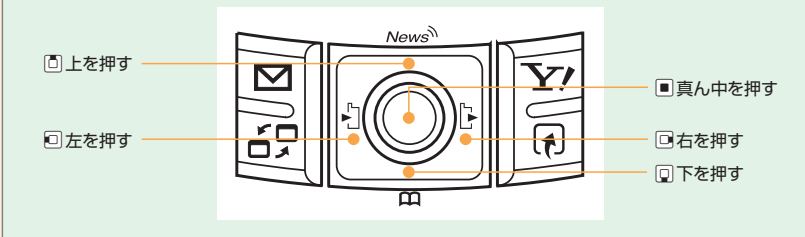

フロントボタンを押す操作 項目を選択する ■左右を押して選択 □上下を押して選択 ●上下左右を押して選択 トから順に、 SoftBank サイドボタンを押す操作 上フロントボタン 中央フロントボタン 下フロントボタン ビューアボタン ĬÍ. で示しています。 カメラボタン 閉じた状態での操作中に、 ロック □(上)、□(下)でメニューを選択し、 シャッター ボタン (中央)で確定します。 ボタン 左サイド 右サイド

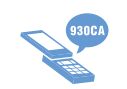

# 930CAケータイでできること

毎日の生活のあらゆるシーンで930CAが大活躍! もう930CAは手放せない!

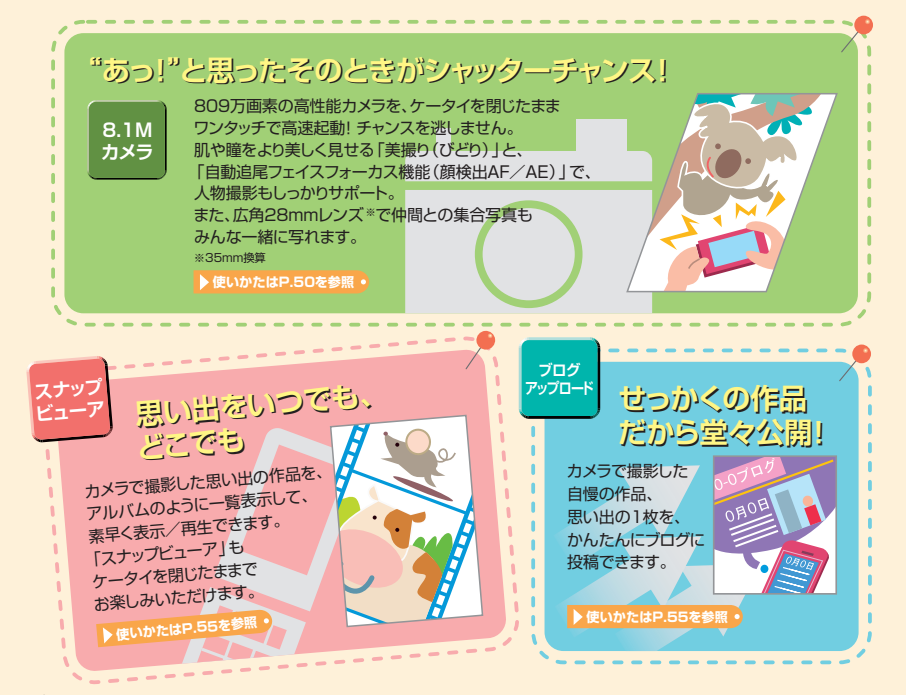

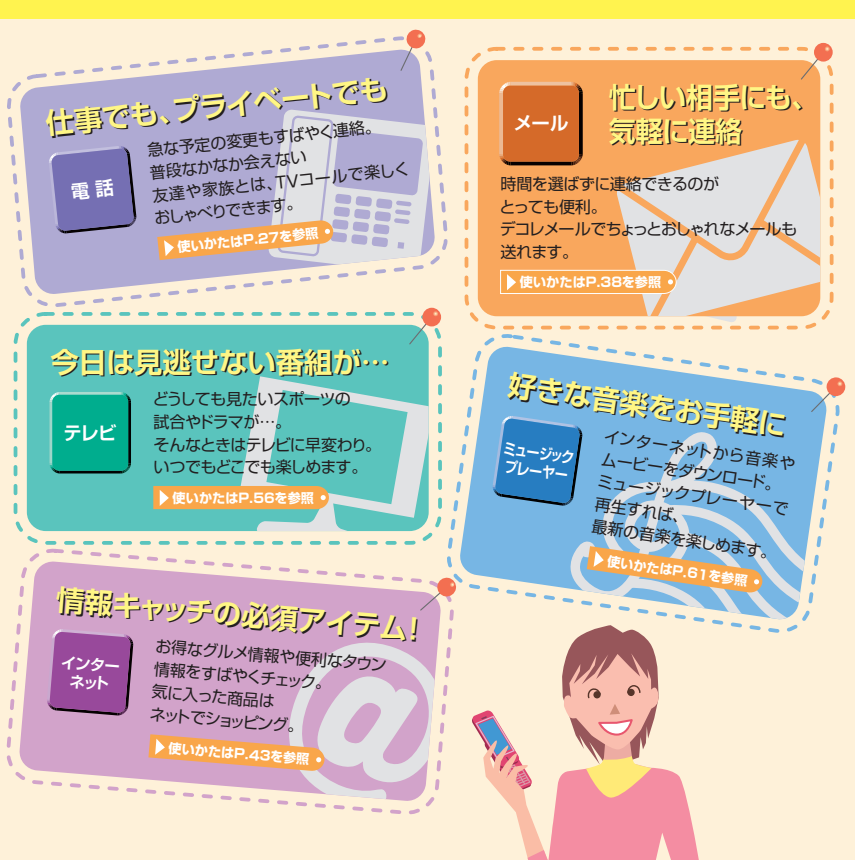

### その他にもこんな機能があります

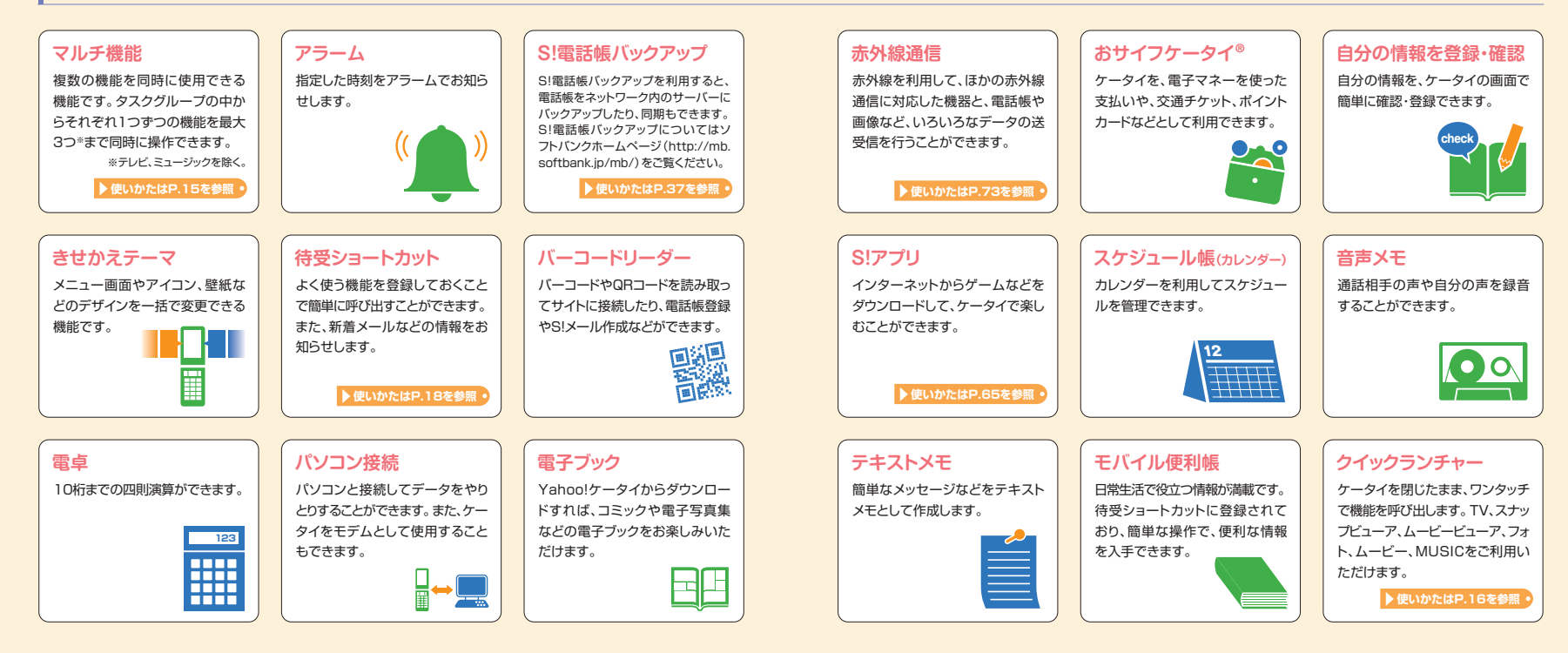

ケータイの外観

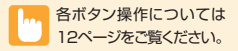

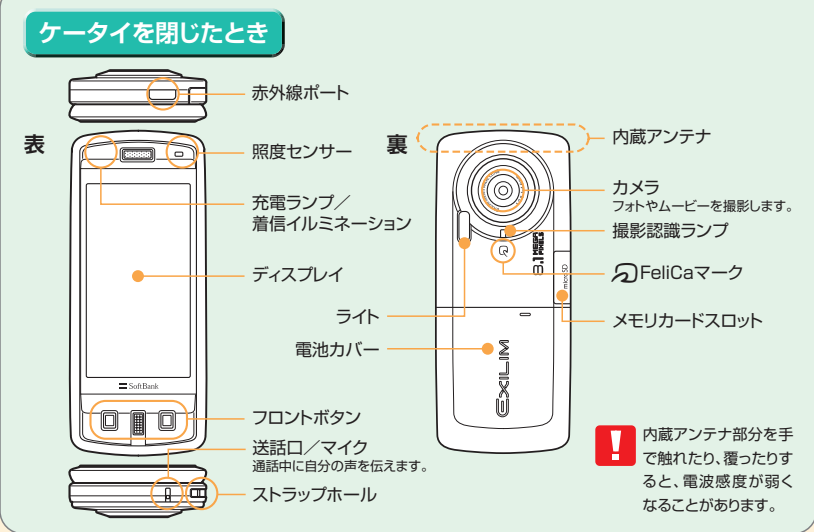

### 本体の開閉のしかた

ディスプレイのある本体前面部を上下にスライドさせることで 開閉を行うことができます。開閉時には前面部の動きが止まる まで十分にスライドさせてください。

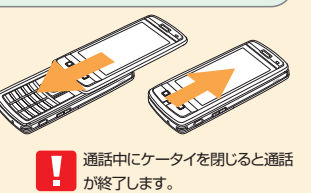

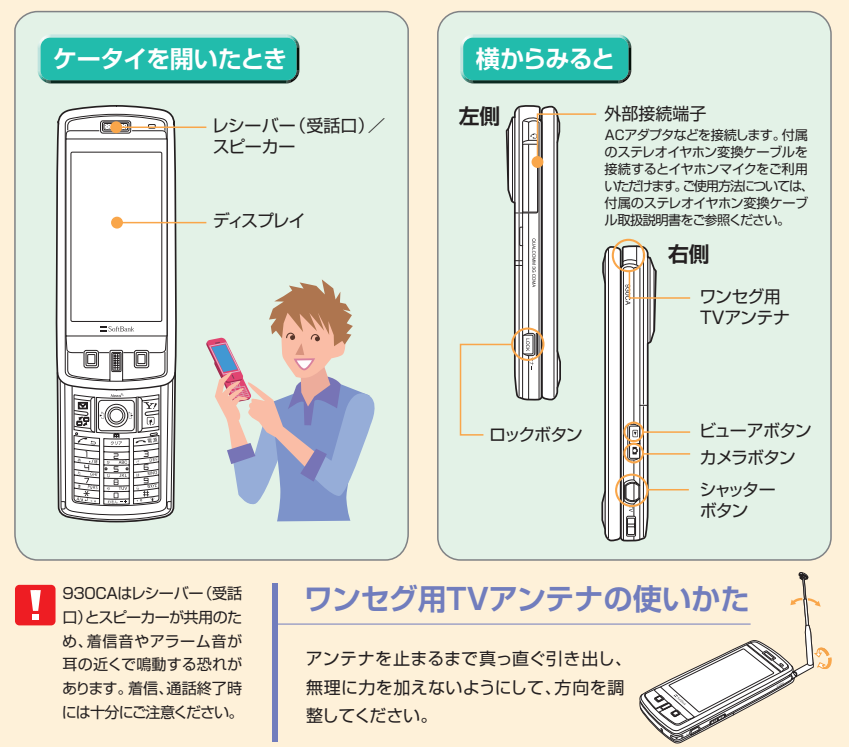

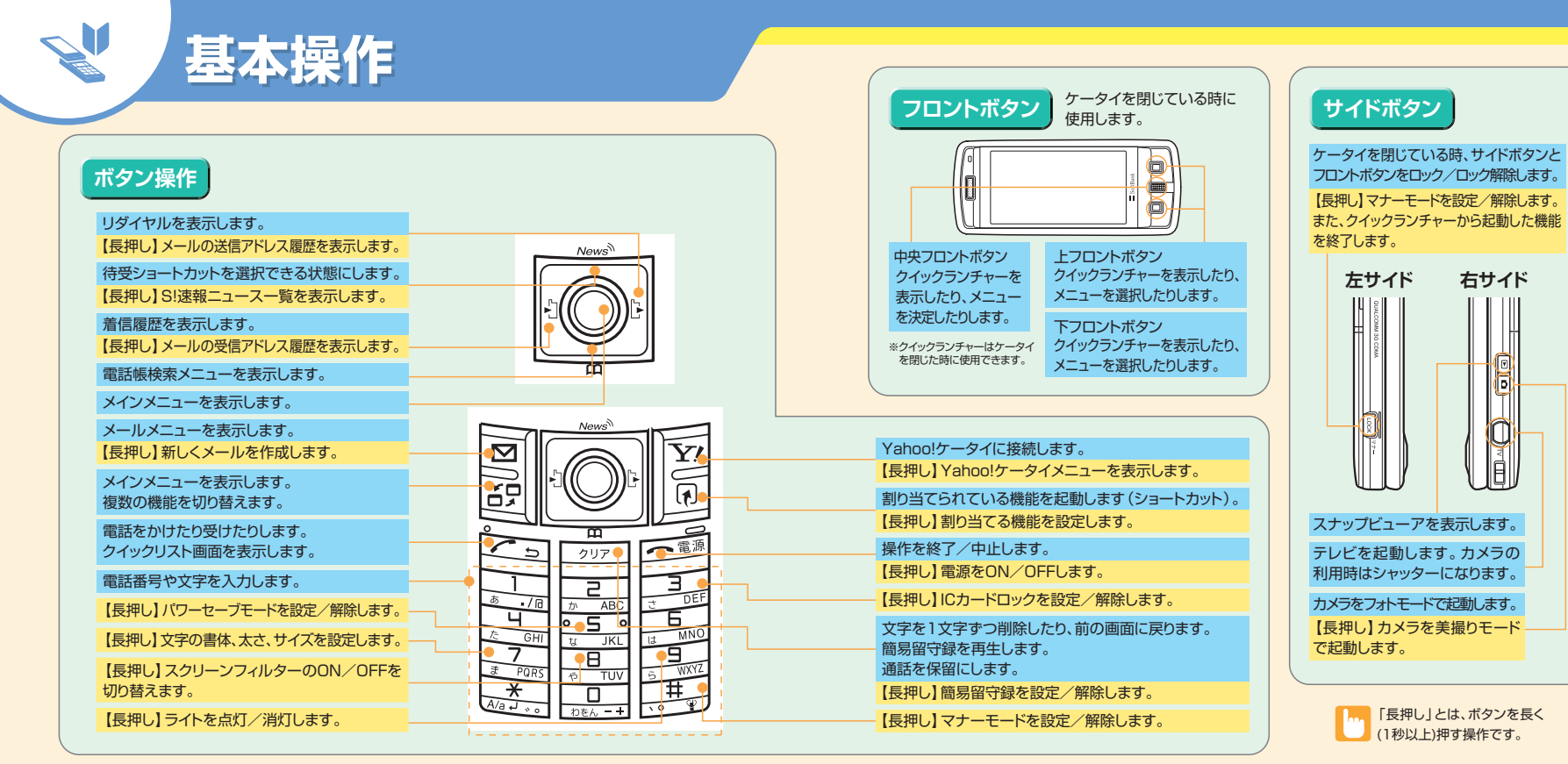

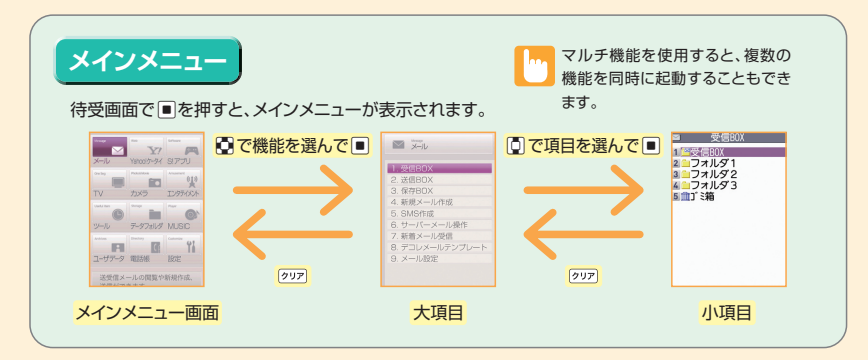

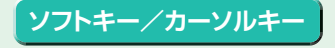

#### ソフトキー

画面下に「機能」や「選択」などが表示されて いるときに、対応しているボタンを押すとその 機能が実行されます。

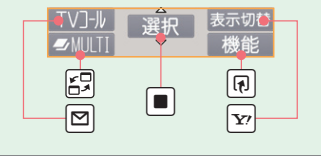

#### カーソルキー

待受画面でカーソルキーを押すと、あらかじめ 割り当てられている機能を呼び出すことができ ます。

 待受ショートカットを操作できる状態にします。

 電話帳検索画面を呼び出します。

 着信履歴画面を呼び出します。

 リダイヤル画面を呼び出します。

 
 、機能を検索して 使用する
 、使用したい機能がどこにあるかわからない場合には、検索することもできます。

 ● 一回 →キーワードを入力→ ■ → メニュー項目を選択→ ■ ※キーワードに該当するメニュー項目が複数ある場合は、回を押すたびに、次の候補が表示されます。

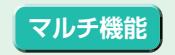

マルチ機能とは、複数の機能を同時に使用できる機能です。メインメニューのタスクを以下の ようにグループ分けし、それぞれのグループごとに1つずつ、最大3つの機能を同時に操作でき ます (TV / MUSICグループを除く)。

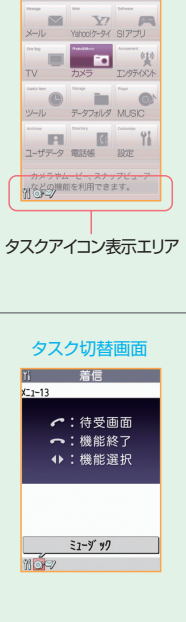

### タスク(機能)を呼び出す

現在使用している機能を終了しないで、新しいタスク(機能)を起動します。

機能使用中→22(2回)→新たに起動する機能を選択→■

|    |   | メールグループ        | メール                                              |  |  |  |
|----|---|----------------|--------------------------------------------------|--|--|--|
|    |   | Yahoo!ケータイグループ | Yahoo!ケータイ                                       |  |  |  |
|    |   | S!アプリグループ      | S!アプリ                                            |  |  |  |
|    | J | 設定グループ         | 設定、通話サービス                                        |  |  |  |
| リア | ア | ツールグループ        | データフォルダ、ツール、電話帳、ユーザデータ、<br>カメラ、スナップビューア、ムービービューア |  |  |  |
|    |   | TV/MUSICグループ   | TV、MUSIC                                         |  |  |  |
|    |   |                |                                                  |  |  |  |

#### タスク(機能)を切り替える

複数の機能が起動している場合、操作する機能を切り替えたり、すべての機能を同時に終了することができます。

#### 複数の機能起動中→日

・使用する機能を切り替える場合→ © で切り 替えるタスクアイコンを選択→ ■ ・メインメニューを表示する場合→ №

・待受画面を表示する場合→
 ・機能を終了する場合→
 ・一→「選択した機能を終了」/「全機能を終了」→

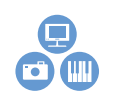

# クイックランチャー

ケータイを閉じたまま、フロントボタンを使ってカメラを起動したり、 撮影したフォトやムービーを確認/再生したりすることができます。 また、テレビや音楽を楽しむこともできます。

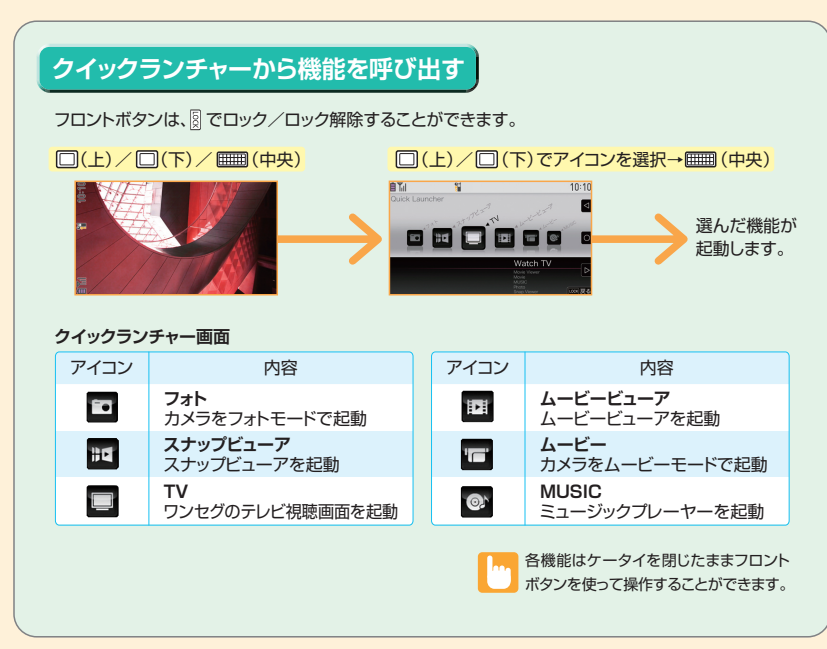

# 画面に表示されるアイコン

|     | :電池残量                    |             | :スクリーンフィルターが「ON」              |
|-----|--------------------------|-------------|-------------------------------|
| III | :電波の受信レベル                |             | (パワーセーブモード中の場合は 📓)            |
| 外   | :圏外(サービスエリア外/電波が届かない場所)  | 1           | :キー操作ロック設定中                   |
|     | :電波OFFモード                |             | (「クローズ時」/「タイマー」/「ロックキー」の      |
| 1   | :USIMカードロック中             | 1           |                               |
| è   | :Yahoo!ケータイ中             | ll 📕        |                               |
|     | :Yahoo!ケータイ通信中           | SD'         | 、メモリカート取り付け中                  |
| Ŀ.  | :パケット通信中(データ送受信なし)       | 0           |                               |
| ł   | :パケット通信発信中               | _ <b>₩</b>  |                               |
|     | / 📥 :パケット通信中(送信中/受信中)    | ACH         |                               |
| SL  | :SSL通信中                  | <br>∎I      |                               |
| /   | :未読メールあり                 | U           | :USBケーノル接続時で、通信モート中           |
| F   | :本体メールの空き容量なし            | Ша          |                               |
| 1   | :USIMカードのSMS空き容量なし       |             | :電話の看信時・メールの受信時に振動            |
|     | (未読メールありの場合は 🌄 )         |             | :電話・メールの着信音量が「消去」             |
| F   | :本体メール/USIMカードのSMS空き容量なし |             | :マナーモード                       |
| \$  | :ソフトウェア更新あり              | ÷           | :アラーム通知設定あり                   |
| E   | :ダイヤルロック                 | REC<br>1416 | :テレビ予約録画中                     |
| 5   | :シークレットモード/シークレット専用モード   | <b>1</b>    | :留守番電話の伝言メッセージあり              |
| 2   | :カスタムロック                 | <b>B</b>    | ~ 👔 :音声電話簡易留守録                |
| С   | :ICカードロック中               | ¥.          | ~ 🍟 :TVコール簡易留守録               |
| 20  | :パワーセーブモード               | *đ          | 3買い上げ時には、「ロックキー」が「ON」に設定されていま |
|     |                          |             |                               |

・アイコンの説明は、以下の操作で確認できます。

Til

●→「設定」→● →「ディスプレイ」→● →「表示アイコン説明」→●
 ・このほかにもディスプレイに表示されるアイコンがあります。詳しくは取扱説明書をご参照ください。

# 待受ショートカット

よく使う機能を待受ショートカットとして貼り付けて簡単に呼び 出したり、新着メールなどの情報があることをお知らせします。

### 待受ショートカット

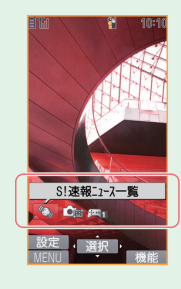

待受画面で
●を押すと待受ショートカットを選択できる状態になり、
●で待受ショートカットを選択して
■を押すと対応した機能を呼び出すことができます。

また、待受ショートカットに機能を貼り付けるには、各機能から「待受ショート カット貼付」をおこないます。

各機能の画面/データの一覧画面/データの詳細画面で (P)→ 「待受ショー トカット貼付」 (→ 「YES」/「NO」→ (■))

待受ショートカットには30種類の機能の中から、最大15件をアイコンとして貼り付けておくことができます。 登録件数が6件を超える場合は、回で表示をスクロールできます。

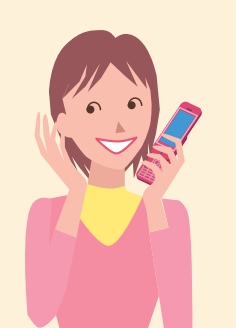

| 400        | S!速報ニュース一覧 ※                    |          |
|------------|---------------------------------|----------|
|            | 美撮り ※                           |          |
| <b>#</b> 1 | S!アプリのソフト<br>(お買い上げ時はモバイル便利帳 ※) |          |
| 1          | 電話番号                            | A        |
| ∕1         | メールアドレス                         |          |
| SMS 1      | SMSアドレス                         |          |
| <b>A</b> 1 | URL(Yahoo!ケータイ)                 |          |
| <b>1</b>   | URL (PCサイト)                     |          |
| <b>/</b> 1 | メロディ                            | B        |
| 21         | 画像                              | STANDARD |
| 1          | ムービー                            | en       |
|            | 受信ボックスのフォルダ                     |          |
|            | フォト                             |          |
|            | 連写                              | ₩<br>不在  |
|            | ムービー                            | 簡易       |
| Ţ,         | スケジュール                          | 南易       |
|            | To DoIJスト                       | 観守       |

|                                           | テキストメモ       |
|-------------------------------------------|--------------|
|                                           | バーコードリーダー    |
|                                           | テキストリーダー     |
| A                                         | ミュージック       |
|                                           | TV           |
|                                           | 電卓           |
|                                           | 辞典           |
| DOI                                       | 赤外線受信        |
|                                           | オリジナルメニュー    |
| TANDARD                                   | PCサイトブラウザ    |
| e                                         | 電子ブック        |
| ∍∎                                        | 音声メモの再生/消去   |
|                                           | 動画メモの再生/消去   |
| ≫<br>TTTTTTTTTTTTTTTTTTTTTTTTTTTTTTTTTTTT | 不在着信あり       |
| 簡易                                        | 簡易留守録あり      |
| 蘭易                                        | TVコール簡易留守録あり |
| 84<br>1                                   | 留守番電話あり      |

| <u>×</u> –л                                                        | 新着メールあり           |
|--------------------------------------------------------------------|-------------------|
| ( <b>)</b> )<br>75-4                                               | 未通知アラームあり         |
| <b>Сс</b><br>75-4                                                  | 未視聴予約あり           |
| REC<br>終了                                                          | 予約録画終了あり          |
|                                                                    | 積算料金オーバー          |
| ◎ 1                                                                | ソフトウェア更新の<br>お知らせ |
| り」<br>2月25日                                                        | USBモード設定          |
| ⑦.<br>検索                                                           | ネットワーク再検索         |
| (1)<br>(1)<br>(1)<br>(1)<br>(1)<br>(1)<br>(1)<br>(1)<br>(1)<br>(1) | S!情報チャンネル<br>新着受信 |
| <u>饗</u>                                                           | S!情報チャンネル<br>受信失敗 |
| ♀<br>第<br>第<br>着                                                   | 新着お天気受信           |
| 失敗                                                                 | 新着お天気受信失敗         |
| 取得                                                                 | コンテンツ・キー取得        |

※ お買い上げ時に設定されています。

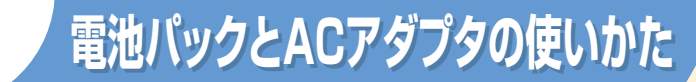

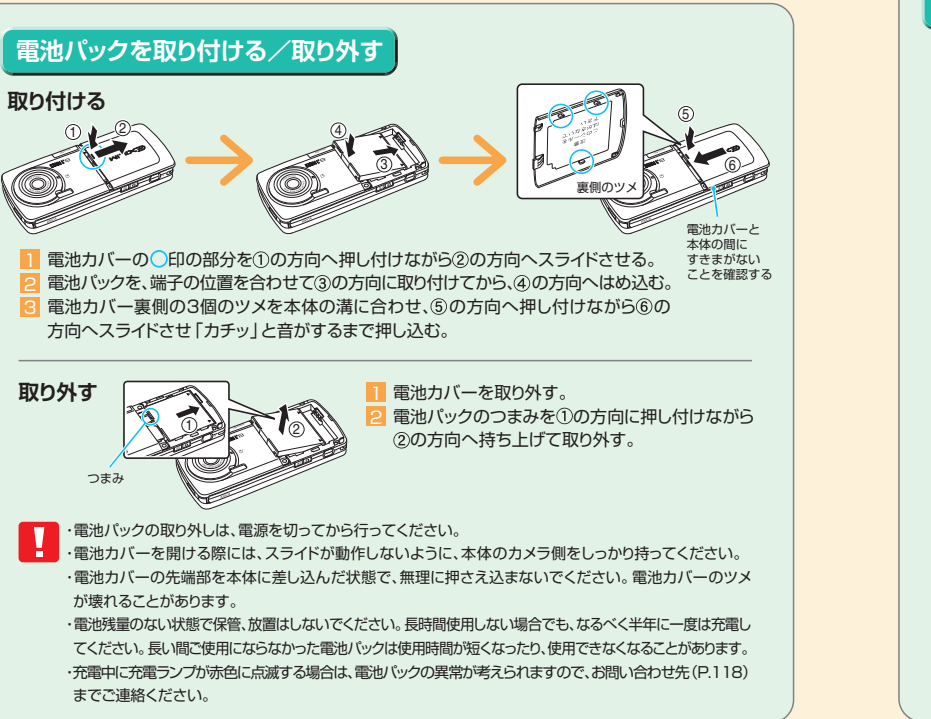

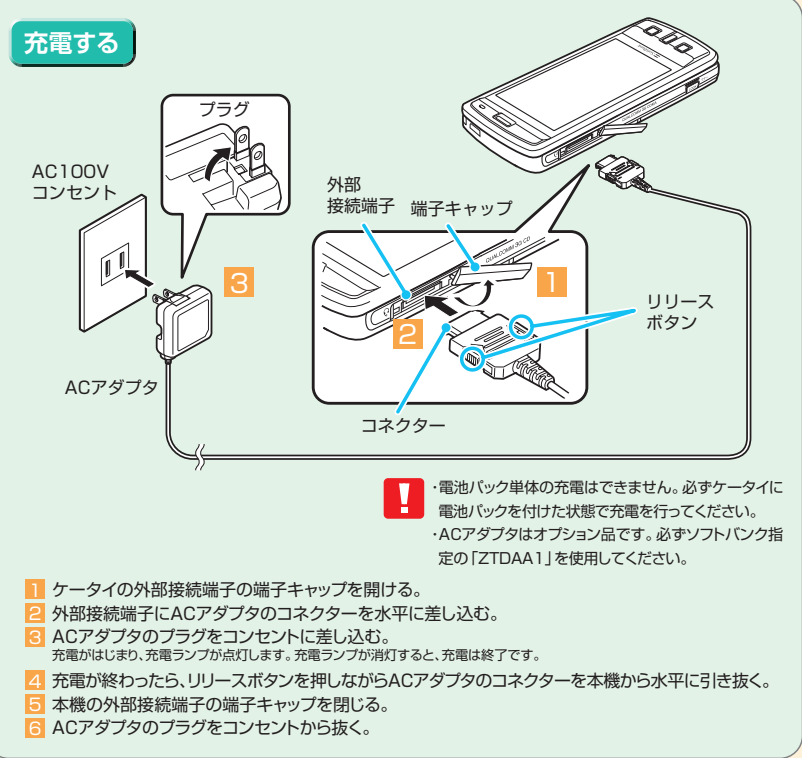

# USIMカードの使いかた

USIMカードは電話番号やお客様情報が入ったICカードです。 USIMカード対応のソフトバンク携帯電話に取り付けて使用します。 本機のご利用にはUSIMカードが必要です。

### USIMカード取り扱いのご注意

●USIMカードには電話帳とSMSを保存できます。 ●ほかのICカードリーダー/ライターなどにUSIMカードを挿入して使用した 結果として故障した場合は、お客様の責任となりますので、ご注意ください。 ●IC部分はいつもきれいな状態でご使用ください。 お手入れは、乾いた柔らかい布(めがね拭きなど)で拭いてください。 ●USIMカードの詳細については、USIMカードに添付されている説明書 IC部分 を参照してください。 ・USIMカードの所有権は当社に帰属します。 ・紛失、破損などによるUSIMカードの再発行は有償となります。 ・解約、休止などの際は、USIMカードを当社にご返却ください。 ・お客様からご返却いただいたUSIMカードは、環境保全のためリサイクルされています。 ・USIMカードの仕様、性能は予告なしに変更する可能性があります。 ・お客様ご自身でUSIMカードに登録された情報内容は、別にメモを取るなどして保管してくださるよう お願いします。万が一、登録された情報内容が消失してしまうことがあっても、当社としては責任を負い かねますのであらかじめご了承ください。 ・国内外問わずUSIMカードならびにソフトバンク携帯電話(USIMカード挿入済み)を盗難・紛失した場 合は必ず緊急利用停止の手続きを行ってください。緊急利用停止の手続きはお問い合わせ先(P.118) までご連絡ください。 USIMカードの暗証番号について USIMカードには、PIN1コードとPIN2コードという2つの暗証番号があります。 PIN1コード: 第三者による本機の無断使用を防ぐために使います。 PIN2コード:通話料金のリセットや通話料金上限設定などに使います。 ※PIN1 / PIN2コードともお買い) とげ時には [9999] に設定されています。 PIN1 / PIN2コードは変更することができます。

### PIN1/PIN2コードを変更する

PIN1/PIN2コードを変更するには、「PIN1コード入力設定」(P.75)を「ON」に設定しておいてください。 ■→「設定」→■→「セキュリティ設定」→■→「PIN設定」→■→端末暗証番号を入力→■→「PIN1 コード変更 | / 「PIN2コード変更 | → ■

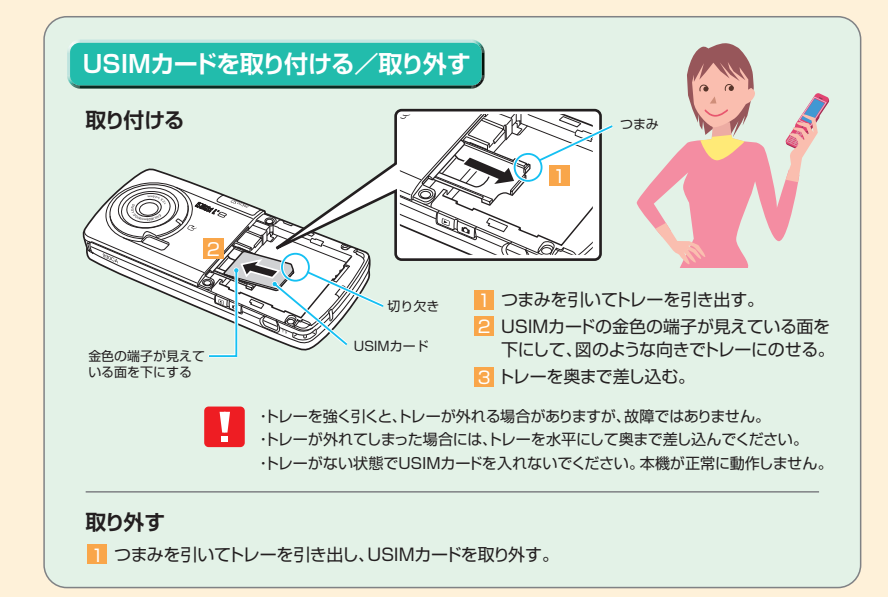

### 文字の割り当て

ここでは、「かな方式」での文字入力を説明します。

「こ」を入力する場合には、漢字ひらがなモードで2を5回押します。

| ボタン | 漢字ひらがな入力モード | 英字入力モード                  |
|-----|-------------|--------------------------|
| 1   | あいうえおぁぃぅぇぉ  | ./@-: <sup>-**1</sup> _1 |
| 2   | かきくけこ       | abcABC2                  |
| 3   | さしすせそ       | defDEF3                  |
| 4   | たちつてとっ      | ghiGHI4                  |
| 5   | なにぬねの       | jkIJKL5                  |
| 6   | はひふへほ       | mnoMNO6                  |
| 7   | まみむめも       | pqrsPQRS7                |
| 8   | やゆよゃゅよ      | tuvTUV8                  |
| 9   | らりるれろ       | wxyzWXYZ9                |
| 0   | わをんゎー       | 0                        |
| *   |             |                          |
| #   | 、。?!・スペース*5 | ,.?!'-&()¥スペース           |

※1 全角入力のときは「~」となります。

※2 小文字/大文字を切り替えることもできます。

※3 改行マーク「↓」が入力されます。

※4 文字を確定する前に□を押すと一時的に「」が表示され、その状態で「★」を押すと単独で「\*」「\*」が入力できます。

※5 ユーザ辞書の読み入力とUSIMカードへの電話帳登録のフリガナ入力のときは「、」「。」「?」「!」「・」は入力できません。

T9入力方式、2タッチ入力方式は以下の手順で切り替えます。

■→「設定」→■→「その他設定」→■→「文字入力設定」→■→「入力方式」→■→文字入力方式を選択→■

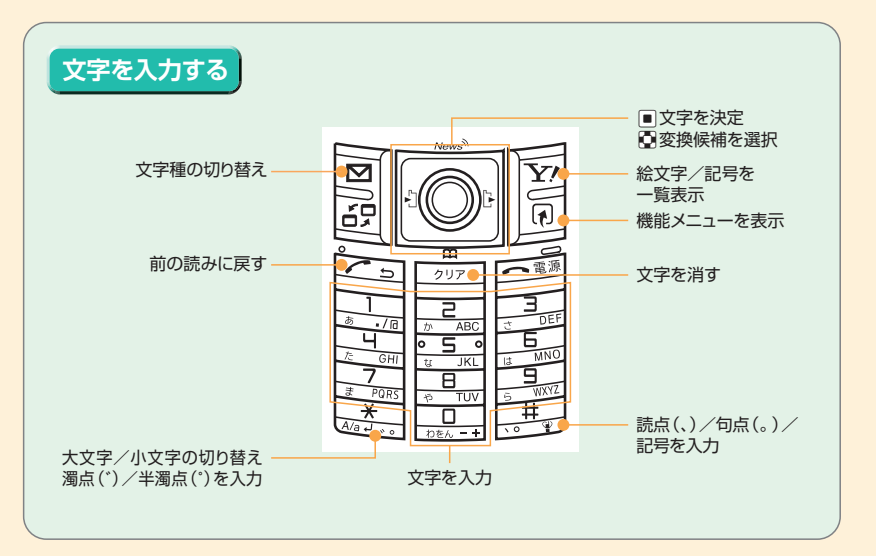

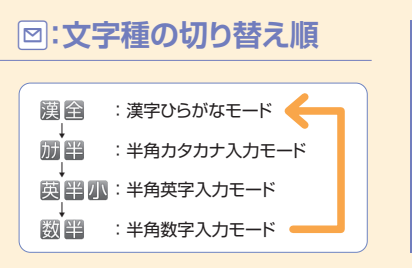

## ◎(長押し):文字入力方式の切り替え

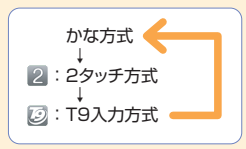

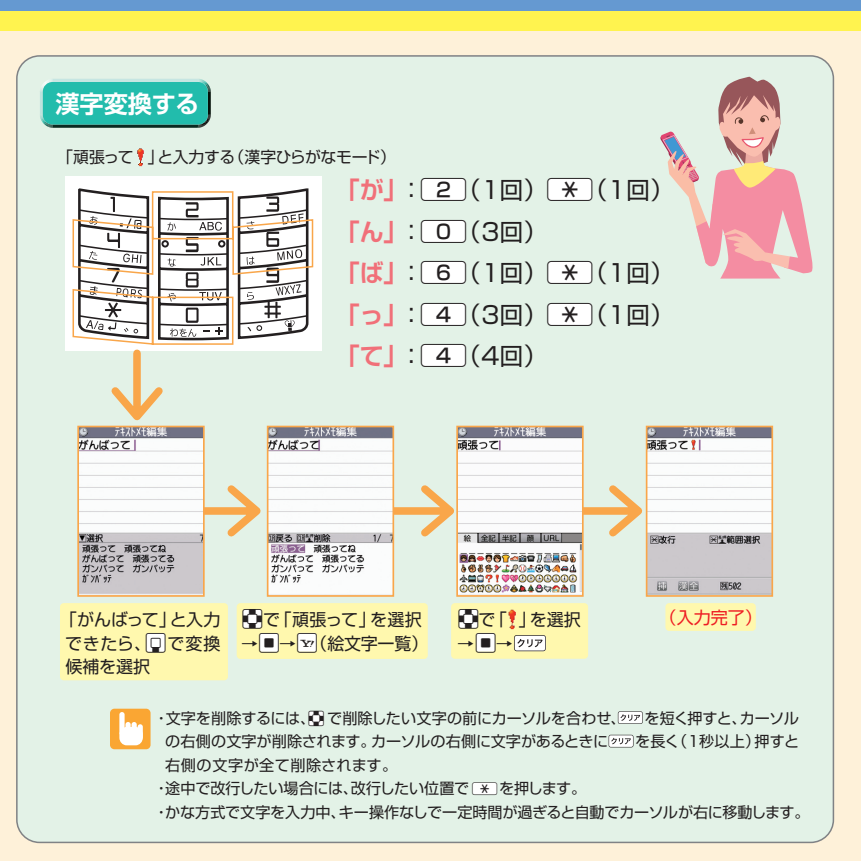

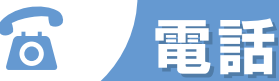

ケータイを閉じたまま電話を受けたり、通話をすることはできません。また、ケータ イを閉じると通話を終了します。ステレオイヤホンマイクなどを接続している場合 には、閉じた状態でも通話をすることができます。

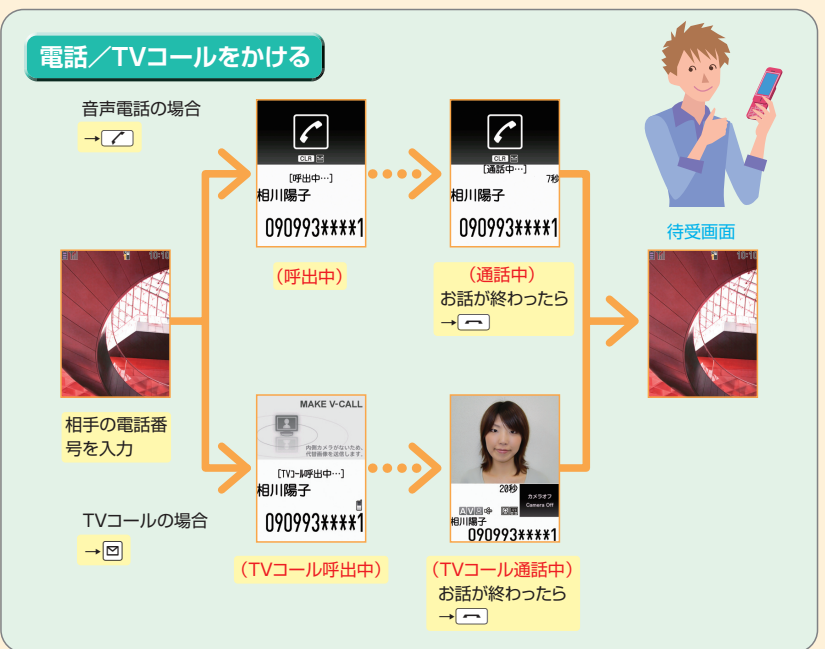

### 通話中/TVコール中の操作

| 受話音量調節          | []/](長押し)                       |
|-----------------|---------------------------------|
| 通話保留            | ( <b>7</b> 17)                  |
| 親画面の表示切り替え      | ■ (長押し) TVコールのみ使用できます。          |
| 送信するカメラ映像の拡大/縮小 | ◎ / ◎ (長押し) TVコールのみ使用できます。      |
| 音声のミュート(消音)     | ■ もう一度押すと、解除されます。TVコールのみ使用できます。 |
| ハンズフリー          |                                 |

ステレオイヤホンマイクを使用中は、本体を閉じた 状態での受話音量は 🛛 🗗 で調節できます。

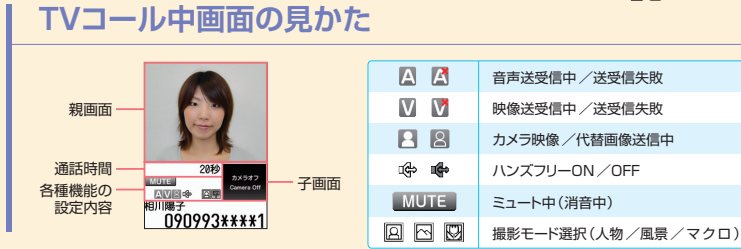

### こんなこともできます

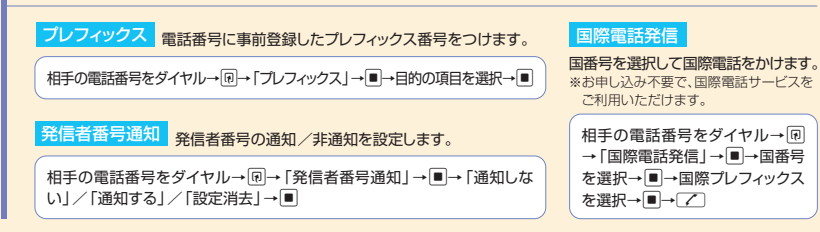

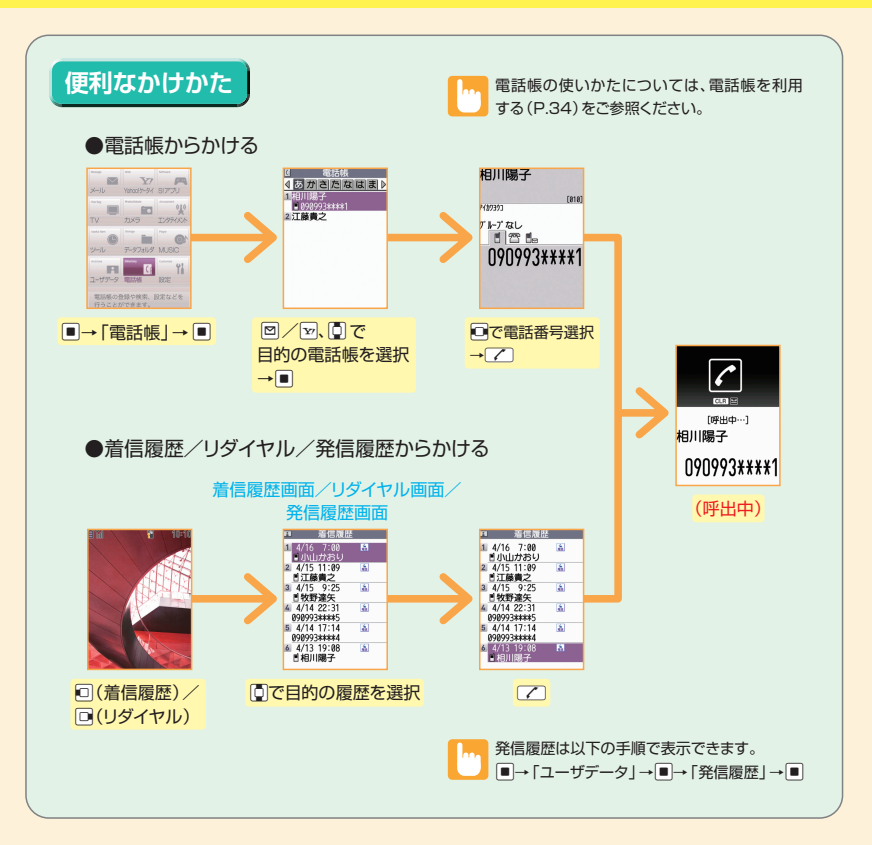

### 履歴画面アイコンの見かた

|         | 音声電話の発着信/不在着信/未確認不在着信                        |
|---------|----------------------------------------------|
|         | 国際音声電話の発着信/不在着信/未確認不在着信                      |
|         | TVコールの発着信/不在着信/未確認不在着信                       |
|         | 国際TVコールの発着信/不在着信/未確認不在着信                     |
| <b></b> | 音声簡易留守録に音声が録音されているもの/TVコール簡易留守録に用件が録画されているもの |
| 1577h   | パケット通信の発信                                    |

### こんなこともできます

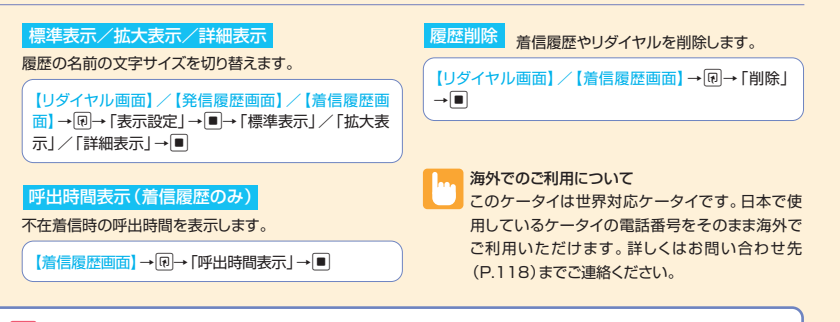

### 💕 もっと簡単に電話をかけるには?

スピードダイヤル

(クイックリスト)

メモリ番号「000」~[009]に登録して よく使う電話帳をクイックリストに登録すると、「こを押すだけで音声電いる電話帳には、「の」~「9」と「こ」を押 話/TVコールをかけたり、メールを送信することができます。 して簡単に電話をかけることができます。 登録方法、利用方法はP.82をご確認ください。

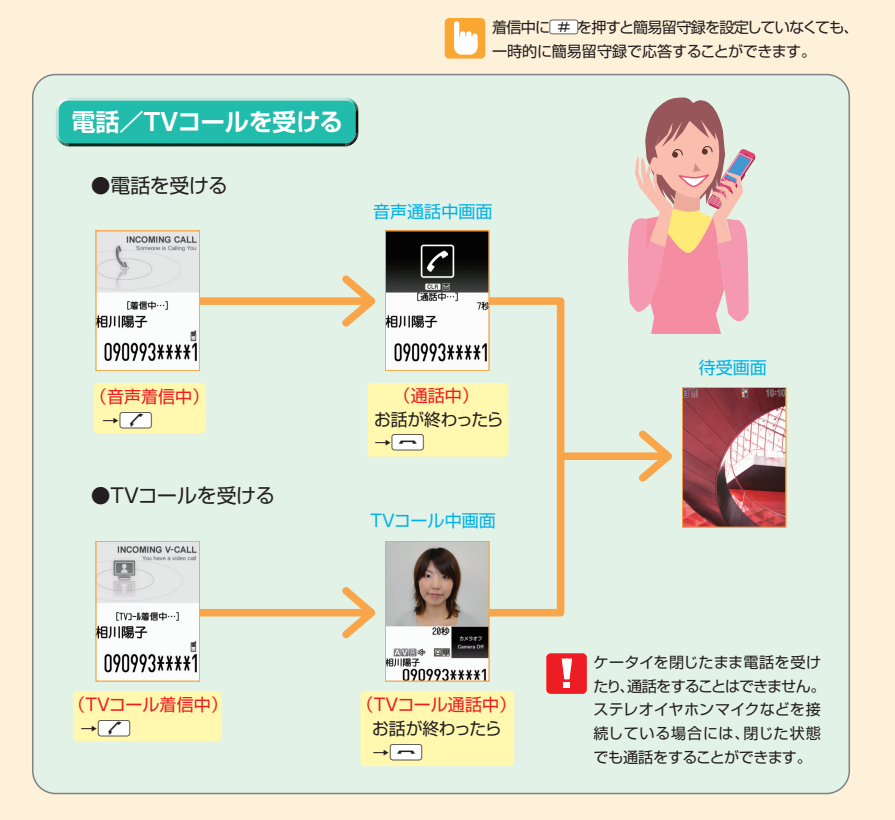

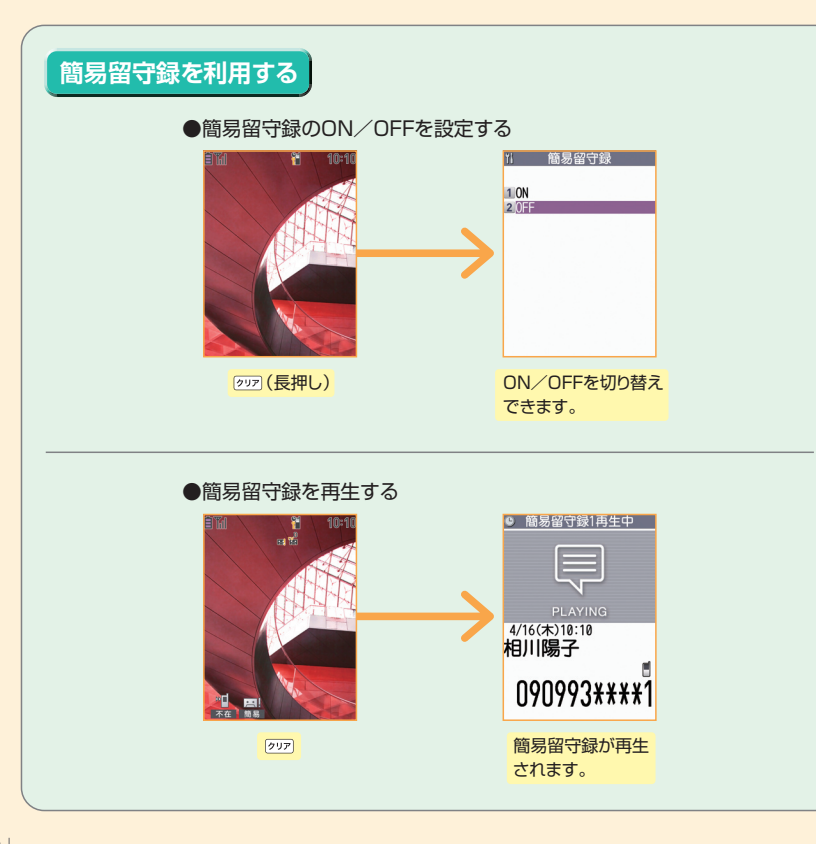

### こんなこともできます

#### 通話サービス

ケータイでは以下の通話サービスが利用できます。

|                                      | 転送電話サービス                 | かかってきた電話を、あらかじめ指定した電話番号へ転送します。                                                                                            |  |
|--------------------------------------|--------------------------|----------------------------------------------------------------------------------------------------|--|
|                                      | 留守番電話サービス                | 電話に出ることのできなかったときなどに、留守番電話センターで伝言メッセージをお預かりする<br>ことができます。電源が入っていない、あるいは圏外にいたために受けられなかった着信をSMS<br>でお知らせすることもできます(着信お知らせ機能)。 |  |
|                                      | 割込通話サービス*                | 今まで話していた相手を保留にし、かかってきた電話を受けることができます。<br>通話相手の切り替えもできます。                                                                   |  |
|                                      | グループ通話サービス <sup>**</sup> | 通話中に別の相手に電話をかけて複数の相手と通話ができます。                                                                                             |  |
| 発着信規制サービス 電話やSMSの発信や着信を制限するかを選択することが |                          | 電話やSMSの発信や着信を制限するかを選択することができます。                                                                                           |  |
|                                      | 発信者番号通知サービス              | 自分の電話番号を相手に通知することができます。                                                                                                   |  |
|                                      |                          |                                                                                                    |  |

※ 別途お申し込みが必要です。

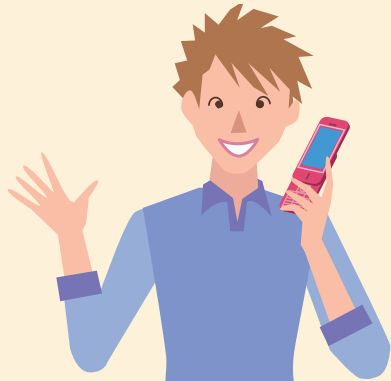

電話帳

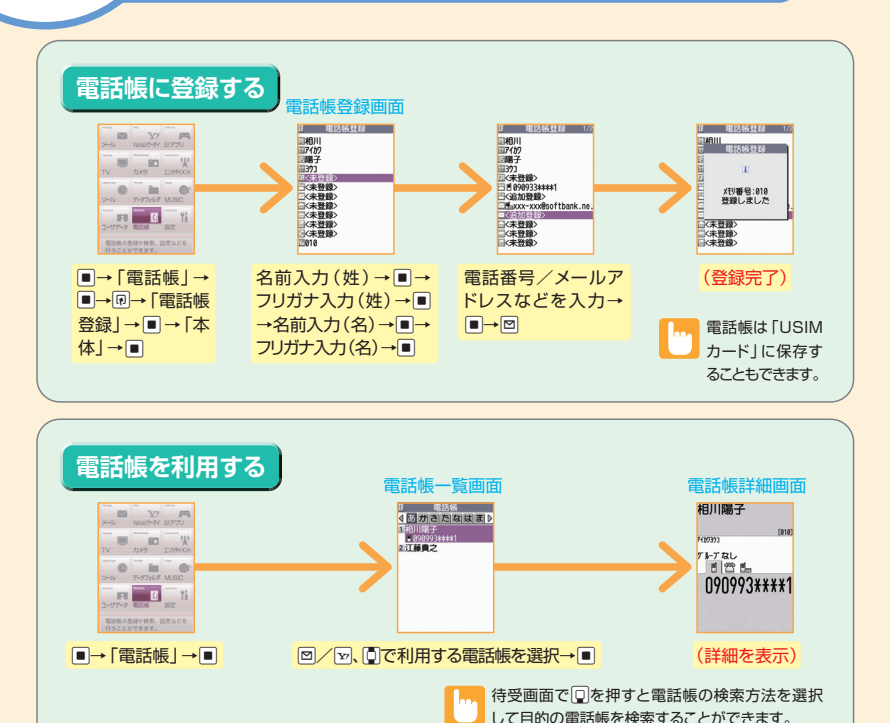

### こんなこともできます

### グループ、住所、誕生日、画像などを登録

対象のアイコンを選択することで各項目を登録します。

【電話帳登録画面】→ 聞/ 副/ 副/ 』 → ■→内容を 入力/選択→ ■

#### 標準表示/拡大表示/詳細表示

文字の表示サイズを変更します。

【電話帳一覧画面】/【電話帳詳細画面】→ №→「表示設 定」→ ■→「標準表示」/「拡大表示」/「詳細表示」→ ■

#### 個別着信音/画像

着信音/画像を任意に変更します。

例:着信音設定の場合 【電話帳詳細画面】で<sup>□</sup>を押して目的の電話番号を表 示→ (回→「個別着信音/画像」→ ■→「音声着信設定」 → ■→「着信音設定」→ ■→着信音の種類を選択→ ■

#### 電話帳登録件数

電話帳の登録状況を確認します。

【電話帳一覧画面】→ → □→ 「電話帳登録件数」→ ■

### メモリ番号を入力

メモリ番号を任意に変更します。

【電話帳登録画面】→ □→ メモリ番号を入力→■

#### S!メール作成/SMS作成

電話帳からS!メールやSMSを作成します。

【電話帳詳細画面】→□で目的のメールアドレスを選 択→□→S!メールを作成

#### 電話帳編集

電話帳の登録内容を編集します。

【電話帳詳細画面】→ �� → 「電話帳編集」 → ■ → 各項 目を編集 → 図

#### 電話番号/メールアドレスの並び替え

先頭に表示される電話番号/メールアドレスを入れ替えます。

【電話帳詳細画面】→先頭に表示したい電話番号/メー ルアドレスを選択→ ・「先頭へ移動」→ ■

● ほかの機能からも 電話帳に登録できます

着信履歴、発信履歴、リダイヤル、受信アドレス一覧、送信アドレス一覧、テキスト リーダー、Yahoo!ケータイ、電話番号入力画面などから電話帳に登録できます。 電話番号やメールアドレスが自動的に入力された電話帳登録画面が表示さ れます。

### その他の操作

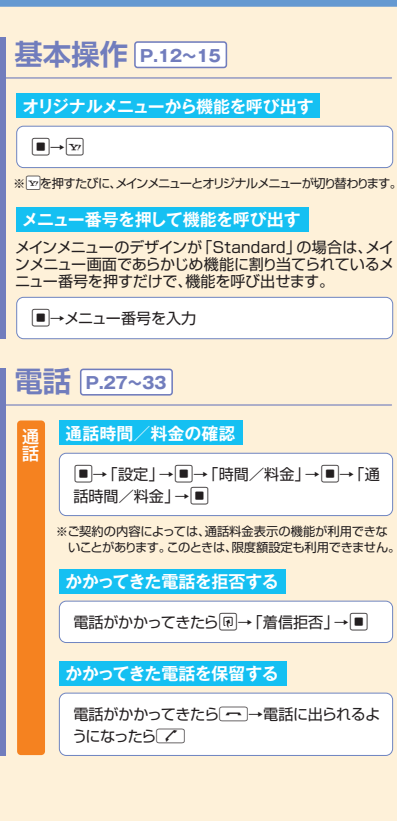

| かかってきた電話を転送する                                                                                          |                                                                                |
|----------------------------------------------------------------------------------------------------|--------------------------------------------------------------------------------|
| 電話がかかってきたら ・「着信転送」→■                                                                                   | ビス<br>マーマー<br>マーマー<br>マー<br>マー<br>マー<br>マー<br>マー<br>マー<br>マー<br>マー<br>マー<br>マー |
| 積算通話時間をリセットする<br>■→「設定」→■→「時間/料金」→■→「積<br>算リセット」→■→端末暗証器号を入力→■                                         | 割込通言<br>■→「試<br>込通話」                                                           |
| →   複算時間リゼット」 → ■<br>積算通話料金をリセットする                                                                     | 割込通言<br>■→「討<br>込通話」                                                           |
| <ul> <li>■→「設定」→■→「時間/料金」→■→「積</li> <li>算リセット」→■→端末暗証番号を入力→■</li> <li>→「積算料金リセット」→■</li> </ul>         | 通話中は                                                                           |
| 削除する                                                                                                   |                                                                                |
| 【リダイヤル画面】/【発信履歴画面】/【着信<br>履歴画面】→  ・ 「削除」→  ■                                                           | 電話帳                                                                            |
| 録音メッセージを削除する                                                                                           | USIMカード                                                                        |
| <ul> <li>■→「ツール」→■→「音声メモの再生/消去」</li> <li>→ ■→消去するメッセージを選択→ @→「1件<br/>消去」/「簡易留守録全消去」/「全消去」→■</li> </ul> | <ul> <li>■→「ツール」</li> <li>暗証番号を入</li> <li>USIMカード」</li> <li>→■→電話帳</li> </ul>  |
| TVコール中の設定                                                                                              | 発着信制限を                                                                         |
| 【TVコール中画面】→ @→「TV コール設定」<br>→ ■→「画質設定」/「明るさ調節」*/「ホワ<br>イトバランス設定」*/「色調切替」*/「撮影モー<br>ド選択」*→ ■            | 【電話帳詳細調<br>・<br>・<br>・<br>「個別着<br>・<br>力→<br>■→<br>「指<br>定着信許可」-               |

#### ※「カメラ画像切替」をしたときのみ使用できます。

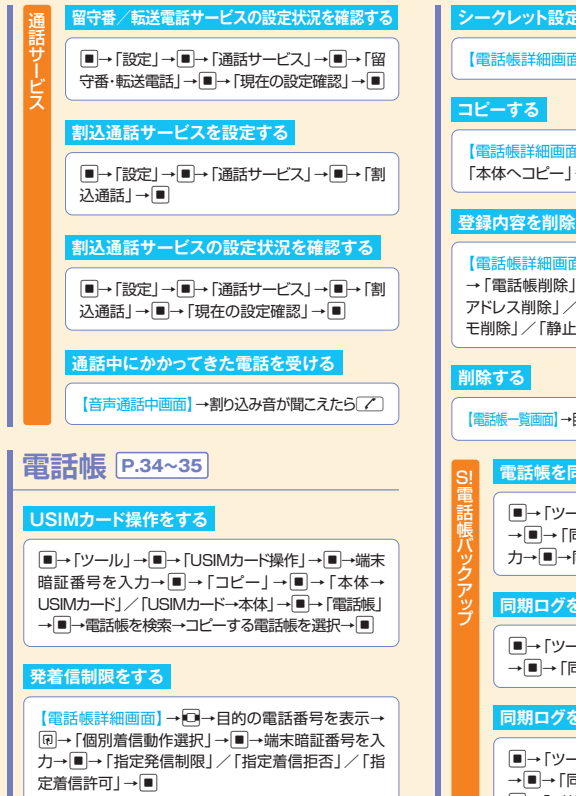

### シークレット設定をする

【電話帳詳細画面】→ PP→ 「USIMカードへコピー」/ 「本体へコピー↓→■

#### 登録内容を削除する

【雷話帳詳細画面】→□で削除する項目を表示→印 → 「電話帳削除」 → ■ → 「電話番号削除」 / 「メール アドレス削除」/「住所削除」/「誕生日削除」/「メ モ削除|/「静止画削除|/「1件削除|→■

【電話帳一覧画面】→目的の電話帳を選択→同→「電話帳削除」→■

| 電話帳を同期させる           |
|---------------------|
| -BIH IX CI-JAIC C C |

■→「ツール」→■→「S!電話帳バックアップ」 → ■→ 「同期開始 | → ■→端末暗証番号を入 カ→■→同期タイプを選択→■

#### 同期ログを確認する

■→「ツール」→■→「S!電話帳バックアップ」 → ■→ 「同期ログ | → ■

#### 同期ログを削除する

■→「ツール」→■→「S!電話帳バックアップ」 →■→「同期ログ|→■→目的の履歴を選択→ □□→「1件削除」/「選択削除」/「全削除」→
■ メール

S!メールのご利用には別途ご契約 が必要となります。

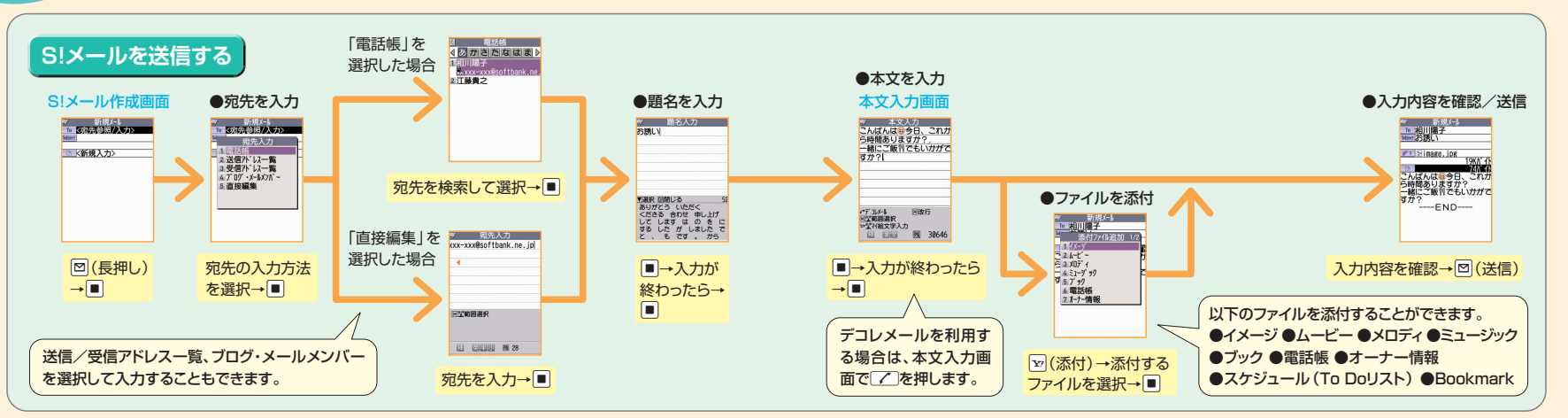

### こんなこともできます

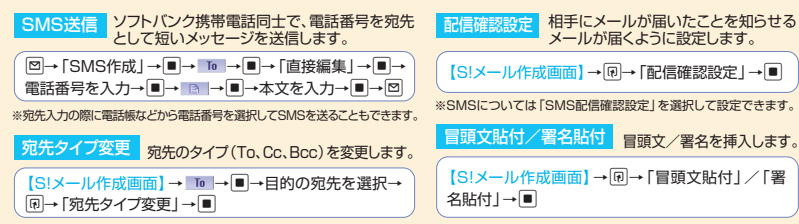

| デコレメール                                                            | 優先度 S!メールの優先度を指定します。    |
|-------------------------------------------------------------------|-------------------------|
| 本文の文字色や文字サイズ、背景色などを変更したり、文字を動かした<br>2、画像を挿入したりして、表現力豊かなメールを作成します。 | 【S!メール作成画面】→ @→ 「優先度」→■ |
| マイ絵文字マイ絵文字を入力します。                                                 | 保存作成したメールを送信せずに保存します。   |
| 【本文入力画面】→𝒴→𝒴→絵文字を選択→■→∞∞∞                                         | 【S!メール作成画面】→ 同→ 「保存」→■  |

38

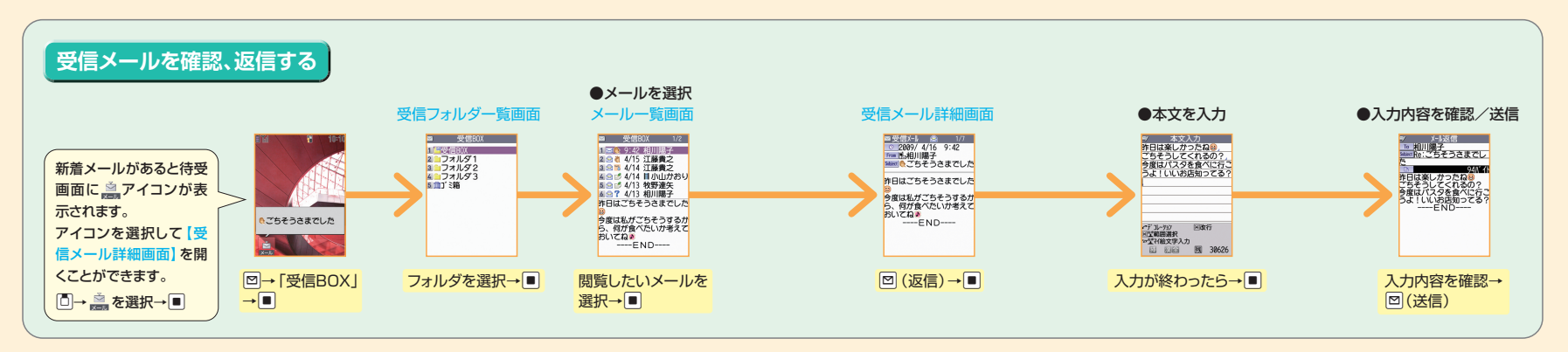

### こんなこともできます

| フォルダ追加                      | フォルダ移動                                                       | 転送 メールを転送します。                            | メール本文のアドレス登録                        |
|-----------------------------|--------------------------------------------------------------|------------------------------------------|-------------------------------------|
| フォルダを追加します。                 | メールをほかのフォルダに移動します。                                           | 【受信メール詳細画面】→ 同→ 「返信/転送   → ■ → 「転送   → ■ | メールの本文に書かれたメール<br>アドレス / 雷託番号を電託帳 / |
| 【送信/受信フォルダー覧画面】→・・マオルダ追加」   | (【メール―覧画面】→目的のメールを選択→  ・ ・ ・ ・ ・ ・ ・ ・ ・ ・ ・ ・ ・ ・ ・ ・ ・ ・ ・ |                                          | ブログ・メールメンバーに登録                      |
| →■→フォルダ名を編集→■               | →「フォルダ移動」→■                                                  | 送受信元のアドレス登録 送受信元のメールアドレス/電話番号を電話帳に登録します。 | します。                                |
| フォルダロック                     | メール検索フォルダ内のメールを検索します。                                        | 【メール詳細画面】→ ・ アドレスー覧表示」→ ■→目的のメールアドレス/電話  | ルアドレス/番号を選択→ ・                      |
| 暗証番号を入力しないとフォルダを開けないようにします。 | 【メールー覧画面】→ (□ → [ メール検索   → ■                                | 番号を選択→ ・アドレス登録 」→ ■                      | →「アドレス/番号登録」→■                      |
| 【送信/受信フォルダー覧画面】でロックをかけるフォル  |                                                              |                                          |                                     |
| ダを選択→同→「フォルダロック」→■          | ソート メールを並べ替えます。                                              | メールアドレスを<br>メールアドレスのアカウント名(@よりも前の部分)は、   | 次の操作で変更できます。                        |
|                             | 【メールー覧画面】→同→「ソート」→■                                          | 2史するには □→「メール設定」→■→「メールアドレス設定」→■         | ]                                   |
|                             |                                                              | ※以降の操作は、画面の指示に従ってください。                   |                                     |

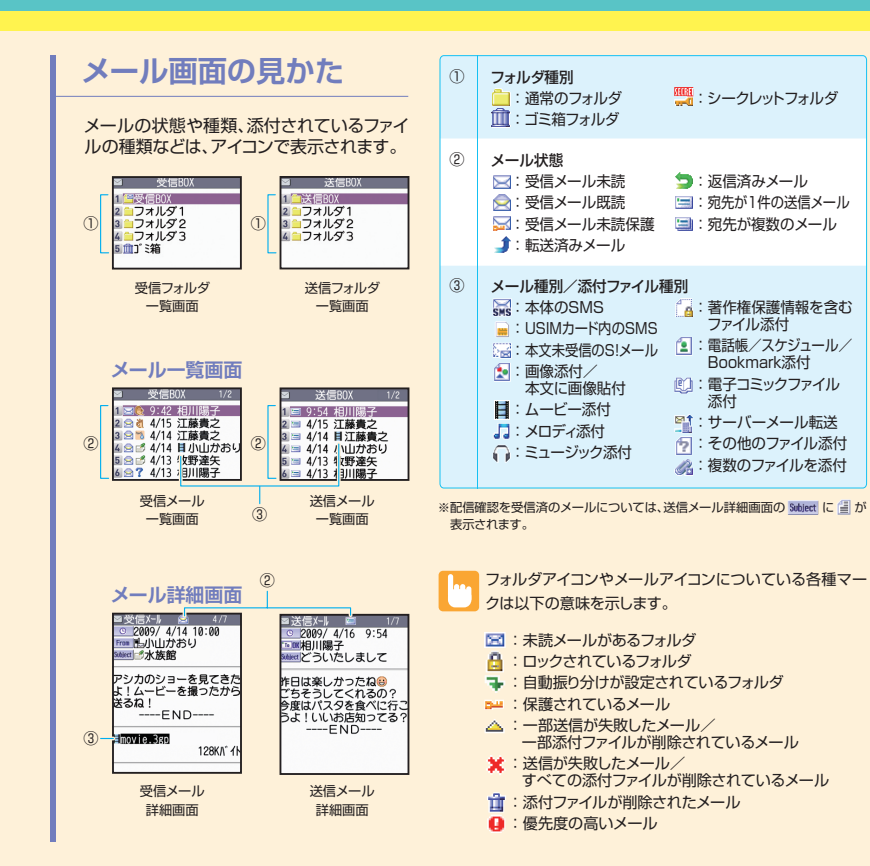

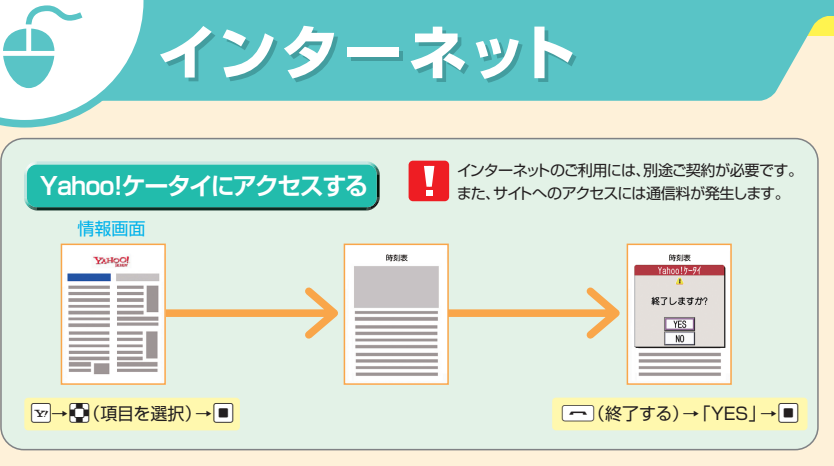

### Yahoo!ケータイについて

Yahoo!ケータイとは、ソフトバンクの携帯電話のポータルサイトです。 
▼を押すだけで、情報の検索はもちろん、ニュースや天気予報の情報を入手したり、Yahoo!ケータイならではの、いろいろなコンテンツやサービスを利用することができます。

### こんなこともできます

#### 再読み込み ページの情報を最新のものに更新します。

【情報画面】→・・「再読み込み」→●

ファイル保存 ファイルを保存します。また、背景画像 も保存します。

【情報画面】→・・ファイル保存」→■

#### 電話帳登録

ページに表示されている電話番号/メールアドレスを電話 帳に登録します。

#### PCサイトブラウザ切替

PCサイトブラウザ表示に切り替えます。

【情報画面】→・P→「PCサイトブラウザ切替」→■

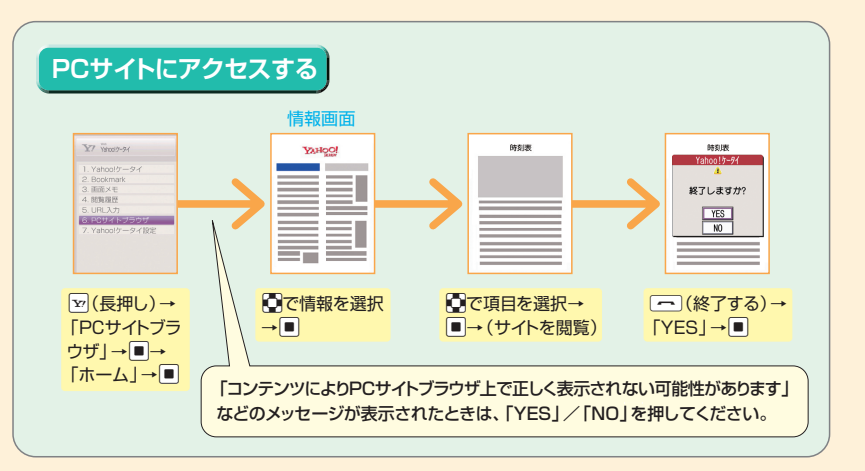

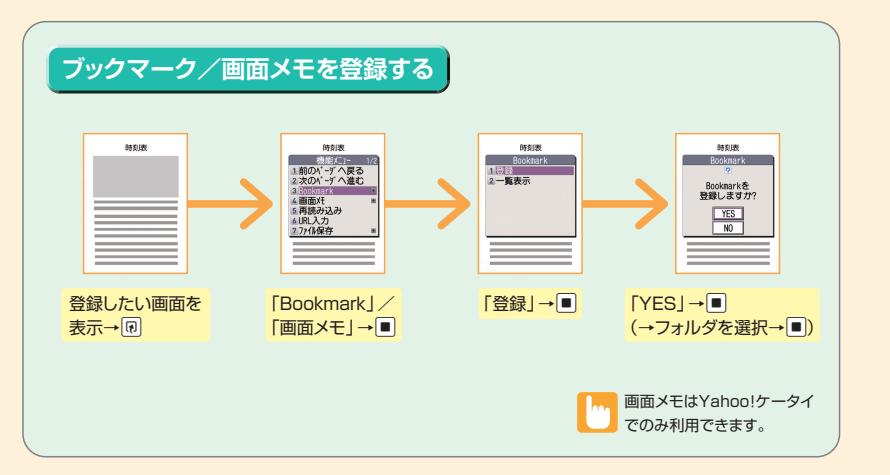

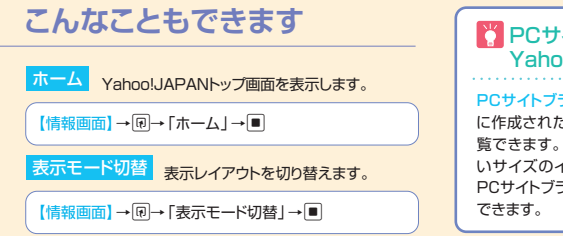

### PCサイトブラウザと Yahoo!ケータイのちがい

PCサイトブラウザを利用すると、パソコン向け に作成されたインターネットホームページを開 覧できます。Yahoo!ケータイでは表示できな いサイズのインターネットホームページでも、 PCサイトブラウザを利用すると表示することが できます。

画像を多く含むインターネットホームページの閲覧、大きい データのダウンロードなど、データ量の多い通信を行うと、通 信料が高額になることがありますのでご注意ください。

### 🎇 もっと簡単にサイトを表示するには?

#### ブックマーク

よく利用するページのURLを登録できます。 ブックマークを利用して簡単な操作で目的のサイトに接続することができます。

#### 画面メモ

表示中の情報画面を画面メモに登録しておくと、次回からインターネットに 接続せずに表示することができます。

※画面メモで表示される内容は保存したときの内容です。

地図や料理のレシピなど何度も確認したい情報は、 画面メモに登録しておくと便利です。

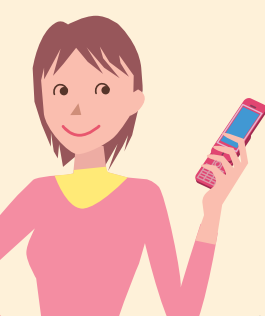

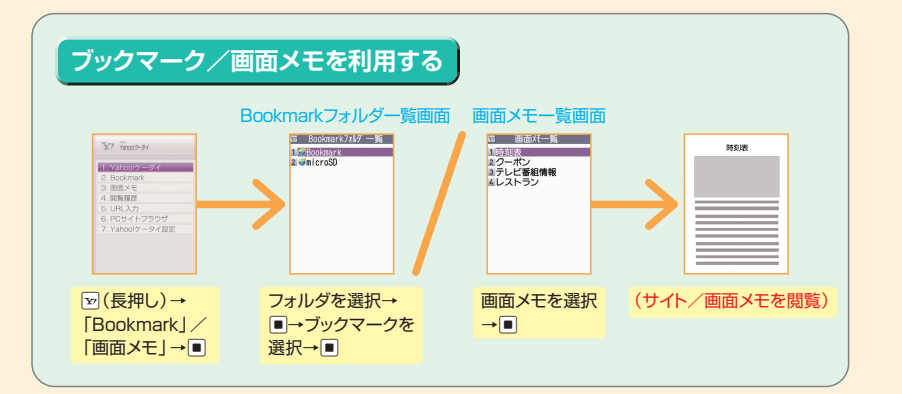

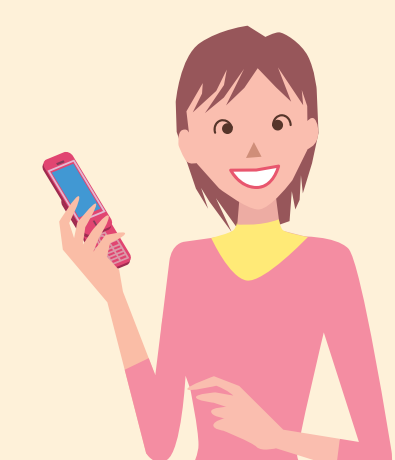

### こんなこともできます

タイトル編集

ブックマーク/画面メモのタイトルを変更します。

【Bookmarkフォルダー覧画面】/ 【画面メモー覧画面】 (→フォルダを選択→■)→目的のブックマーク/画 面メモを選択→限→「タイトル編集」→■

#### S!メール作成/メール添付

ブックマークをメールで送ります。

【Bookmarkフォルダー覧画面】→フォルダを選択→
 ■→目的のブックマークを選択→
 ・「S!メール作
 成」/「メール添付」→

#### フォルダ追加

フォルダを作成します。

【Bookmarkフォルダー覧画面】→ PP→「フォルダ追加] → ■

#### フォルダ移動

ブックマークをほかのフォルダに移動します。

【Bookmarkフォルダー覧画面】→フォルダを選択→ ■→目的のブックマークを選択→ 
®→「フォルダ移動」 →■

#### Yahoo!ケータイ、PCサイトブラウザそれぞれに、ブック マークを各フォルダ合わせて100件まで登録できます。

#### 保護/保護解除

画面メモを保護/保護解除します。

【画面メモー覧画面】→目的の画面メモを選択→ PP→ 「保護/保護解除」→ ■

#### 保存件数確認

画面メモの保存件数を確認します。

【画面メモー覧画面】→ 同→「保存件数確認」→ ■

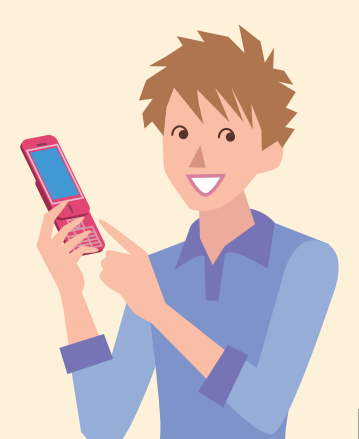

## これがEXILIMケータイ ハイパフォーマンス カメラ機能!

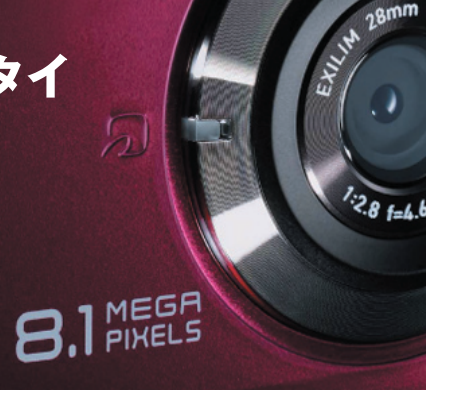

### 世界最速!\*\*10.99秒の高速カメラ起動

カメラボタンを押すだけのワンタッチ操作で高速起動。撮りたい瞬間を逃しません。 ※1 8メガビクセル以上のカメラ機能を搭載した携帯電話において(2009年1月9日ROA調べ)

# secon

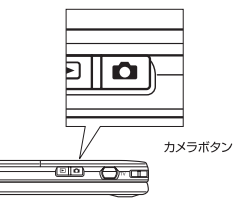

### 大迫力! 便利な28mm広角レンズ\*\*2

狭いところでも、みんなで撮影OKの大画面。風景も迫力満点の写真を撮ることができます。 ※2 35mm換算

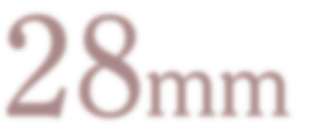

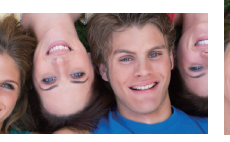

#### 35mmレンズで撮影

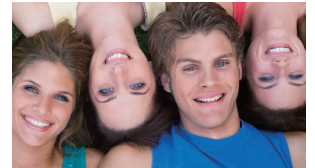

930CA(広角28mmレンズ<sup>\*2</sup>)で撮影

### どんなシーンでもシャッターを押すだけ!「ベストショット機能」

さまざまな撮影シーンもベストショット機能で逃さない! 5つのモード(人物/風景/夜景/人物+夜景/スポーツ)から好きなシーンを選択 すると、簡単にキレイな写真を撮ることができます。 ▶ ベストショット→P.51

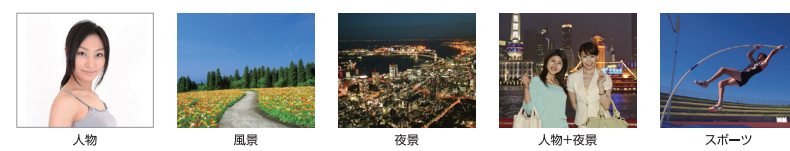

### アルバムみたいにすぐ観れる! 「スナップビューア |

本物のアルバムみたいに、写真がパラパラ閲覧できる 「スナップビューア」を搭載。用途、お好みに合わせて 3種類の表示パターンを選択することができます。8M で撮影した画像も、快適に閲覧できます。

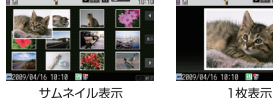

猫のかわいい撮り方]

やや見下ろす感じで

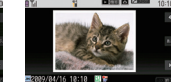

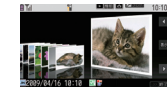

3D表示

▶ スナップビューア→P.55

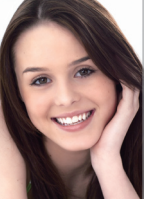

### 大切な人をよりキレイに! 「美撮りモード」

美撮り(びどり)モードで撮影すれば、透明 感のある肌だけでなく、目もとの存在感を アップした写真を撮ることができます。 ▶ 美撮り→P.51

簡単フォトレッスン! [Cute Photographer]

モバイル便利帳の「Cute Photographer」 で、イロイロなシーンでの撮影テクニック の簡単レッスンができます。

Cute Photographer~おしゃれな写真が撮れる本~ (照泳社):

©2008 SHOEISHA CO.,Ltd. TERUAKI NAGAMINE

### 撮った写真をすぐアップ! 「ブログアップロード機能

写直を撮ったらその場でブログにアップ!簡単操作で、友達みんなに撮った写直を 見せることができます。 ▶ ブログアップロード→P.55

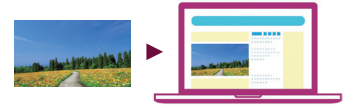

#### 撮る、見るをより快適に、より楽しく。

カメラ

ケータイを開いて撮影するケータイスタイルと、閉じたままで 撮影するカメラスタイル、両方で使用できます。

### 上手に撮影するために よりきれいに写真を撮るために、3つのポイントをご紹介します。

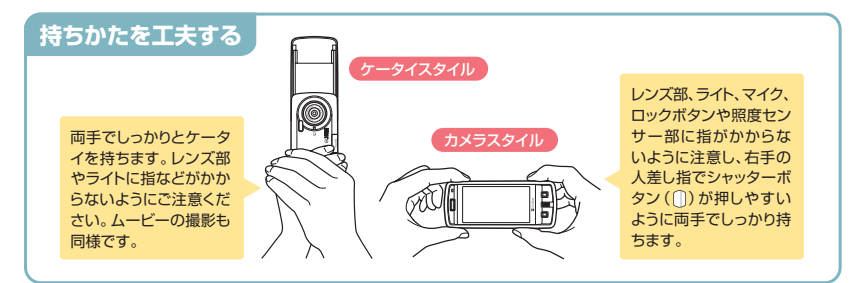

### 構えかたを工夫する

わきを軽く締め、足を肩幅程度に開いて、ブレないようにしっかりと構えましょう。 わきが開いていたり、腕が伸びていると写真がブレやすくなります。

#### ■ 手ブレ防止のポイント

 シャッターを押してから、シャッター音が鳴り終わるまでケータイを動かさないようにしてください。 特に暗い所での撮影では注意が必要です。 ・セルフタイマーを使用して撮影できます。セルフタイマーを使用すると、シャッターが切られる瞬間のできます。セルフタイマーを使用すると、シャッターが切られる瞬間のできます。セルフタイマーを使用すると、シャッターが切られる瞬間のできます。 間の手ブレを防ぐことができます。

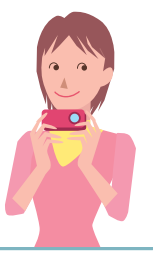

### モードを選択する

| ベストショッ     | 撮影シーンに合ったモードを選択すると、自動的にそのシーンでの撮影に最適<br>な設定に切り替わります。 |  |  |
|------------|-----------------------------------------------------|--|--|
| オートモードセレクト | シーンを自動判別し、最適に補正します。                                 |  |  |
| 人物         | 人物の撮影に適しています。                                       |  |  |
| 風景         | 風景の撮影に適しています。                                       |  |  |
| 夜景         | 夜景の撮影に適しています。シャッター速度が遅めです。手ブレに注意してください。             |  |  |
| 人物+夜景      | 暗い所で人物などを撮影するのに適しています。シャッター速度が遅めです。手ブレに注意してください。    |  |  |
| スポーツ       | 動きのある被写体に適しています。                                    |  |  |

#### 2.明るさ場路 2人物 3風景 4夜景 5人物+夜景 4 色間切替 5 ちらつき経済 6./5 -7 2.4、2トラ3ット解除 【フォト撮影画面】→同→ ベストショットから 「カメラ調節 | → ■→ 項目を選択→■ 「ベストショット | → ■

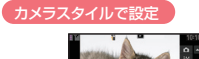

F

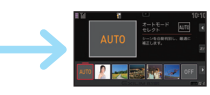

| フォト撮影画          | (中央)→□(上)/            | □(上)/□(下)で<br>べてしくついたから頂目を |
|-----------------|-----------------------|----------------------------|
| 」(下)で風<br>2選択→■ | ](中央)                 | スストショットから項目を<br>選択→■■(中央)  |
|                 | ・被写体の条件によっては、十分な効果が得ら | られない場合があります。               |

い場合があります。 ・ケータイスタイルでは、ベストショットから項目を選択する画面で回を押すと、 お知らせサンプルの画像と説明が表示できます。 ・速写(P.53)ではベストショットはOFFとなります。

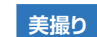

人物をより美しく撮影したい場合には、美撮りモードを使用します。美撮りモードでは、 930CAが自動的に人物の顔を検出してピントを合わせます。

#### 美撮りモードへの切替

【フォト撮影画面】→■(長押し)

・ケータイスタイルでもカメラスタイルでも同様に操 作できます。回を長押しするたびに、通常のフォト 撮影と美撮りモードを切り替えることができます。

・撮影したフォトの表示に時間がかかることがあります。 ・撮影環境や被写体の状態により、人物の顔がうまく検出できない場合があります。 お知らせ ・髪の毛、メガネ、サングラス、マスク、帽子などで、顔の一部を隠さないようにし ましょう。また、ヒゲが生えている方の撮影には向いていません。 ・顔を正面に向け、傾けないようにしましょう。 ・ブレ、ピンボケ、露光不足、顔に陰ができているなど、撮影条件が悪い場合には、 効果がわかりにくかったり、不自然に写ったりすることがあります。

#### 撮影画面の見かた 美撮り/フォト/連写撮影画面 ムービー撮影画面 1)-2 (16) 3 (4) — 4-Ö; (5) 6 6 6 **2** – El±0 1 7)-1 (8) (17) (18) フォーカス枠(美撮り/フォト/連写) **(9**) 美撮り(美撮り) (14) 明るさ調節 $\bigcirc$ 23: 美撮りモード 白またはグレー:オートフォーカスが設 $2 + 2 \sim 2 - 2$ 定されていると表示されます。 +2~-2の範囲で調節 ① カメラモード切替 緑:フォーカス成功 赤:フォーカス失敗 「「「:美撮り」 「う:フォト (15) ホワイトバランス設定(フォト/連写/ムービー) AWB:AWB(オート) 袋:晴天 (2) オートフォーカス状態表示(美撮り/フォト/連写) へ、:墨天 ☆:雷球 AFON AFON AFON AFON → : 蛍光灯 (11) 画像サイズ選択(フォト/連写) 3 セルフタイマー ・フォト / 連写時は、ベストショットで「ベ $M \sim M$ ストショット解除|を選択したときのみ (1):セルフタイマー設定中 8M(A3サイズ)~QVGA(壁紙小) 選択可 ・美撮り時は[2M]固定 **(4)** ライト 連写時は「VGA」、「QVGA」のみ選択可能 - 微:オート - - 徳:点灯 撮影状態表示(ムービー) 画像サイズ選択(ムービー) STBY: ムービー撮影待機中 マクロ設定 (5) ● REC : ムービー撮影中 WRA ~ MAR : VGA (ビデオ L) ~SubQCIF (メール S) (17) 記録品質設定(ムービー) 6 手ブレ補正(美撮り/フォト/ムービー) (12) 記録品質設定(フォト/連写) : 長時間 ((\*\*\*)):オート **同NE:ファイン** NOR:ノーマル ・美撮り時は「ファイン」固定 「高品質」、「最高品質」は、画像サイ (7)ズーム :1段階~ :16段階 ズ選択で「VGA I、「QVGA | を選択し 状態表示 ファイルサイズ設定(ムービー) たときのみ選択可能 2mm:2MB以下 ⅈ : メール (8) 画像保存先(美撮り/フォト/連写) (23):長時間 撮影種別設定(ムービー) 本体: microSD: soi (18) 計:通常 計:音声のみ : 映像のみ 保存可能枚数(美撮り/フォト/連写)※ ベストショット (フォト/連写) (13) 白文字:残り11枚以上 苗文字:残り10枚以下 AUIIII : オートモードセレクト 赤文字:保存可能容量なし ○:人物 ○:人物 ○: 風景 ②: 夜景 ☆:人物 ☆Q:人物+夜景 ※枚数および容量表示は月安です。 動画保存先(ムービー) 🛸 : スポーツ 本体: microSD: sp 0 1 に ベストショット解除 保存容量(ムービー)\* ・美撮り時は「オートモードヤレクト」固定 吉: 残り500Kパイト以上 苗: 残り500Kパイト未満 ・連写時は「夜景」、「人物+夜景」は選択不可 赤:保存可能容量なし 撮影モード選択(ムービー)

♀:人物 
○、:風景

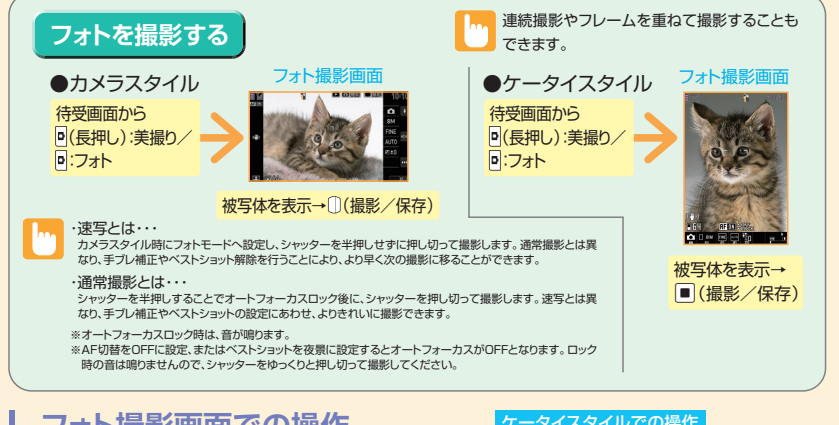

### フォト撮影画面での操作

| カメラスタイルでの操作 |            |            |         |  |
|-------------|------------|------------|---------|--|
| メニューの表示/決定  | (中央) AFロック |            | ①(半押し)  |  |
| メニュー表示後の選択  | □(上)/□(下)  | 機能メニュー     | D       |  |
| ズーム(望遠)     | □(上)       | 美撮りとフォトの切替 | ▶(長押し)  |  |
| ズーム(広角)     | (下)        | 前画面に戻る     | LOCK    |  |
| ライト         | (中央) (長押し) | カメラの終了     | 👰 (長押し) |  |

#### ケータイスタイルでの操作

| ズーム(望遠)               |    | 記録品質設定*1 3     |  |  |  |
|-----------------------|----|----------------|--|--|--|
| ズーム(広角)               |    | ベストショット*1 4    |  |  |  |
| ライト                   | ¥7 | 明るさ調節 5        |  |  |  |
| AF切替                  | ٦  | ホワイトバランス設定※1 6 |  |  |  |
| AFロック                 |    | ヘルプ ロ          |  |  |  |
| カメラモード切替              |    | 前画面に戻る  クリア    |  |  |  |
| 画像サイズ選択※1             | 2  | カメラの終了 🗖       |  |  |  |
| ※1 「美撮りモード」では使用できません。 |    |                |  |  |  |

※2 「ベストショット解除」に設定したときのみ使用できます。

### こんなこともできます

連写撮影 最大10枚までのフォトを連写します。

カメラスタイル の場合
[美操り撮影画面] / [フォト撮影画面] / [ムービー撮影画面] → ■■(中央) →
□(上) / □(下)で @ / [公] / (公) を選択→ ■■(中央) → □ → ■■(中央)

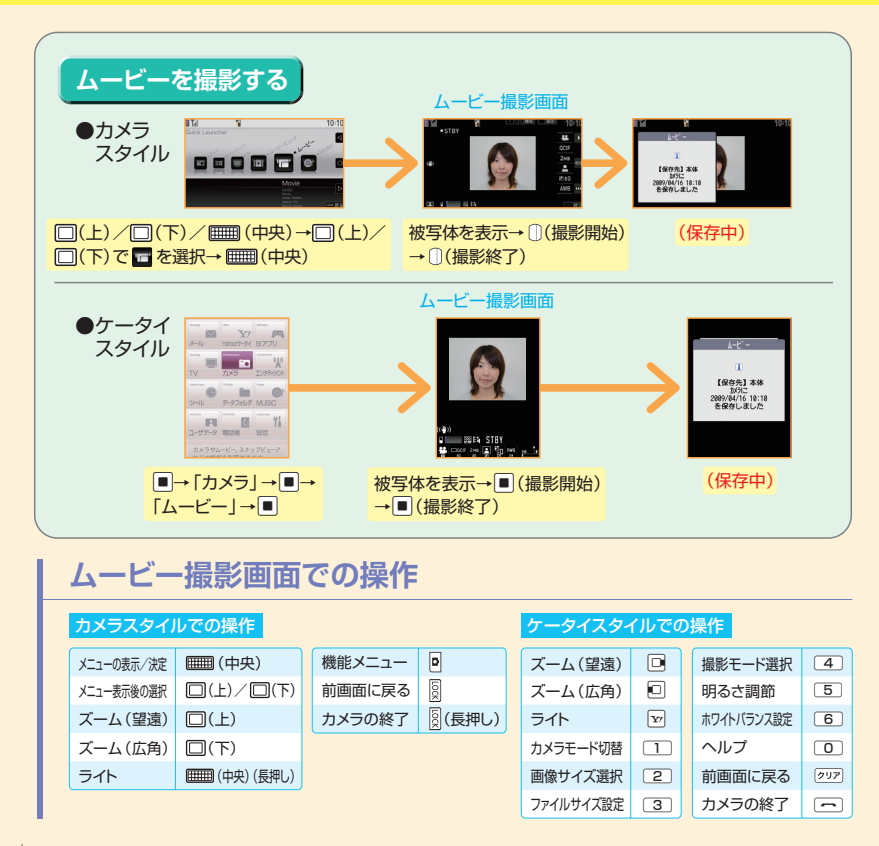

| エクタン スナップビュ                                                                                                    | ーア/ムービービューア/                                                                                                    |
|----------------------------------------------------------------------------------------------------|----------------------------------------------------------------------------------------------------|
| 撮影したフォトやムービーを確認し                                                                                                    | ます。カメラスタイルでもケータイスタイルでも使用できます。                                                                                                    |
| フォト/ムービーを確認する       足動時の         フォトを確認する       ビューフ         ナップビューア画面       フォト確認画面         ジャプビューア画面       ジャプビューアーのの                                                                                                    | の参照先は、スナップビューアではフォトの画像保存先選択、ムービー<br>7ではムービーの動画保存先選択で設定した保存先となります。<br>●ムービーを確認する<br>ムービーア画面 ムービー確認画面<br>1000000000000000000000000000000000000                                                                              |
| →□(上)/□(下)で(フォトを確認)<br>フォトを選択→■■(中央) フォト/ムービー確認画面での操作                                                                                                    | □(上)/□(下)/====(中央)→□(上)/□(下)で<br>■を選択→====(中央)→ムービーを選択→====(中央)<br>こんなこともできます                                                                                                    |
| フォト確認時の操作         通常表示/拡大表示の切り替え         拡大表示的のエムイン/ズームアウト         □(上)/□(下)         通常表示時の画像の切り替え         □(上)/□(下)         機能メニュー         前回面に戻る         □         □         □         □         □         □         □         □         □         □         □         □         □         □         □         □         □         □         □         □         □         □         □         □         □         □         □         □         □         □         □         □         □         □         □         □         □         □         □         □         □         □         □         □         □         □ | スナップビューア画面の表示を切り替える       スナップビューアの表示<br>方法を選択できます。         (メナップビューア画面)→⑨→「□・(レイアウト切眉)→「□(中央)→表示方法を選択できます。         (メナップビューア画面)→⑨→□・(レイアウト切眉)→□□(中央)→表示方法を選択できます。         ションクションクローンの場合は、ビューア表示で⊡を持すたびに表示を切り替えることができます。 |
| ムービー確認時の操作     再生/一時停止     環面(中央)     たあから性/前のムービーを再社     □(上)(長押し)                                                                                                    | Cユーデン切り音へ、スナッフヒューアとムービービューアを切り替えます。     (カメラスタイル) [スナップビューア画面] / [ムービービューア画面] → []→「フォ<br>ト/ムービー切替]→ ● ● (中央)     (ワーク(エタイル) [スナップビューア画面] / []→[]→[]→[]→[]→[]→[]→[]→[]→[]→[]→[]→[]→[                                      |
| 次のムービーを再生     □(下)(長押し)       音量調整     □(上)/□(下)       前画面に戻る     ⑧       ムービービューアの終了     ⑧(長押し)                                                                                                    | プログアップロード*1<br>撮影したフォト/ムービーをプログに投稿します。<br>(ケータイスタイル) [パケップビューア編集]・/ムービービューア編集]・プログに投稿したいフォ/ムー<br>ビーを現れてご(いそのままが打/「電紙(小)線のが打/「電紙線小添付」<br>ー●・●)*2-プログ・メールメンバーを選択-●・6)メールを作成して送信                                             |

- テレビ

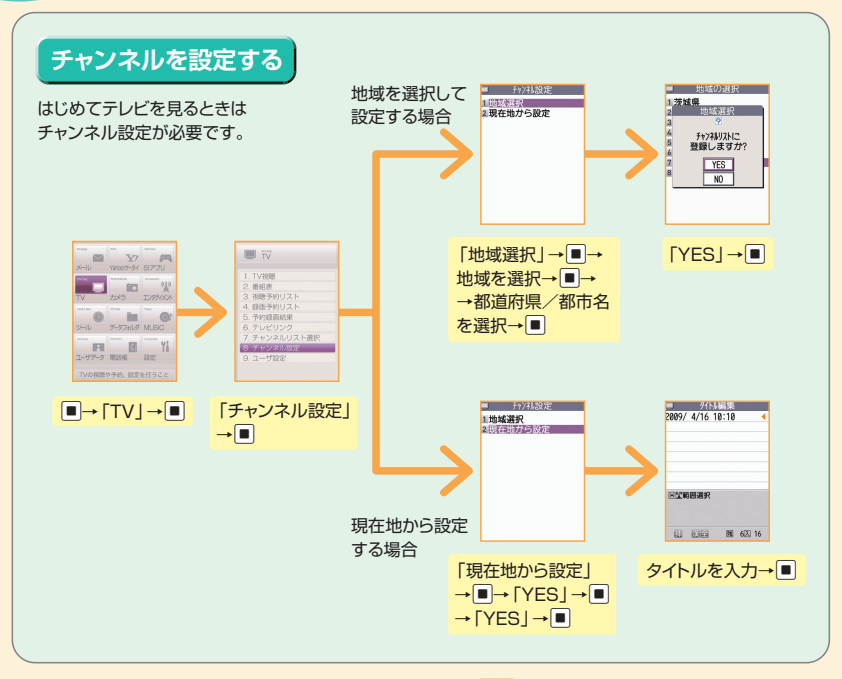

複数のチャンネル設定をチャンネルリストに登録すると、切り替えて使うことができます。

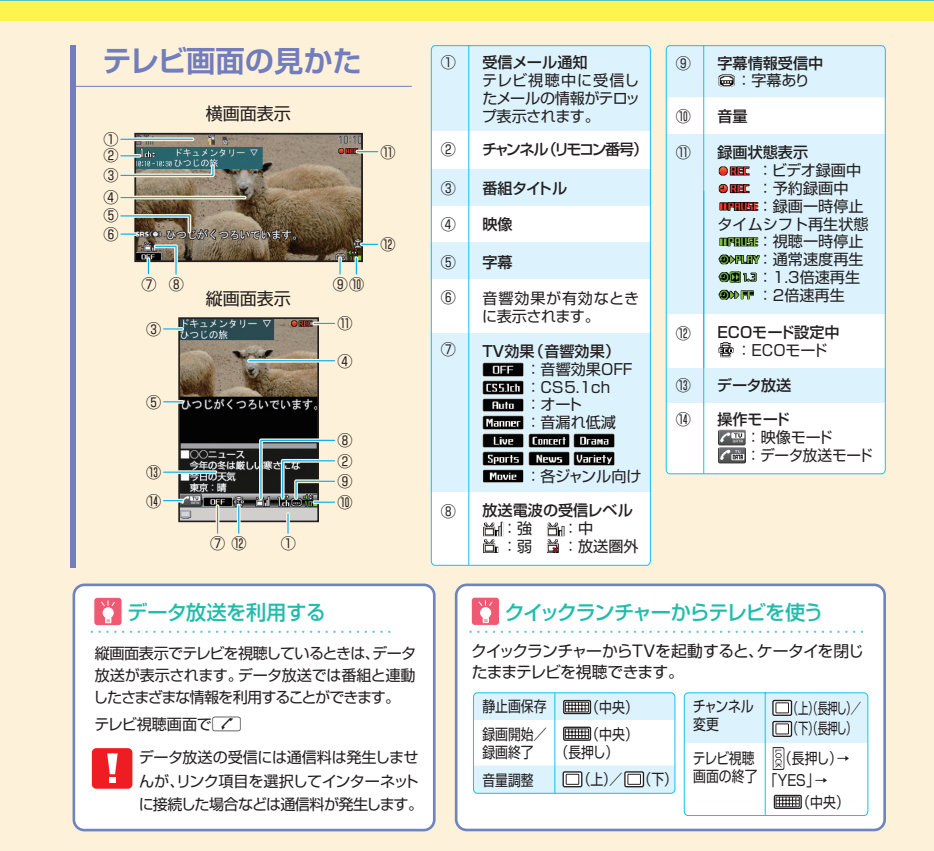

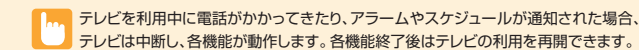

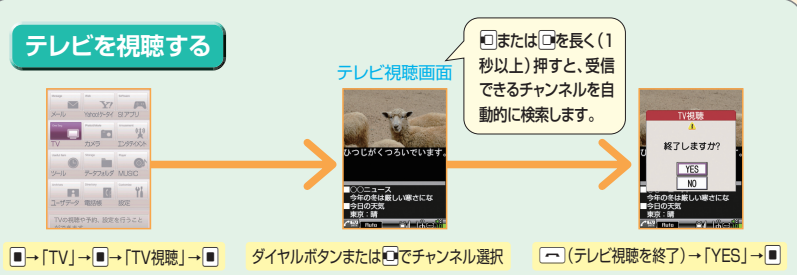

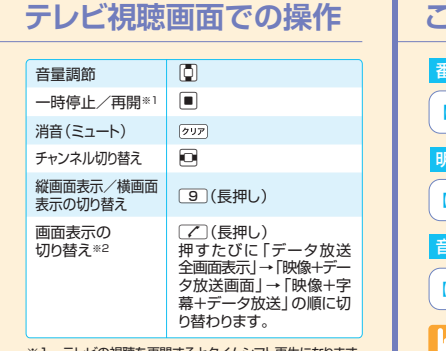

※1 テレビの視聴を再開するとタイムシフト再生になります。※2 縦画面表示のときのみ利用できます。

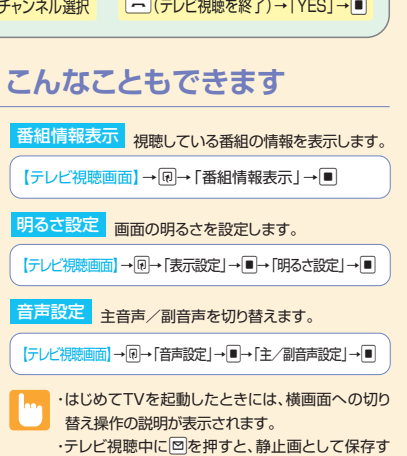

ることができます。

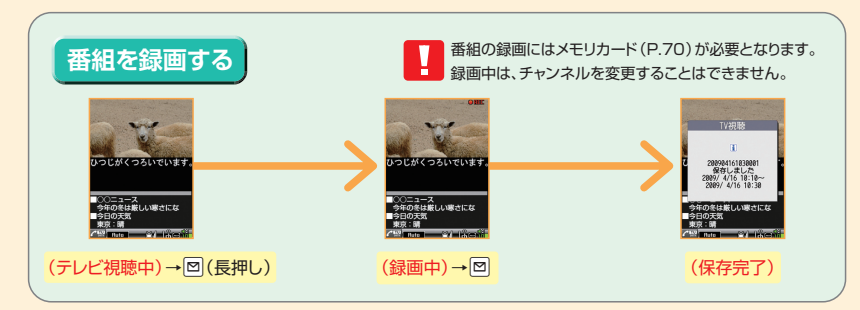

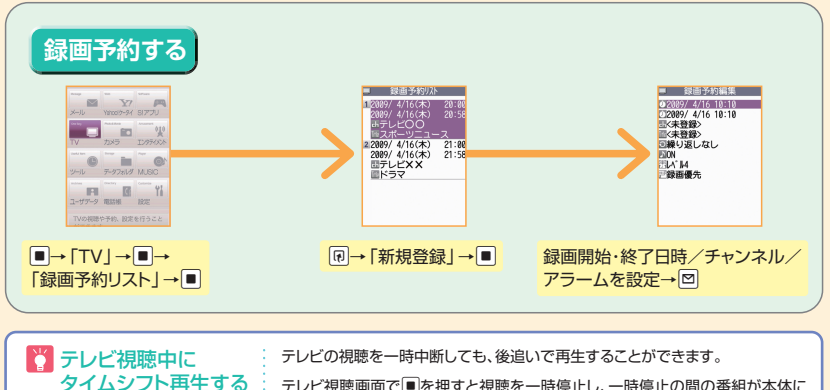

| /ビ視聴中に    | ł | テレビの視聴を一時中断しても、後追いで再生することができます。                                                                                                    |
|-----------|---|----------------------------------------------------------------------------------------------------|
| ′ムシフト再生する |   | テレビ視聴画面で して、日本ので、「「「「「」」では、「「」」では、「」」では、「」」では、「」」では、「」」では、「」」では、「」」では、「」」では、「」」では、「」」では、「」」では、「」、「」、「」、「」、「」、「」、「」、「」、「」、「」、「」、「」、「」、 |
|           |   | ※タイムシフト再生データは最大約2分間まで蓄積され、2分を超えると古いデータから順に<br>上書さされます。2分以上一時停止してからタイムシフト再生を開始した場合は、一時停止<br>した場面からではなく、蓄積されたタイムシフト再生データの先頭から再生されます。    |

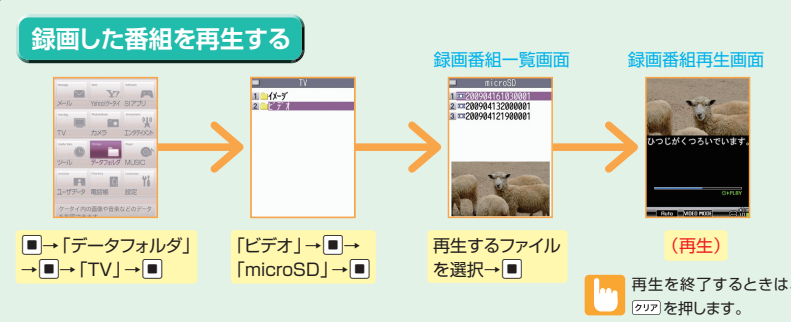

### 再生画面での操作

| 一時停止/再開          | <b>•</b> * 1 |  |  |
|------------------|--------------|--|--|
| 音量調節             | *2           |  |  |
| 消音(ミュート)         | ¥7           |  |  |
| 音響効果切替           |              |  |  |
| 縦画面表示/横画面表示の切り替え | 9(長押し)       |  |  |
| 早送り再生            |              |  |  |
| コマ送り             | 一時停止中に       |  |  |
| 30秒スキップ送り *3     | 回(長押し)*4     |  |  |
| 30秒スキップ戻し *3     | 回(長押し)*5     |  |  |
|                  |              |  |  |

- ※1 ケータイを閉じているときは、■■●(中央)で一時停止/ 再開します。
   ※2 ケータイを閉じているときは、□●(上)/□○(下)で音量
- ※2 リージーを閉じているときは、(二)(エ)/ (二)(ト)で自動 調節します。
- ※3 録画した番組が30秒未満の場合は操作できません。
- ※4 ケータイを閉じているときは、回(下)(長押し)で30秒 スキップ送りします。
- ※5 ケータイを閉じているときは、□(上)(長押し)で30秒 スキップ戻しします。

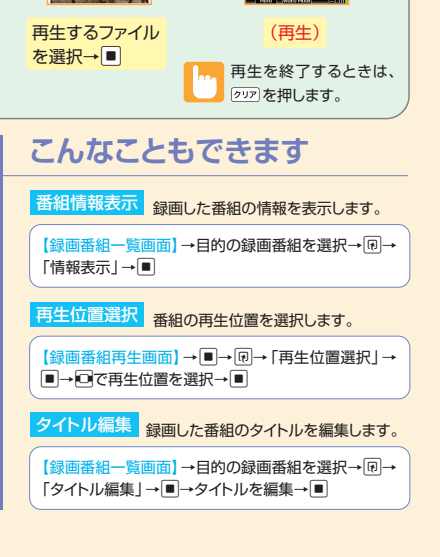

## ミュージックプレーヤー画面の見かた

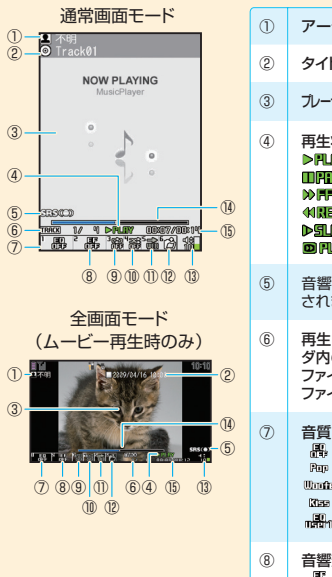

| D  | アーティスト名〈作成者〉                                                                                                    | (      |
|----|----------------------------------------------------------------------------------------------------|--------|
| D  | タイトル                                                                                                    |        |
| 9) | ブレーヤー画面/ジャケット画像〈ムービー〉                                                                                                    | đ      |
| Ð  | 再生状態<br>▶円UNY : 再生中<br>町円UNE : 一時停止中<br>≫「門 : 早送り中<br>41版UU : 巻戻し中<br>▶SLUD : スロー再生中<br>町 PLNY : 早送り再生中                       | 0      |
| 5) | 音響効果が有効なときに表示<br>されます。                                                                                                    | ſ      |
| 6  | 再生中のトラック番号/フォル<br>ダ内の全トラック数 (再生中の<br>ファイル番号/フォルダ内の全<br>ファイル数)                                                                 | Q      |
| D  | 音賀(イコライザ)<br>語:イコライザOFF<br>Rup Line Ward Brack Cluth<br>Words Biller Chro Ruper Cluth<br>Case Land: 名ジャンル向け<br>読: 読: 読: ユーザ設定 | (<br>* |
| 3) | 音響効果(エフェクト)<br>                                                                                                    |        |

fine buildes Saide Livelief

「眠」「眠」「眠」:ユーザ設定

:各音楽向け

ミュージックプレーヤー

|        | 9    | <b>リビート状態</b>                                               |
|--------|------|-------------------------------------------------------------|
| ->     | 10   | <b>シャッフル状態</b><br>ぷ : ON /辭 : OFF                           |
|        | 1    | Web to対応<br>楽曲などに含まれているURL<br>に接続します。                       |
| 示      | 12   | <b>音楽/ファイル選択</b><br>再生する音楽/ファイルを変<br>更できます。                 |
|        | (13) | 音量                                                          |
| ルの全    | 14   | 再生位置表示<br>現在の再生位置をマーカー(1)<br>で表示します。一時停止中に<br>回を押して再生位置を変更す |
|        |      | ることもできます。                                                   |
|        | (15  | 再生経過時間/全体の長さ                                                |
| ナ<br>定 | *<   | 〉内はムービー再生時の表示内容です                                           |
|        |      |                                                             |

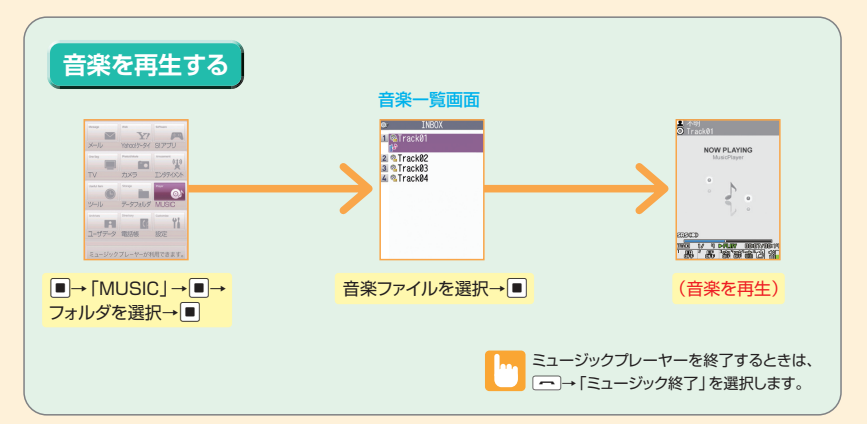

### 再生画面での操作

| 一時停止/再開                |          |
|------------------------|----------|
| 音量調節                   | ⑦/⑦(長押し) |
| 先頭から再生<br>前の音楽/ムービーを再生 |          |
| 次の音楽/ムービーを再生           |          |
| 巻戻し                    | 回(長押し)   |
| 早送り                    | 回(長押し)   |
| 再生位置を変更                | 一時停止中に回  |
| 再生する音楽/ファイルの選択         | ¥7/6     |
|                        |          |

| 1 *1           |
|----------------|
| 2 *1           |
| 3 *1           |
| 4 *1           |
| 5              |
| 9              |
| ( <b>クリア</b> ) |
|                |

※1 押すたびに設定が切り替わります。※2 ムービー再生時のみ切り替えができます。

プレイリストとは、音楽を再生する順番を決めるリストです。ジャンルやアーティスト別に 再生したり、お好みの音楽だけを集めて再生することができます。

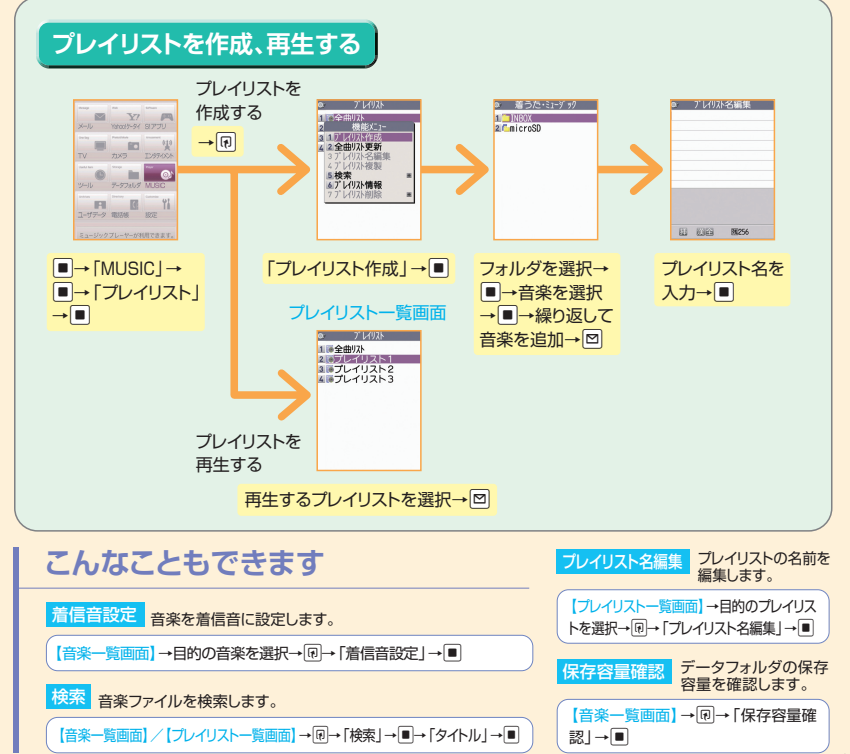

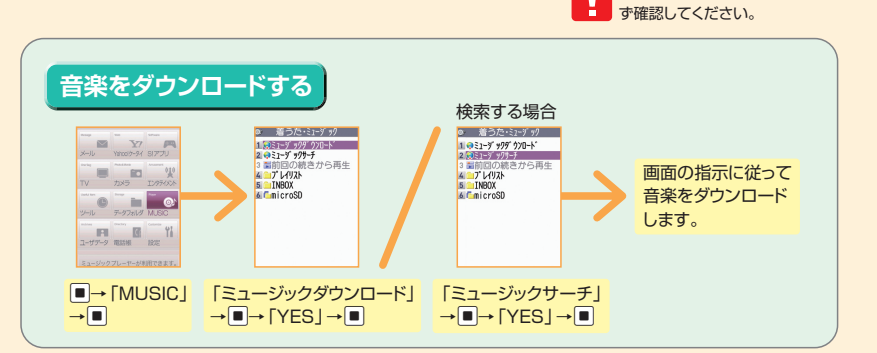

| 🕎 クイックランチャーからミュージックプレーヤーを使う                           |                             |                |           |
|-------------------------------------------------------|-----------------------------|----------------|-----------|
| クイックランチャーから<br>ミュージックプレーヤー                            | Til 10:10<br>Culck Launcher | 再生/一時停止        | ■■(中央)    |
| を起動するとケータイを<br>閉じたまま音楽を再生で<br>きます。                    |                             | 音量調整           | □(上)/□(下) |
|                                                       |                             | 次の音楽           | □(上)(長押し) |
|                                                       |                             | 先頭から再生、前の音楽    | □(下)(長押し) |
| ー度も曲が選択されていない場合は、スライドを開いて、<br>あらかじめ視聴する曲を選択する必要があります。 |                             | ミュージックプレーヤーの終了 | §(長押し)    |

### こんなこともできます

 フレイリスト情報
 ブレイリストの情報を確認します。

 【ブレイリストー覧画面】→目的のプレイリストを選択→
 回→「プレイリスト情報」→■

# メモリカード内の音楽をプレイリストに追加 メモリカード内の音楽をすべてプレイリストに追加します。 【プレイリストー覧画面】→ 回→「全曲リスト更新」→ ■

料金や有効期限などの情報を必

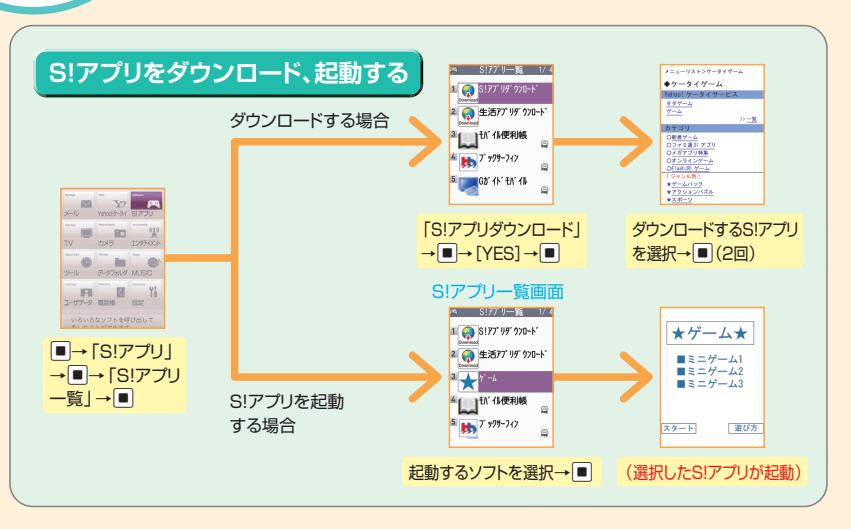

S!アプリ

| こんなこともできます           | 保存容量確認 S!アプリの保存容量を確認します。          |
|----------------------|-----------------------------------|
| プロパティ表示              | 【S!アプリー覧画面】→ ・ 日→ 「保存容量確認」 → ■    |
| S!アプリの情報を確認します。      | 1410A                             |
| 【S!アプリー管画面】→目的のS!アプリ | 別际 S!アプリを削除します。                   |
| を選択→阋→「プロパティ表示」→■    | 【S!アブリー覧画面】→目的のS!アブリを選択→・同→「削除」→■ |

・S!アプリの起動中に電話がかかってきた場合、S!アプリは一時中断されます。通話が終了すると、S!アプリの操作に戻ります。 ・通信料など詳細については、ソフトバンクホームページでご案内しています。http://www.softbank.jp

### その他の操作

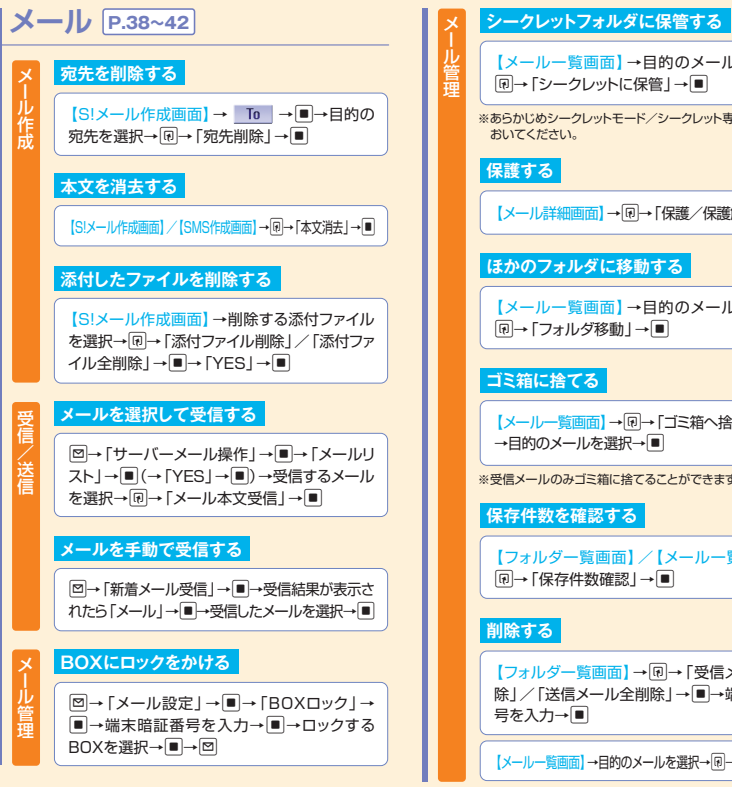

| 【メールー覧画面】→目的のメールを選択→<br>@→「シークレットに保管」→■    |   |
|--------------------------------------------|---|
| ※あらかじめシークレットモード/シークレット専用モードにして<br>おいてください。 |   |
| 保護する                                       |   |
| 【メール詳細画面】→ 同→「保護/保護解除」→ ■                  | ) |
| ほかのフォルダに移動する                               |   |
| 【メールー覧画面】→目的のメールを選択→<br>๗→「フォルダ移動」→■       |   |
| ゴミ箱に捨てる                                    |   |
| 【メールー覧画面】→限→「ゴミ箱へ捨てる」→■<br>→目的のメールを選択→■    |   |
| ※受信メールのみゴミ箱に捨てることができます。                    |   |

#### 保存件数を確認する

【フォルダー覧画面】/【メールー覧画面】→ 同→「保存件数確認 | → ■

### 削除する

【フォルダー覧画面】→・同→「受信メール全削 除」/「送信メール全削除」→ ■→端末暗証番 号を入力→■

【メールー覧画面】→目的のメールを選択→同→「削除」→■

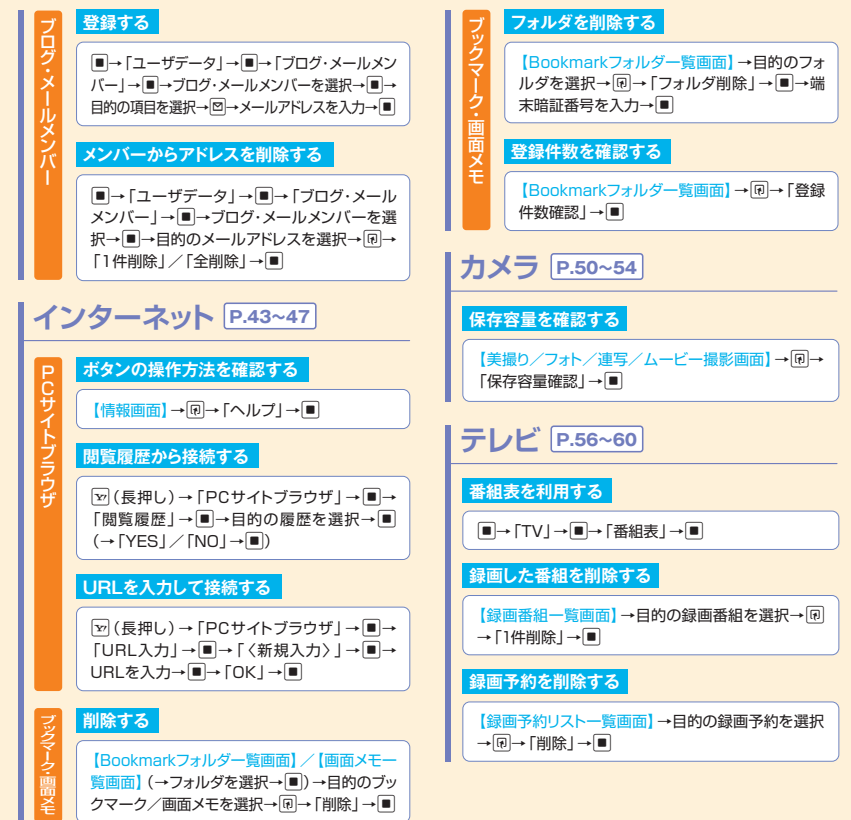
データフォルダ

ケータイのデータはデータフォルダで管理されます。また、フォルダー覧画面から 直接インターネットに接続して、データをダウンロードすることもできます。

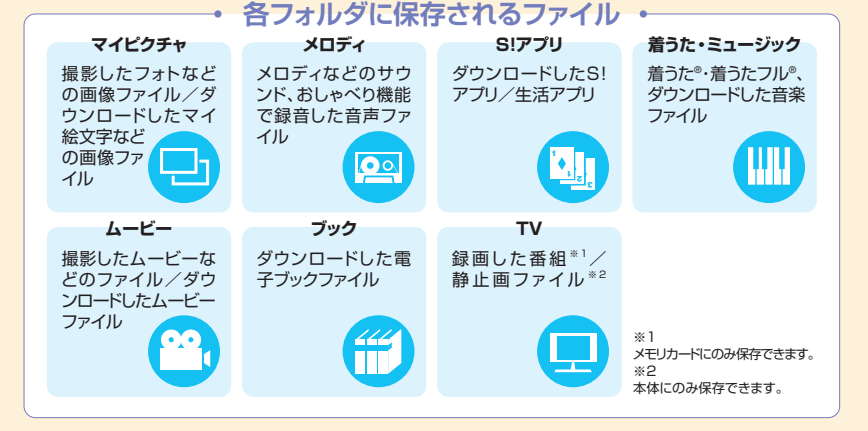

データフォルダのメモリ不足や保存件数がオーバーした場合は、不要なデータを削除するかどうかの確認メッセージが表示されます(ただし、データの種類によっては表示されない場合があります)。確認メッセージが表示された場合は以下のように操作してください。

「YES」→ ■→フォルダを選択→ ■→ 削除するデータを選択→ ■→  $\square$ → [YES] → ■

※データの種類によっては、保存領域を共有しているため、フォルダを選択する前にどのデータを削除するかを選択します。
※不足している容量によっては、削除するデータの選択を繰り返す必要があります。

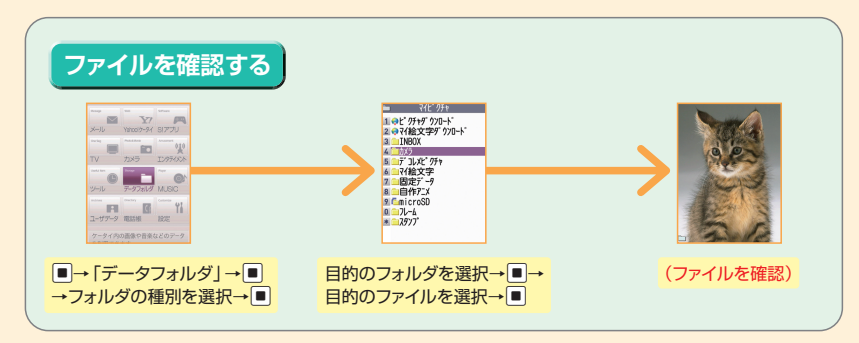

# マイピクチャファイル表示中の操作

| ファイルの切り替え                |                                                  |  |  |  |
|--------------------------|--------------------------------------------------|--|--|--|
| 通常モード/全画面モードの切り替え        | ¥7                                               |  |  |  |
| 拡大/縮小*                   | ∎→¥⁄∕⊠                                           |  |  |  |
| 等倍表示*                    | $\blacksquare \rightarrow Y ? \rightarrow [ r ]$ |  |  |  |
| サイズの大きい画像または拡大表示中*のスクロール | ۲                                                |  |  |  |
| ※元の表示に戻す場合は、■を押します。      |                                                  |  |  |  |

# こんなこともできます

#### メロディをお好みの順番で再生

お好みの順番でメロディを登録し再生します。

■→「データフォルダ」→■→「メロディ」→■ →「プログラム」→®→「プログラム編集」→■

※ブログラムを再生する場合は、ブログラムフォルダを選択して、

#### ムービーをお好みの順番で再生

プレイリストにお好みの順番でムービーを登録し再生します。

※ブレイリストを再生する場合は、ブレイリストフォルダを選択して
押します。

| ファイルの切り替え |     |
|-----------|-----|
| 音量調節      | ٦   |
| 再生/停止     |     |
| 終了        | クリア |

# メモリカード

# データの保存場所としてメモリカードを利用することもできます。

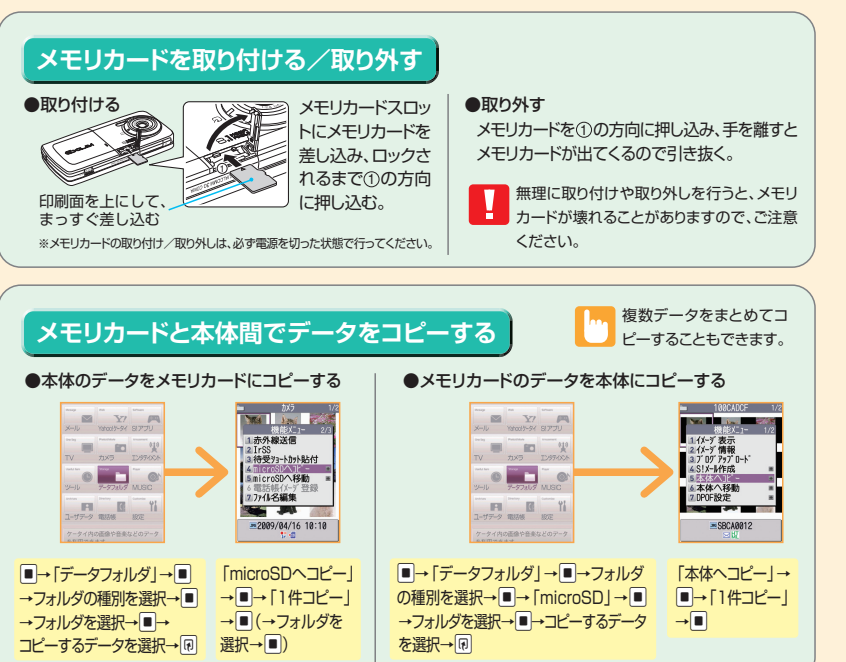

# その他の操作

# データフォルダ P.68~69 アニメーションを作成する $\blacksquare$ →[ $\vec{r}$ -g $7_{\pi}$ $\mu$ $\vec{g}$ |→ $\blacksquare$ →[74 $\ell$ $^{2}$ 4 $\ell$ $^{2}$ $\ell$ {}^{2}4 $\ell$ $^{2}$ $\ell$ $^{2}$ $\ell$ $^{2}$ $\ell$ $^{2}$ $\ell$ $^{2}$ $\ell$ $^{2}$ $\ell$ $^{2}$ $\ell$ $^{2}$ $\ell$ $^{2}$ $\ell$ $^{2}$ $\ell$ $^{2}$ $\ell$ $^{2}$ $\ell$ $^{2}$ $\ell$ $^{2}$ $\ell$ $^{2}$ $\ell$ $^{2}$ $\ell$ $^{2}$ $\ell$ $^{2}$ $\ell$ $^{2}$ $\ell$ $^{2}$ $\ell$ $\ell$ $^{2}$ $\ell$ $\ell$ $\ell$ $^{2}$ $\ell$ $\ell$ $^{2}$ $\ell$ $\ell$ $\ell$ $\ell$ $\ell$ $\ell$ $\ell$ $\ell$ $\ell$ $\ell$ $\ell$ {2} $\ell$ $\ell$ $\ell$ $\ell$ $\ell$ $\ell$ $\ell$ {2} $\ell$ $\ell$ $\ell$ $\ell$ $\ell$ $\ell$ {2} $\ell$ $\ell$ $\ell$ $\ell$ $\ell$ $\ell$ {2} $\ell$ $\ell$ $\ell$ $\ell$ $\ell$ $\ell$ {2} $\ell$ $\ell$ $\ell$ $\ell$ $\ell$ {2} $\ell$ $\ell$ $\ell$ $\ell$ $\ell$ {2} $\ell$ $\ell$ $\ell$ {2} $\ell$ $\ell$ $\ell$ {2} $\ell$ $\ell$ $\ell$ {2} $\ell$ $\ell$ {2} $\ell$ $\ell$ {2} $\ell$ $\ell$ $\ell$ {2} $\ell$ $\ell$ $\ell$ {2} $\ell$ $\ell$ {2} $\ell$ $\ell$ $\ell$ {2} $\ell$ $\ell$ $\ell$ {2} $\ell$ $\ell$ {2} $\ell$ $\ell$ $\ell$ $\ell$ {2} $\ell$ $\ell$ {2} $\ell$ $\ell$ $\ell$ {2} $\ell$ $\ell$ {2} $\ell$ $\ell$ {2} $\ell$ $\ell$ {2} $\ell$ $\ell$ {2} $\ell$ $\ell$ {2} $\ell$ $\ell$ {2} $\ell$ {2} $\ell$ {2} $\ell$ $\ell$ {2} $\ell$ {2} $\ell$ →■→「自作アニメ」→■→「〈未登録〉」→ ■→フレームを選択\*→■→フォルダを選択 →■→画像を選択→■→(※印以降を繰り返 して各フレームに画像を指定)→図 画像を編集する ■→「データフォルダ」→■→「マイピクチャ」 →■→フォルダを選択→■→編集する画像を 選択→■→同→「イメージ編集」→■→編集 内容を選択→■→画像を編集→編集が終了し たら(20) ※画像の編集では、フレームの合成、スタンプ、トリミングや 明るさの調整などができます。 ムービーを編集する $\blacksquare$ →[r-y7 $_{7}$ hy]→ $\blacksquare$ →[A-E-J→ ■→フォルダを選択→■→編集するムービー を選択→同→「ムービー編集 | →■→同→「ムー ビー切り出し |→ ■→ 「任意サイズ | / 「295KB | →■→回→切り出したい最後の場面で■→ ⊠→■(2□) フォルダを作成する ■→「データフォルダ | → ■→フォルダの種別 を選択→■→同→「フォルダ追加」→■→フォ ルダ名を入力→■

# フォルダ名を編集する

■→「データフォルダ | → ■→フォルダの種別 を選択→■→編集するフォルダを選択→同→「フォ ルダ名編集↓→■→フォルダ名を編集→■

## フォルダを削除する

■→「データフォルダ」→■→フォルダの種別 を選択→■→削除するフォルダを選択→
同→「フォ ルダ削除|→■→端末暗証番号を入力→■

#### ファイルを別のフォルダに移動する

■→「データフォルダ|→■→目的のフォルダを選択→ ■→目的のファイルを選択→同→「フォルダ移動」→■

#### ファイルの情報を確認する

■→「データフォルダ」→■→目的のフォルダ を選択→■→目的のファイルを選択→同→「イ メージ情報 | /「ムービー情報 | /「メロディ情 報|/「ミュージック情報|→■

## ファイルを並べ替える

■→「データフォルダ | → ■→目的のフォルダ を選択→■→同→「ソート」→■

### 画像を待受画面に設定する

■→「データフォルダ」→■→目的のフォルダ を選択→■→目的のファイルを選択→同→「イ メージ貼付」→■→「待受画面」→■→表示 方法を選択→■→表示を確認→■

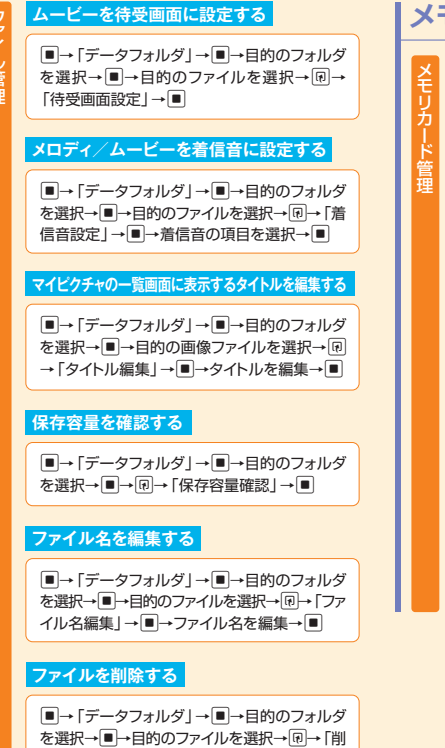

# メモリカード P.70

# メモリカードの空き容量を確認する

●→「ツール」→
 ●→「microSD管理」→
 ●
 ●
 「microSD情報表示」→
 ●

## メモリカードの不具合を修復する

■→「ツール」→■→「microSD管理」→■
 → ・「microSDチェックディスク」→■

#### メモリカード内のデータを削除する

●→「ツール」→
 ●→「microSD管理」→
 ●
 ●目的のフォルダを選択→
 ■→目的のファイ
 ルを選択→
 □→「削除」→

### プリント指定を解除する

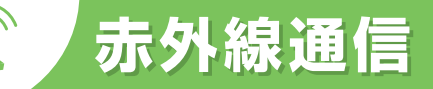

# 赤外線通信について

赤外線通信対応機器との間でワイヤレスで、電話帳や受信メールなどのデータを転送できます。 転送できるデータは、以下のとおりです。

| フォト                  | ・メロディ        |
|----------------------|--------------|
| ムービー                 | ・電子ブック       |
| 電話帳、オーナー情報           | ・ミュージック      |
| To Doリスト             | ・スケジュール      |
| 保存メール                | ・受信メール、送信メール |
| 定型文                  | ・テキストメモ      |
| ブックマーク               | ・ユーザ辞書       |
| Yahoo!ケータイ、PCサイトブラウザ | )            |

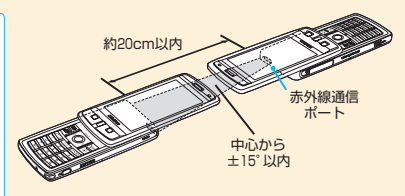

※赤外線ポートがまっすぐに向き合うようにしてください。

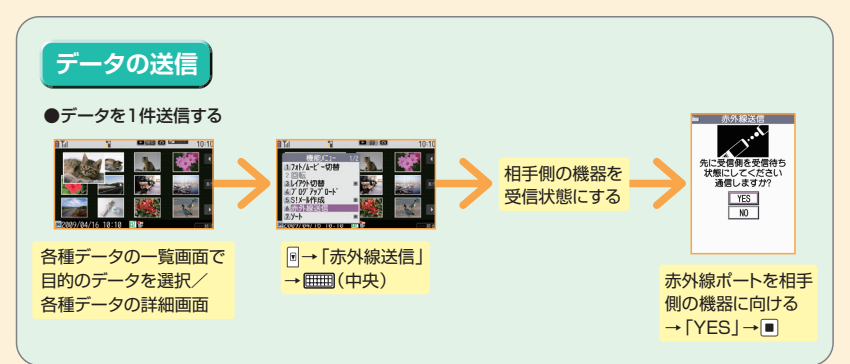

除 | → ■

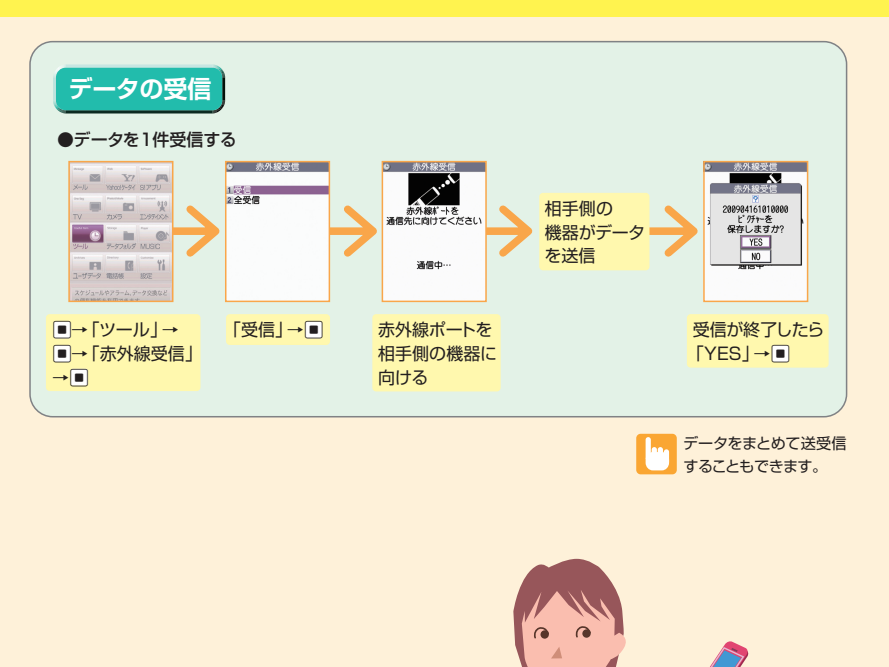

| <ul> <li>各機能の説明</li> <li>●操作開始画面</li> <li>□1 Ⅲ</li> </ul>                                                             | PIN1コード入力設定 | 電源を入れたときに、PINコードの入力による認証を行うこと<br>により、第三者の無断使用を防ぐことができます。<br>1 [PIN設定]→■<br>2 端末暗証番号を入力→■<br>3 [PIN1コード入力設定]→■→「ON]/「OFF」→■→<br>PIN1コードを入力→■                     |
|----------------------------------------------------------------------------------------------------|-------------|----------------------------------------------------------------------------------------------------|
| 1. 世対大デーマ協定     2. 着信     3. 漫志     3. 漫志     4. 発想     5. ドレコール     6. ドレコール     7. 所聞バイ会     8. 時計     1. サローコリアィ協定 | ダイヤルロック     | ほかの人が使用できないように、ダイヤル機能をロックすることができます。<br>1 「機能別ロック」→ ● 解除する<br>2 端末暗証番号を入力→ ● 1 待受画面で端末暗証番号<br>3 「ダイヤルロック」→ ■ を入力→ ■                                              |
| <ul> <li>0.23/1882</li> <li>□→「設定」→ □→</li> <li>「セキュリティ設定」</li> <li>→ □</li> </ul>                                    | カスタムロック     | メールや電話帳などの個人情報を利用する機能にロックをかけて、ほかの人にそれらの情報を見られたり、操作されたりすることを防ぎます。    「機能別ロック」→                                                                                   |
|                                                                                                    | キー操作ロック     | ケータイを閉じたときや、何も操作しない状態で一定時間経っ<br>たとき、ボタン操作ができないように自動的にロックをかけます。<br>1「キー操作ロック」→●<br>2 端末暗証番号を入力→●<br>3 目的の頃目を選択→●<br>4 ロックの内容を設定→●<br>5 「ON」/「OFF」(「あり」/「なし」)→●→回 |
|                                                                                                    | 電波OFFモード    | 電話の発着信、メールの送受信、Yahoo!ケータイの利用がで<br>きないように設定します。<br>1 「電波OFFモード」→■→「YES」/「NO」→■                                                                                   |
|                                                                                                    | シークレットモード   | 他人に見られたくない電話帳データなどは、シークレットデー<br>タに変更できます。変更したデータやシークレットフォルダに<br>保管した名データは、通常モードでは表示されなくなります。<br>1 「シークレットモード」/「シークレット専用モード」→■<br>2 端末暗証番号を入力→■                  |

セキュリティ

●操

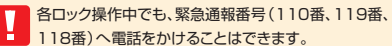

| 電話リモートロック<br>設定 | あらかじめ登録した電話番号から本機に電話をかけてICカードをロックします。登録した電話番号から電話をかけ、3回着信させることでリモートロックをかけることができます。  「電話リモートロック設定」→  「端末暗証番号を入力→●  「電話リモートロック設定」→  「電話リモートロック設定」→  「電話リモートロック設定」→  「電話リモートロック設定」→  「電話のN→●  「電話のN→●  」「電話のN→●  」「電話の名  「ONF」→●  」「のN→●  」「のN→●  」「のN→●  」「のN→●  」「のN→●  」」「のN→●  」」」」」」」」」」」」」」」」」 |  |  |  |
|-----------------|----------------------------------------------------------------------------------------------------|--|--|--|
| ICカードロック設定      | おサイフケータイ <sup>®</sup> を利用できないように設定します。<br>1 「ICカードロック設定」→■<br>2 端末暗証番号を入力→■<br>3 「ICカードロック」→■→「ON」/「OFF」→■                                                                                                    |  |  |  |
| ICカード認証設定       | FeliCalに対応した非接触にカード(外部にカード)に重ね合わせるだけで、ダイヤルロック         やキー操作ロックを解除したり、端末暗証番号の入力が必要な画面で、暗証番号を入力せず         にユーザ認証ができるようにします。         1 「ICカード認証設定」→●         2 端未暗証番号を入力→●         3 「有効」→●→「OK」→●         2 非接触にカードを本機ののマークに重ね合わせる                                                                                                    |  |  |  |
| 「日本語本会について      |                                                                                                    |  |  |  |

ケータイのご利用では、端末暗証番号、交換機用暗証番号、発着信規制用暗証番号が必要になります。

●各暗証番号は、他人に知られないようご注意ください。

●万一暗証番号が他人に知られ悪用された場合、その指害については、当社は一切の責任を負いかねます。

端末暗証番号:各機能を利用するときに使用します。お買い上げ時は「9999」に設定されています。 操作用暗証番号は変更することができます。

■→「設定|→■→「ヤキュリティ設定|→■→「端末暗証番号変更|→■→現在の端末 暗証番号を入力→■新しい端末暗証番号を入力→■→「YES」→■

交換機用暗証番号:オプションサービスを一般電話から操作するときなどに使用します。ご契約時の 4桁の番号です。

発着信規制用暗証番号:発着信規制サービスを利用するときに使用します。ご契約時の4桁の番号です。

※発着信規制用暗証番号の入力を3回間違えると、発着信規制サービスの設定ができなくなります。 このような場合は、発着信規制用暗証番号と交換機用暗証番号の変更が必要になりますのでご注意ください。 万一、変更が必要になった場合にはお問い合わせ先(P.118)までご連絡ください。

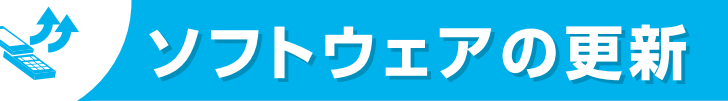

ネットワークを利用して本機のソフトウェア更新が必要かどうかを確認し、必要な ときには更新ができます。

●確認/更新には、通信料はかかりません。

- ●ソフトウェア更新には、約30分程度かかることがあります。更新が完了するまで、本機は使用できません。
- ●ソフトウェア更新を実行する前に電池残量が十分かご確認ください。
- ●ソフトウェア更新は電波状態のよいところで、移動せずに行ってください。
- ●ソフトウェア更新中は絶対に電池パックやUSIMカードを取り外したり、電源を切ったりしないでください。更 新に失敗することがあります。
- ●ソフトウェア更新中は、ほかの機能は操作できません。
- ●必要なデータはソフトウェア更新前にバックアップすることをおすすめします(一部ダウンロードしたデータな どは、バックアップできない場合もあります)。ソフトウェア更新前に本機に登録されたデータはそのまま残りま すが、本機の状況(故障など)により、データが失われる可能性があります。データ消失に関しては、当社は責 任を負いかねますので、あらかじめご了承ください。
- ●ソフトウェア更新に失敗すると、本機が使用できなくなることがあります。その場合はお問い合わせ先(P.118) までご連絡ください。

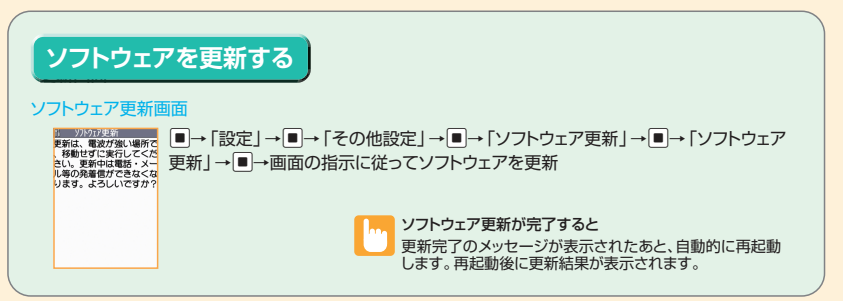

仕様

# 主な仕様

| 品名                 |            | 930CA          | * | (1:画像サ               | イス選択=   |
|--------------------|------------|----------------|---|----------------------|---------|
| サイズ                |            | 50×112×16.5 mm |   | ファイフ(ファイ ※2・1)下の多件で( |         |
| 質量                 |            | 約138g          | % |                      |         |
| 連続待受問              | 間          | 約540時間         |   | 三次日本                 |         |
| 連続通話問              | 間          | 音声電話:約215分     |   | 画像サイス:               |         |
|                    |            | TVコール:100分以上   |   | 記録                   | 品質設定    |
| 充電時間               |            | 最大120分         |   | ファー                  | イルサイス   |
| ディスプレイ             | 方式         | TFT262,144色    |   | 撮影                   | 種別設定    |
|                    | サイズ        | 約3.0inch       | * | 《3:画像、1              | ムービー、直  |
|                    | 画素数        | 409,920画素      |   | l= ==++⊻             | LN .    |
|                    |            | (854×480ドット)   | 1 | 史用材                  | 9       |
| カメラ                | 撮像素子       | CMOS           | Γ | 使                    | 用箇所     |
|                    | 有効画素数      | 約809万画素        |   | 外装                   | ディスプレイ  |
|                    | 記録画素数      | 約799万画素        |   | ケース                  |         |
|                    | ズーム(デジタル)  | 最大約3倍          |   |                      | ディスプレイ部 |
|                    | フォト記録枚数    | 約1000枚※1       |   |                      | ダイヤルボタ  |
|                    | フォト連写撮影    | 5~10枚          |   |                      |         |
|                    | フォトファイル形式  | JPEG           |   | 中央フロン                | ントボタン   |
| ムービー録画時間           |            | 本体保存時:         |   |                      |         |
|                    |            | 最大約276秒※2      |   | シャッター                | ・ボタン    |
|                    |            | メモリカード保存時:     |   |                      |         |
|                    |            | 最大約120分※2      |   | カメラレンズ               | 枠金属外側パ  |
|                    | ムービーファイル形式 | MP4            |   |                      |         |
| テレビ                | 連続視聴時間     | 通常時:約155分      |   | カメラレンズ               | 枠金属内側パ  |
|                    |            | ECOモード時:約230分  |   | ストラップ                | ピン      |
|                    | 最大録画時間     | メモリカード容量に依存    |   | 電池パック                | ネジ      |
|                    |            | (1GBあたり300分)   |   | 収納部                  | カバー     |
| 着うた <sup>®</sup> ・ | 保存容量       | 本体保存時:         |   |                      | 電池端子    |
| 着うたフル®             |            | 180MB/最大100件   |   | 電池パック                | フ(端子)   |
|                    |            | メモリカード保存時:     |   | ワンセグ用                | 先端部     |
|                    |            | メモリカード容量に依存※3  |   | TVアンテナ               | 本体      |

| *1:<br>*2: | ※ 1:画像サイズ選択=QVGA (壁紙 小)、記録品質設定=<br>ファイン(ファイルサイズ=10Kバイト)の場合です。<br>※2:以下の条件での1件あたりの録画時間です。 |         |        |  |
|------------|------------------------------------------------------------------------------------------|---------|--------|--|
|            |                                                                                          | 本体      | メモリカード |  |
|            | 画像サイズ選択                                                                                  | SubQCIF | (メールS) |  |
|            | 記録品質設定                                                                                   | 標準      |        |  |
|            | ファイルサイズ設定                                                                                | 2MB以下   | 長時間    |  |

通常

像、ムービー、画面メモと共有

# 材料

|                | 使用箇所   |           | 材質              | 表面処理        |
|----------------|--------|-----------|-----------------|-------------|
|                | 外装     | ディスプレイ面   | PC樹脂+           | アクリル系UV硬化塗装 |
|                | ケース    |           | ステンレス板金         |             |
|                |        | ディスプレイ部背面 | SUS背面           | 電着塗装        |
|                |        | ダイヤルボタン面  | PC樹脂+           | アクリル系UV硬化塗装 |
|                |        |           | ステンレス板金         |             |
|                | 中央フロン  | ントボタン     | PC樹脂            | 蒸着処理+       |
|                |        |           |                 | アクリル系UV硬化塗装 |
|                | シャッター  | -ボタン      | PC樹脂            | 蒸着処理+       |
| :              |        |           |                 | アクリル系UV硬化塗装 |
|                | カメラレンズ | 砕金属外側パーツ  | ABS樹脂           | 蒸着処理+       |
|                |        |           |                 | アクリル系UV硬化塗装 |
|                | カメラレンズ | 砕金属内側パーツ  | アルミ合金           | アルマイト処理     |
| )分             | ストラッフ  | ピン        | アルミ合金           | アルマイト処理     |
| 存              | 電池パック  | ネジ        | 鉄               | ニッケルメッキ処理   |
| <del>)</del> ) | 収納部    | カバー       | PC樹脂            | アクリル系UV硬化塗装 |
|                |        | 電池端子      | 銅合金             | 金メッキ処理      |
| )件             | 電池パック  | ク(端子)     | エポキシ樹脂(ガラスエポキシ) | 金メッキ処理      |
| :              | ワンセグ用  | 先端部       | ABS樹脂、黄銅        | ニッケルメッキ処理   |
| *3             | TVアンテナ | 本体        | PA,SUS          | _           |

# 保存件数

|               | 1루미네       |                    |          |
|---------------|------------|--------------------|----------|
| (里方)          |            | 1床仔·豆球刂能件数         | 1禾護り能件数  |
| 電話帳           |            | 最大1000※1           | -        |
| スケジュール        |            | 2500               | -        |
| To Doリスト      |            | 100                | _        |
| メール           | 受信メール      | 最大1000※2※3※4       | 最大1000※2 |
|               | 送信メール      | 最大400※2※3※4        | 最大200    |
|               | 保存メール      | 最大20※2             | _        |
| ブックマーク        | Yahoo!ケータイ | 100%5              | _        |
|               | PCサイトブラウザ  | 100%5              | _        |
| 画面メモ          |            | 最大100※2            | 最大50     |
| S!アプリ         |            | 最大96※2             | _        |
| メロディ          |            | 最大400※2            | -        |
| ミュージック        |            | 最大100※2            | _        |
| デコレメール        | テンプレート     | 最大45※6             | _        |
| 簡易留守録         | 音声電話       | 最大5(1件20秒)         | _        |
|               | TVコール      | 最大2(1件20秒)         | _        |
| 音声メモ          |            | 最大1(20秒)           | _        |
| 発信履歴          |            | 最大30               | _        |
| 着信履歴(不在着信を含む) |            | 最大30               | _        |
| スピードダイヤ       | アル         | 最大10(メモリ番号000~009) | _        |

※1:50件までUSIMカードに保存できます。

※2:データ量によっては実際に保存・登録・保護できる件数が少なくなる場合があります。

※3:SMSの場合は、さらに受信メールと送信メールを合わせて10件までUSIMカードに保存できます。

※4:シークレットフォルダには別途最大100件保存できます。

※5:シークレットフォルダには別途最大10件保存・登録できます。

※6:お買い上げ時に登録されているデータを含みます。

Menu

# メニュー一覧

## ■ ■→「メール」→

| 中項目          | 小項目            | 中項目          | 小項目              |  |
|--------------|----------------|--------------|------------------|--|
| 受信BOX        | -              | Yahoo!ケータイ設定 | Flash効果音設定       |  |
| 送信BOX        | -              |              | メモリ操作            |  |
| 保存BOX        | -              |              | セキュリティ設定         |  |
| 新規メール作成      | -              |              | Yahoo!ケータイ設定確認   |  |
| SMS作成        | -              |              | Yahoo!ケータイ初期化    |  |
| サーバーメール操作    | メールリスト         |              | Yahoo!ケータイ設定リセット |  |
|              | サーバーメール容量      |              |                  |  |
| 新着メール受信      | -              |              |                  |  |
| デコレメールテンプレート | -              | 中項目          | 小項目              |  |
| メール設定        | メールアドレス設定      | S!アプリー覧      | -                |  |
|              | スクロール設定        | 設定           | 再生動作設定           |  |
|              | 文字サイズ設定        |              | バックライト設定         |  |
|              | メール一覧表示設定      |              | S!アプリ設定リセット      |  |
|              | サウンドファイル自動再生設定 | インフォメーション    | -                |  |
|              | 冒頭文/署名設定       |              |                  |  |
|              | BOXロック         |              |                  |  |
|              | 受信時動作設定        | 中項目          | 小項目              |  |
|              | イメージ/キーワード通知設定 | TV視聴         | -                |  |
|              | S!メール設定        | 番組表          | -                |  |
|              | SMS設定          | 視聴予約リスト      | ◎→新規/編集          |  |
|              | メール設定確認        | 録画予約リスト      |                  |  |
|              | メール設定リセット      | 予約録画結果       | -                |  |
|              | 6 Z I          | テレビリンク       | -                |  |
|              | 91]→           | チャンネルリスト選択   |                  |  |
| 中項目          | 小項目            | チャンネル設定      | 地域選択             |  |
| Yahoo!ケータイ   | -              |              | 現在地から設定          |  |
| Bookmark     | -              | ユーザ設定        | 字幕表示設定           |  |
| 画面メモ         | -              |              | 電池少量時録画設定        |  |
| 閲覧履歴         | _              |              | TV効果             |  |
| URL入力        | _              |              | ECOモード           |  |
| PCサイトブラウザ    | ⇒ P.83を参照      |              | 照明設定             |  |
| Yahoo!ケータイ設定 | 文字サイズ設定        |              | データ放送設定          |  |

アイコン常時表示設定 タイムシフト再生設定

スクロール設定

画像·音設定

| 中項目                | 小項目               | 中項目         | 小項目             |
|--------------------|-------------------|-------------|-----------------|
| ユーザ設定 TV設定確認       |                   | おサイフケータイ    | 生活アプリ           |
|                    | チャンネル設定初期化        |             | ICカードロック設定      |
|                    | 放送用保存領域消去         |             | 電話リモートロック設定     |
|                    | TV設定リセット          |             | ICカードイルミネーション設定 |
|                    | ,                 |             | 外部起動設定          |
| ■ □→  カメフ」→        |                   | S!電話帳バックアップ | 同期開始            |
| 中項目                | 小項目               |             | 自動同期設定          |
| 美撮り                | -                 |             | 同期ログ            |
| フォト                | -                 | バーコードリーダー   | -               |
| 連写                 | -                 | テキストリーダー    | 新規読み取り          |
| ムービー               | -                 |             | 読み取りデーター覧       |
| バーコードリーダー          | -                 | オーナー情報      | ☑→編集、☑→赤外線      |
| スナップビューア           | -                 | 赤外線受信       | 受信              |
| ムービービューア           | -                 |             | 全受信             |
|                    | S.J. J.           | 音声メモの再生/消去  | _               |
|                    | ント」→              | 動画メモの再生/消去  | -               |
| 中項目                | 小項目               | 音声メモ        | _               |
| S!速報ニュース           | S!速報ニュース一覧        | おしゃべり機能     | _               |
|                    | 設定 ⇒ P.83を参照      | 電話帳画像転送     | _               |
| S!情報チャンネル/         | 最新情報              | microSD管理   | _               |
| お天気アイコン            | バックナンバー           | USIMカード操作 – |                 |
|                    | サービス登録・解除         |             |                 |
|                    | 再配信要求             | ■■→「ナーダノオル  | ≫]→             |
|                    | 設定                | 中項目         | 小項目             |
|                    | お天気アイコン ⇒ P.83を参照 | マイピクチャ      | _               |
| ブックサーフィン           | -                 | メロディ        | _               |
|                    |                   | S!アプリ       | _               |
| ■ <b>■</b> →[ツール]→ |                   | 着うた・ミュージック  | _               |
| 中項目                | 小項目               | ムービー        | _               |
| アラーム               | ☑→編集              | ブック         | _               |
| スケジュール             | ☑→新規、☑→表示切替       | TV          | _               |
| 電卓                 | -                 |             |                 |
| 辞典                 | 直接入力              |             |                 |
|                    | テキストリーダー          |             |                 |
|                    | 検索履歴              |             |                 |
| テキストメモ             | ☑→編集              |             |                 |
| To Doリスト           | □→新規/編集           |             |                 |

# ■ ■→「ユーザデータ」→

| 中項目            | 小項目          | 中項目       | 小項目         |
|----------------|--------------|-----------|-------------|
| 着信履歴           | 全着信          | ディスプレイ    | 画面表示設定      |
|                | 不在着信         |           | 照明設定        |
| 発信履歴           | -            |           | 画面デザイン      |
| ブログ・メールメンバー –  |              |           | フォント設定      |
| クイックリスト        | ☑→登録/編集      |           | 待受ショートカット   |
| 定型文            | -            |           | 新着お知らせ3D表示  |
| ユーザ辞書          | -            |           | Language    |
| ■ ■→「設定」→      |              |           | オリジナルメニュー   |
|                | 1            |           | メニュー画面設定    |
| <u> 中 頃 日 </u> | 小頃目          |           | ピクチャ表示設定    |
| きせかえテーマ設定      | _            |           | 表示アイコン説明    |
| 看信             |              |           | 表示アイコン設定    |
|                |              |           | スクリーンフィルター  |
|                | バイブレータ       |           | 表示画質モード設定   |
|                | 看信イルミネーション   |           | 受信メール通知設定   |
|                | マナーモード設定     | 時間/料金<br> | 通話時間/料金     |
|                | 電話帳画像着信設定    |           | 通話料金上限設定    |
|                | 着信アンサー設定     |           | 積算リセット      |
|                | メール鳴動        |           | 積算料金自動リセット  |
|                | 呼出時間表示設定     |           | メイン時計設定     |
|                | 簡易留守録        |           | サブ時計設定      |
|                | 発着信番号表示設定    |           | 待受時計表示      |
| 通話             | ノイズキャンセラ     |           | アラーム通知設定    |
|                | 通話品質アラーム     |           | 時刻アラーム音設定   |
|                | 再接続機能        |           | 自動電源ON      |
|                | 保留音設定        |           | 自動電源OFF     |
| 発信             | ポーズダイヤル      | セキュリティ設定  | 機能別ロック      |
|                | サブアドレス設定     |           | ICカードロック設定  |
|                | プレフィックス設定    |           | 電話リモートロック設定 |
|                | イヤホンスイッチ発信設定 |           | キー操作ロック     |
|                | 国際ダイヤルアシスト設定 |           | 電波OFFモード    |
| TVコール          | 画質設定         |           | シークレットモード   |
|                | 画像選択         |           | シークレット専用モード |
|                | 音声自動再発信      |           | 登録外着信拒否     |
|                | TVコール画面設定    |           | 非通知着信設定     |
|                | ハンズフリー切替     |           | 端末暗証番号変更    |
|                |              |           | ICカード認証設定   |
|                |              |           | PIN設定       |

| 山頂日        | 小酒日         | 山頂日           | 小酒日                       |
|------------|-------------|---------------|---------------------------|
| てライド設定     | オープン動作設定    |               | 小泉口<br>整生面面非干护空           |
| 入 J Th設定   | フラノビキ       | PCワイドノノクリ設定   | 言古回回衣小設と                  |
| ボタン設定      | オクリア目       |               |                           |
| ホラン設定      | シュートカットキー設定 |               | 夜小て一下設定<br>両偽・辛弥宁         |
| 从或按结       |             |               |                           |
| 710032000  |             |               | クモリ保旧                     |
|            | イヤホンマイク設定   |               | ビイユリティ設定<br>PCサイトブラウザ設定確認 |
|            |             |               | PCサイトブラウザ設定1400           |
| アプリケーション   | SMSセンター設定   |               | PCサイトブラウザ設定したット           |
| 通信設定       | 11日主        |               | F09-11-99998229291        |
| 12 ICDXXC  | ネットワーク自動調整  | ■ ■ →「エンタテイメ  | ント」→■→                    |
| 位置情報送信設定   |             | 「S!速報ニュース」⊣   | ▶■→「設定」→                  |
| 国際ローミング設定  | ネットワークサーチ設定 | 山頂日           | 小酒日                       |
|            | 優先ネットワーク設定  | 自動更新設定        | 读報                        |
|            | オペレータ名表示設定  |               | 待受                        |
| 通話サービス     | 発信者番号通知     |               | 特別                        |
|            | 留守番・転送電話    | 待受設定          | 待受表示設定                    |
|            | 割込通話        | 132002        | 表示速度設定                    |
|            | 発着信規制       |               | 未読・既読設定                   |
| その他設定      | 充電確認音       | 画像表示設定        | 表示する                      |
|            | 電池残量        |               | 表示しない                     |
|            | 在圈状態表示      | S!速報ニュース一覧消去  | -                         |
|            | 文字入力設定      |               |                           |
|            | 音量制限        |               |                           |
|            | 設定リセット      | 5!情報ナヤンネル/    | ∕ お大気 / イコン」→ ■→          |
|            | 端末初期化       | 「設定」→         |                           |
|            | ソフトウェア更新    | 中項目           | 小項目                       |
|            |             | S!情報チャンネル通知設定 | -                         |
|            | ">1」→(■)→   | 文字サイズ設定       | _                         |
| 「PCサイトフラウサ | r」→         |               |                           |
| 中項目        | 小項目         |               |                           |
| ホーム        | _           |               |                           |
| Bookmark   | -           |               |                           |
| 閲覧履歴       | _           |               |                           |
| URL入力      | -           |               |                           |

-

Yahoo!ケータイ

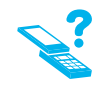

# 故障かな?と思ったら

| 現象       | 確認すること                 | 対処方法                      |
|----------|------------------------|---------------------------|
| 電源が入らない  | ーを長押ししていますか。           | 「ボタン操作」 (P.12) をご参照ください。  |
|          | 電池パックが正しく取り付けられていま     | 「電池パックを取り付ける/取り外す」(P.20)  |
|          | すか。                    | をご参照ください。                 |
|          | 電池切れになっていませんか。         | 「充電する」 (P.21) をご参照ください。   |
|          | 電池パックの端子が汚れていませんか。     | 端子部分を乾いた綿棒などで清掃してください。    |
| 電源が入るまで  | 電話帳などのデータがいっぱいのときは、    | -                         |
| 時間がかかる   | 時間がかかります。              |                           |
| 充電ができない/ | 電池パックが正しく取り付けられていま     | 「電池パックを取り付ける/取り外す」(P.20)  |
| 充電ランプが点  | すか。                    | をご参照ください。                 |
| 灯しない     | ACアダプタの電源プラグがコンセント     | 「充電する」 (P.21) をご参照ください。   |
|          | にしっかりと差し込まれていますか。      |                           |
|          | ACアダプタのコネクターがしっかりと     | 「充電する」 (P.21) をご参照ください。   |
|          | 接続されていますか。             |                           |
| 電池の使用時間  | 電池パックが寿命ではありませんか。ま     | _                         |
| が短い      | た、使用環境などによっては電池パック     |                           |
|          | の寿命が短くなることがあります。       |                           |
|          | 圏外が表示される場所での使用が多く      | 電波の強い場所へ移動してください。         |
|          | ありませんか。                |                           |
|          | 本機の使い方によって電池の使用時間      | -                         |
|          | は変化します。                |                           |
| 電話がかけられ  | サービスエリア外か、電波の弱い場所      | 電波の強い場所へ移動してください。         |
| ない       | にいませんか。                |                           |
|          | 市外局番からかけていますか。         | -                         |
|          | 内蔵アンテナ付近を指などでおおって      | 「ケータイを閉じたとき」 (P.10) をご参照く |
|          |                        | ださい。                      |
|          | 電話番号を入力後していますか。        | 「電話/TVコールをかける」 (P.27) をご参 |
|          |                        | 照ください。                    |
|          | USIM カードが挿入されていますか。    | USIMカードを取り付ける/取り外す」(P.23) |
|          |                        | をご参照ください。                 |
|          | 「電波OFFモード」が設定されていませんか。 | 「電波OFFモード」(P.75)をご参照ください。 |

| 現象                 | 確認すること                                               | 対処方法                                                                                      |
|--------------------|------------------------------------------------------|-------------------------------------------------------------------------------------------|
| 電話がかけら             | 通話料金上限設定がされていませんか。                                   | 通話料金上限設定の上限料金を超えた状態では発                                                                    |
| れない                |                                                      | 信することができません。発信制限を解除するに                                                                    |
|                    |                                                      | は通話料金上限設定の上限料金をOに設定します。                                                                   |
|                    |                                                      | ・■→「設定」→■→「時間/料金」→■→「通                                                                    |
|                    |                                                      | 話料金上限設定」→■→「上限料金の設定」                                                                      |
|                    |                                                      | $\rightarrow \blacksquare \rightarrow [0] \rightarrow \blacksquare \rightarrow \boxtimes$ |
| ダイヤルボタン            | キー操作ロック中ではありませんか。                                    | 「キー操作ロック」(P.75)をご参照ください。                                                                  |
| を押しても発             | 「発信・メール送信」の「ダイヤル発信」                                  | 機能別ロックのカスタムロックの設定を確認                                                                      |
| 信できない              | がカスタムロック中ではありませんか。                                   | してください。                                                                                   |
|                    |                                                      | 「カスタムロック」 (P. 75) をご参照ください。                                                               |
|                    | 指定発信制限設定中ではありませんか。                                   | 指定発信制限が設定されていると、指定した                                                                      |
|                    |                                                      | 電話番号以外への電話をかけられないように                                                                      |
|                    |                                                      | します。指定発信制限を解除してください。                                                                      |
|                    |                                                      | ・電話帳詳細画面→・・回→・「個別看信動作選択」                                                                  |
|                    |                                                      | →■→端末暗証番号を人力→■→ 指定                                                                        |
| Edulution to all   |                                                      | 発信制限」→■                                                                                   |
| 「おかけになった電          | 市外局番を忘れていませんか。                                       | _                                                                                         |
| 話金与は現住使りれ          |                                                      |                                                                                           |
| このりません 」 の パ       |                                                      |                                                                                           |
|                    | 「旧女泪ひ会っております ※ほどう利                                   |                                                                                           |
| ダイヤルしたが手中辛(ツー      | 現住派の口つてのります 使はここれ                                    | _                                                                                         |
| が前中日(ワー<br>い一音)が聞こ | 用くたさい」の表示が出ていませんか。                                   |                                                                                           |
| ノー目)が闻こ            |                                                      | 「しろいい」」「それりりしる/取りたり」(F.23)                                                                |
|                    | サービスエリア外か 零波の弱い提所                                    | でこ ジ 照 へ に こ い 。<br>雪 波 の 強 い 提 所 へ 移 動 し て く だ さ い                                       |
| 1001               | して、このでは、このでは、こので、こので、こので、こので、こので、こので、こので、こので、こので、こので | 電波の強い場所、学動してくたとい。                                                                         |
| 着信できない/            | マナーモード設定中ではありませんか。                                   | 待受画面で # を長押し(1秒以上)してマナー                                                                   |
| 着信音が鳴ら             |                                                      | モードのON/OFFを切り替えることができます。                                                                  |
| ない                 | サービスエリア外か、電波の弱い場所                                    | 電波の強い場所へ移動してください。                                                                         |
|                    | にいませんか。                                              |                                                                                           |
|                    | 着信制限中ではありませんか。                                       | 着信制限の設定を確認してください。                                                                         |
|                    |                                                      | ・■→「設定」→■→「セキュリティ設定」→■                                                                    |
|                    |                                                      | →「登録外着信拒否」/「非通知着信設定」→■                                                                    |

| 現象        | 確認すること                  | 対処方法                                       |
|-----------|-------------------------|--------------------------------------------|
| 着信できない/   | 「電波OFFモード」に設定していませんか。   | 「電波OFFモード」 (P.75) をご参照ください。                |
| 着信音が鳴ら    | 「着信音量」を「消去」に設定していま      | 着信音量の設定を確認してください。                          |
| ない        | せんか。                    | · ■→「設定」→ ■→「着信」 → ■→「着信                   |
|           |                         | 音量」→■                                      |
| 圏外が表示され   | 内蔵アンテナ付近を指などでおおっていませんか。 | -                                          |
| る         | サービスエリア外か、電波の弱い場所       | 電波の強い場所へ移動してください。                          |
|           | にいませんか。                 |                                            |
| 通話中、相手の   | 受話口と耳の位置がずれていませんか。      | -                                          |
| 声が聞こえにく   | ハンズフリー中にスピーカーが何かでふ      | -                                          |
| い         | さがれていませんか。              |                                            |
|           | 「受話音量」の設定を変更していませんか。    | 「受話音量調節」 (P.28) をご参照ください。                  |
| 通話中、相手の   | 「受話音量」の設定を変更していませんか。    | 「受話音量調節」(P.28)をご参照ください。                    |
| 声が大きすぎる   |                         |                                            |
| 通話中に「プ    | 電波の弱い場所にいませんか。電波が       | 電波の強い場所へ移動してください。                          |
| チッ」と音が入   | 弱くなって別のエリアに切り替わるとき      |                                            |
| る         | に発生することがあります。           |                                            |
| ボタンを押し    | 本機に大量のデータが保存されていると      | -                                          |
| たときの画面    | きや、メモリカードで大きなデータをやり     |                                            |
| の反応が遅い    | とりしたときなどに起こる場合があります。    |                                            |
| ボタン確認音    | 「ボタン確認音」を「OFF」に設定して     | ボタン確認音の設定を確認してください。                        |
| が出ない      | いませんか。                  | <ul> <li>・●→「設定」→●→「ボタン設定」→●→「ボ</li> </ul> |
|           |                         | タン確認音」→■                                   |
|           | マナーモード設定中ではありませんか。      | 待受画面で # を長押し(1秒以上)してマナー                    |
|           |                         | モードのON/OFFを切り替えることができます。                   |
| 本機を閉じている  | キー操作ロック中ではありませんか。       | 「キー操作ロック」 (P.75) をご参照ください。                 |
| ときに、サイドボタ |                         |                                            |
| ンを操作できない  |                         |                                            |
| ボタンを押しても  | ダイヤルロックまたはキー操作ロックが      | 「ダイヤルロック」 (P.75) をご参照ください。                 |
| 何も反応しない   | 設定されていませんか。             | 「キー操作ロック」(P.75)をご参照ください。                   |
| ディスプレイに   | 省電力モードに設定していませんか。       | 照明設定の省電力モードの設定を確認してください。                   |
| 何も表示され    |                         | ・■→「設定」→■→「ディスプレイ」→■→                      |
| ない        |                         | 「照明設定」→■→「通常時」→■→「ON/                      |
|           |                         | OFF」→■(→点灯時間の選択→■)                         |

| 現象                                                 | 確認すること                                                                                               | 対処方法                                                               |
|----------------------------------------------------|----------------------------------------------------------------------------------------------------|--------------------------------------------------------------------|
| ディスプレイに<br>何も表示され<br>ない                            | 本機を極端に高温な場所に放置すると、<br>自動的に電源が切れる場合があります。<br>適切な温度(5℃~35℃)の場所に移<br>動して、しばらくすると再びボタン操作<br>ができるようになります。 | _                                                                  |
| ディスプレイが<br>見にくい                                    | バックライトの明るさの設定を「レベル<br>1」などに設定していませんか。                                                                | 照明設定の明るさの設定を確認してください。<br>・■→「設定」→■→「ディスプレイ」→■→<br>「照明設定」→■→「明るさ」→■ |
|                                                    | 「スクリーンフィルター」を「ON」に設<br>定していませんか。                                                                     | ⑧を長押し(1秒以上)してスクリーンフィ<br>ルターのON/OFFを切り替えることができ<br>ます。               |
| ディスプレイの<br>バックライトが<br>点灯しない                        | バックライトを通常時「OFF」に設定し<br>ていませんか。                                                                       | 照明設定の通常時の設定を確認してください。<br>・■→「設定」→■→「ディスプレイ」→■→<br>「照明設定」→■→「通常時」⇒■ |
|                                                    | パワーセーブモードが設定されていま<br>せんか。                                                                            | 5 を長押し(1秒以上)してパワーセーブ<br>モードを設定/解除することができます。                        |
| 画像やムービー<br>の代わりに文字<br>が表示される                       | 以下の文字が表示されている場合は、<br>利用している機能で選択できない画像<br>やムービーです。<br>「Not available」「No preview data」               | -                                                                  |
| 画像表示しようとすると<br>「─」」が表示される/<br>プレビューで「──」が<br>表示される | 画像データが壊れている場合は「⊠」<br>が表示されることがあります。                                                                  | _                                                                  |
| 待受画面のFlash <sup>®</sup><br>画像の時計が更新<br>されない        | キー操作ロック中ではありませんか。                                                                                    | 「キー操作ロック」 (P.75) をご参照ください。                                         |
| 待 受 画 面 の<br>Flash <sup>®</sup> 画像が<br>停止する        | 待受壁紙のFlash®再生中に一を押す<br>とFlash®再生が停止します。<br>しばらくすると再生を再開します。                                          | _                                                                  |

| 現象               | 確認すること                                   | 対処方法                                                                                                    |
|------------------|------------------------------------------|----------------------------------------------------------------------------------------------------|
| カメラで撮影<br>すると画像が | 室内で撮影する場合、蛍光灯などの影響で画面がちらつくことがあります。「ち     | ちらつき軽減の設定を確認してください。<br>・美撮り/フォト/連写/ムービー撮影画面                                                                                                    |
| ちらつく             | らつき軽減」の設定を変更することで、<br>ちらつきを軽減できる場合があります。 | →同→「カメラ調節」→■→「ちらつき軽減」<br>→■                                                                                                    |
| カメラで撮影した         | 「ちらつき軽減」の設定を「自動」以外に                      |                                                                                                    |
| フォトやムービー         | 変更して撮影していませんか。「ちらつき                      |                                                                                                    |
| が白っぽくなる          | 軽減」の設定を「自動」に戻してください。                     |                                                                                                    |
| 撮影したフォト          | 撮影する場面に合ったモードを設定し                        | 「ベストショット(フォト/連写)」(P.53)を                                                                                                    |
| やムーヒーかは          | くくたさい。                                   | ご参照くにさい。<br>「提影モード選択(ムービー)」(P54)をご                                                                                                    |
| 60 0020          |                                          | 参照ください。                                                                                                    |
| テレビを視聴           | 地上デジタルテレビ放送サービスのエリ                       | 放送波の強い場所へ移動してください。                                                                                                    |
| できない             | ア外か放送電波の弱い場所にいませんか。                      |                                                                                                    |
|                  | リンセク用「Vアンテナを伸ばしていますか。                    | 「チャンクルを設定する」(DEC)をご分昭/                                                                                                    |
|                  | ノアノネル設定をしていよりか。                          | ださい。                                                                                                    |
| 「USIMカードを        | USIMカードが正しく差し込まれていな                      | 「USIMカードを取り付ける、取り外す」(P.23)                                                                                                    |
| 挿入してくださ          | いか、破損している可能性があるとき                        | をご参照ください。                                                                                                    |
| い」と表示される         | に表示されます。                                 | -                                                                                                    |
| 「microSDが挿       | メモリカードが正しく取り付けられてい                       | 「メモリカードを取り付ける/取り外す」(P.70)                                                                                                    |
| 人されていませ          | ないか、破損している可能性かあると                        | をご参照くたさい。                                                                                                    |
| 「microSDの交換      | さに衣小されより。                                | microSDチェックディスクを行います。                                                                                                    |
| またはチェックディ        | てください。                                   | ・■→「ツール   → ■→ 「microSD管理   →                                                                                                    |
| スクをおすすめしま        |                                          | $\blacksquare \rightarrow \blacksquare \rightarrow [microSD \neq x = y \neq z = y \neq z = y \neq z = y \neq z = y \neq z = y \neq z = y \neq z = y \neq z = y \neq z = y \neq z = y \neq z = y \neq z = y \neq z = y \neq z = y \neq z = y \neq z = y \neq z = y \neq z = y \neq z = z = y \neq z = z = y \neq z = z = z = z = z = z = z = z = z = z$ |
| す」と表示される         |                                          |                                                                                                    |
| 「現在混み合っ          | 音声回線/パケット通信設備が故障、ま                       | -                                                                                                    |
| ております 後          | たは音声回線ネットワーク/パケット通                       |                                                                                                    |
| ほどご利用くだ          | 信ネットワークが非常に混み合ってい                        |                                                                                                    |
| さい」と表示さ          | ます。しばらくたってからご利用ください。                     |                                                                                                    |
| れる               | なお、110番、119番、118番には電                     |                                                                                                    |
|                  | 話をかけることができます。                            |                                                                                                    |

| 現象           | 確認すること               | 対処方法                                                                                                    |
|--------------|----------------------|----------------------------------------------------------------------------------------------------|
| 「これ以上機能      | ほかの機能を終了してから操作をして    | -                                                                                                    |
| を起動できませ      | ください。                |                                                                                                    |
| ん」と表示される     |                      |                                                                                                    |
| イヤホンマイク      | 「イヤホンマイク設定」の設定が「本体   | イヤホンマイクの設定を確認してください。                                                                                                    |
| が使えない        | マイク」になっていませんか。       | ・■→「設定」→■→「外部接続」→■→「イ                                                                                                    |
|              |                      | ヤホンマイク設定」→■                                                                                                    |
| すでに他の機能      | ほかの機能が起動しているときに、利    | -                                                                                                    |
| が起動中です起      | 用できない操作をしようとしたときに    |                                                                                                    |
| 動できません」と     | 表示されます。              |                                                                                                    |
| 表示される        |                      |                                                                                                    |
| すでに他の機能      |                      |                                                                                                    |
| が起動中です設      |                      |                                                                                                    |
| 定できません」と     |                      |                                                                                                    |
| 表示される        |                      |                                                                                                    |
| メモリ不足で       | メモリが不足し、処理の継続ができない   | -                                                                                                    |
| す」と表示され      | ときに表示されます。一度電源を入れ    |                                                                                                    |
|              | 直してくたさい。             |                                                                                                    |
| 接続できませ       | 電波か弱いため、インターネットか中断   | -                                                                                                    |
| ん」と表示され      | されました。               |                                                                                                    |
| る            | 接続したペーシなどか非常に混み合う    | -                                                                                                    |
|              | くいます。しはらくたってから接続して   |                                                                                                    |
|              | ください。                |                                                                                                    |
| ママークのメモ      | スモリカートにはんりかの不具合かめ    |                                                                                                    |
| リカートアイコ      | る場合に衣示されます。          |                                                                                                    |
| ノ翼か衣示さ       | メモリカートのナエックティスクを行う   | $\blacksquare \rightarrow \textcircled{(0)} \rightarrow [ microSD \neq I \forall \forall \forall \forall \forall \forall \forall \forall \forall \forall \forall \forall \forall \forall \forall \forall \forall \forall$ |
| 110          | してんにいい。              | 「古雨する」(D01)たご会昭/ださい                                                                                                    |
| のリイノクークイの単称の | 电心が切れていませんが。         | 元电 y & ] ( P.C I ) をこ ジ 照 く に ご い 。<br>「 I C カ _ ビ ロ … ケ ジ ウ 」 ( D. 7 C ) た ご 会 図 / ビ                                                                                                    |
| シイで成形が使うたい   | 10 カードロック、电話リモードロックか | 1101-トロック設止」(P.70)をご参照くた<br>さい                                                                                                    |
| えんい          | 改正で11 ていませんか。        | CV1。<br>「電手山エートロック部空」(D-76) ちろ参図                                                                                                    |
|              |                      | 电品リモートロック設正] (P.76) をご参照                                                                                                    |
|              |                      | く/ここい。                                                                                                    |

# 知的財産権について

- ●お客様が本製品を利用して撮影またはインターネット上のホームページからのダウンロード等により取得した 文章、画像、音楽、ソフトウェアなど第三者が著作権を有するコンテンツは、私的使用目的の複製や引用など著 作権法上認められた場合を除き、著作権者に無断で複製、改変、公衆送信等することはできません。 実演や興行、展示物などには、私的使用目的であっても撮影または録音を制限している場合がありますのでご 注意ください。
- また、お客様が本製品を利用して本人の同意なしに他人の肖像を撮影したり、撮影した他人の肖像を本人の同意なしにインターネット上のホームページに掲載するなどして不特定多数に公開することは、肖像権を侵害するおそれがありますのでお控えください。
- ●S!アプリ、TVコール、S!情報チャンネル、S!電話帳バックアップ、S!メール、S!速報ニュース、デコレメール、 デコレメ、PCサイトブラウザ、生活アプリ、安心遠隔ロック、お天気アイコンは、ソフトバンクモバイル株式会社の登録商標または商標です。
- ●SOFTBANKおよびソフトバンクの名称、ロゴは、日本国およびその他の国におけるソフトバンク株式会社の 登録商標または商標です。
- ●「Yahoo!」および「Yahoo!」「Y!」のロゴマークは、米国Yahoo! Inc.の登録商標または商標です。
   ●おサイフケータイ<sup>®</sup>は、株式会社NTTドコモの登録商標です。
- ●T9®は、Nuance Communications, Inc.,および米国その他の国におけるNuance所有法人の商標または登録商標です。
  micro micro micro
- の商標本には豆球商標です。 ●microSD™ロゴおよびmicroSDHC™ロゴは、商標です。
- 本製品は、MPEG-4 Visual Patent Portfolio Licenseに基づきライセンスされており、お客様が個人的 かつ非営利目的において以下に記載する場合においてのみ使用することが認められています。
   ·MPEG-4 Visualの規格に準拠する動画(以下、MPEG-4 Video)を記録する場合
   ·個人的かつ非営利的活動に従事する消費者によって記録されたMPEG-4 Videoを再生する場合
   ·MPEG-LAよりライセンスをうけた提供者により提供されたMPEG-4 Videoを再生する場合
   プロモーション、社内用、営利目的などその他の用途に使用する場合には、米国法人 MPEG LA, LLCにお問い合わせください。

FLASH

ENABLED

●本製品は、Adobe Systems IncorporatedのAdobe® Flash® Lite™ Playerを 搭載しています。

Copyright© 1995-2009 Adobe Macromedia Software LLC.All rights reserved.

Adobe 、FlashおよびFlash Liteは、Adobe Systems Incorporated (アドビシステムズ社)の米国ならび にその他の国における商標または登録商標です。

- ●QRコードは、株式会社デンソーウェーブの登録商標です。
- ●Powered by JBlend<sup>™</sup> Copyright 2002-2009 Aplix Corporation. All rights reserved. JBlendおよびJBlendに関連する商標は、日本およびその他の国における株式会社アブリックスの商標または登録商標です。
- Blend
- ●JavaおよびすべてのJava関連の商標およびロゴは、米国およびその他の国における 米国Sun Microsystems,Inc.の商標または登録商標です。
- ●「着うた®」「着うたフル®」は、株式会社ソニー・ミュージックエンタテインメントの 登録商標です。
- ●本製品は、株式会社ACCESSのNetFront MobileClient Suiteを搭載しています。 ACCESS、NetFrontは、日本国、米国およびその他の国における株式会社ACCESSの商標 または登録商標です。

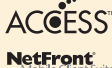

Copyright© 2009 ACCESS CO., LTD. All rights reserved.

本製品の一部分にIndependent JPEG Group が開発したモジュールが含まれています。

- ●本製品は、株式会社ACCESS のIrFront を搭載しています。 ©2008 ACCESS CO., LTD. All right reserved.
- ●Powered By Mascot Capsule<sup>®</sup>/Micro3D Edition<sup>™</sup>MASCOT CAPSULE<sup>®</sup> は株式会社エイチアイの 登録商標です。
- ●Gガイド、G-GUIDE、Gガイドモバイル、G-GUIDEMOBILE、およびGガイド関連ロゴは、米Gemstar-TV Guide International,Inc. およびその関係会社の日本国内における登録商標です。
- ●IrSimple™、IrSS™ またはIrSimpleShot™ は、Infrared Data Association® の商標です。
- TruMediaとDialog Clarity技術は、SRS Labs, Inc.からのライセンス
   に基づき製品化されています。
   Dialog Cla

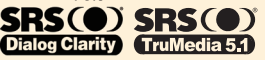

TruMedia、Dialog Clarity、SRSと (●)記号は、SRS Labs, Inc.の商標です。

●本製品には、GNU General Public License (GPL)、GNULesser General Public License (LGPL) その他に基づきライセンスされるソフトウェアが含まれています。当該ソフトウェアに関する詳細は、 http://ch-mobile.jp/product/gpl/の「GPL・LPGL等について」をご覧ください。

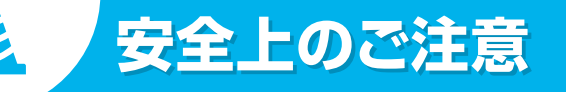

●本製品には、日本電気株式会社のフォント「FontAvenue」を使用しています。

●BookSurfingは株式会社セルシス、株式会社ボイジャー、株式会社インフォシティの登録商標です。

- ●静止画手ブレ補正はPhotoSolid®、動画手ブレ補正はMovieSolid®を使用しています。PhotoSolid®および MovieSolid®は株式会社モルフォの登録商標です。
- ●フレーム補間機能には、株式会社モルフォのFrameSolid™ を採用しております。FrameSolid™ は、株式会社モルフォの商標です。
- 2 は、フェリカネットワークス株式会社の登録商標です。
- FeliCaは、ソニー株式会社が開発した非接触Cカードの技術方式です。FeliCaは、ソニー株式会社の登録商標です。
   Microsoft®およびWindows®、Windows Media®、Windows Vista®は、米国Microsoft Corporation
- の、米国およびその他の国における商標または登録商標です。
- ●本書では各OS(日本語版)を次のように略して表記しています。
- ·Windows Vistalは、Windows Vista® (Home Basic、Home Premium、Business、Enterprise、 Ultimate)の略です。
- ·Windows XPIt, Microsoft® Windows® XP Professional operating system
- または、Microsoft® Windows® XP Home Edition operating systemの略です。
- ·Windows 2000は、Microsoft® Windows® 2000 Professional operating systemの略です。
- ●「EXILIM」は、カシオ計算機株式会社の登録商標です。
- ●©ATR-Trek Co.,Ltd.
- ●S!アプリはJava™に対応したアプリケーションです。
- ●S!アプリ対応のソフトバンク携帯電話は、株式会社アプリックスが開発し、Java™ アプリケーションの実行速度 が速くなるように設計されたJBlend<sup>®</sup>を搭載しています。
- ●その他本文中に記載されている会社名および商品名は、各社の商標または登録商標です。

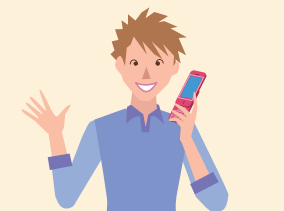

- ●ご使用の前に、この「安全上のご注意」をよくお読みのうえ、正しくお使いください。また、お読みになったあと は大切に保管してください。
- ●ここに示した注意事項は、お使いになる人や、他の人への危害、財産への損害を未然に防ぐための内容を記載 していますので、必ずお守りください。
- ●本製品の故障、誤動作または不具合などにより、通話などの機会を逸したために、お客様、または第三者が受けられた損害につきましては、当社は責任を負いかねますのであらかじめご了承ください。

# 表示の説明

●次の表示の区分は、表示内容を守らず、誤った使用をした場合に生じる危害や損害の程度を説明しています。 内容をよく理解したうえで本文をお読みください。

| ⚠ 危険 | この表示は、取り扱いを誤った場合、「死亡または重傷 <sup>*1</sup> を負う危険が切迫して生じることが想定される」内容です。                         |
|------|---------------------------------------------------------------------------------------------|
| ▲ 警告 | この表示は、取り扱いを誤った場合、「死亡または重傷を負う可能性が想定される」内容です。                                                 |
| ⚠ 注意 | この表示は、取り扱いを誤った場合、「傷害 <sup>®2</sup> を負う可能性が想定される場合および物的損害 <sup>®3</sup><br>のみの発生が想定される」内容です。 |

- ※1 重傷:失明・けが・やけど(高温・低温)・感電・骨折・中毒などで後遺症が残るもの、または治療に入院や長期の通院を要するものを指します。
- ※2 傷害:治療に入院や長期の通院を要さない、けが・やけど(高温・低温)・感電などを指します。
- ※3 物的損害: 家屋・家財および家畜・ペットにかかわる拡大損害を指します。

# 絵表示の説明

●次の絵表示の区分は、お守りいただく内容を説明しています。内容をよく理解したうえで本文をお読みください。

| ○ 禁止         | 禁止(してはいけないこと)を示します。                  |  |
|--------------|--------------------------------------|--|
| 分解禁止         | 分解してはいけないことを示します。                    |  |
| (1)<br>水濡れ禁止 | 水がかかる場所で使用したり、水に濡らしたりしてはいけないことを示します。 |  |
| で<br>濡れ手禁止   | 濡れた手で扱ってはいけないことを示します。                |  |
| 日指示          | 指示に基づく行為の強制(必ず実行していただくこと)を示します。      |  |
| 電源プラグ<br>を抜く | 電源ブラグをコンセントから抜いていただく(強制) 内容を示します。    |  |
|              | ·                                    |  |

# 本機、電池パック、USIMカード、ACアダプタ、メモリカード(オプション品)の 取り扱いについて(共通)

# **⚠ 危険**

| 日間             | 本機に使用する電池バック・ACアダブタは、ソフトバンクが指定したものを使用してください。<br>指定品以外のものを使用した場合は、電池バックの漏液・発熱・破裂・発火や、充電器の発熱・発火・故障な<br>どの原因となります。また、指定品以外のUSIMカードを使用した場合、データの消失や故障の原因となる<br>場合があります。          |
|----------------|----------------------------------------------------------------------------------------------------|
| 分解禁止           | 分解・改造・ハンダ付けなどお客様による修理をしないでください。<br>火災・けが・感電などの事故または故障の原因となります。また、電池バックの漏液・発熱・破裂・発火など<br>の原因となります。電話機の改造は電波法違反となり、罰則の対象となります。万一、改造などにより本機・<br>車両などに不具合が生じても当社では一切の責任を負いかねます。 |
| です。<br>水濡れ禁止   | 濡らさないでください。<br>水やベットの尿などの液体が入ったときに、濡れたまま放置したり、濡れた電池バックを充電すると、発熱・<br>感電・火災・けが・故障などの原因となります。使用場所、取り扱いにご注意ください。                                                                |
| ☆     上        | 高温になる場所(火のそば、暖房器具のそば、直射日光の当たる場所、炎天下の車内など)で充電・使用・放置しないでください。<br>機器の変形・故障や電池バックの漏液・発熱・発火・破裂・性能や寿命の低下の原因となります。また、ケースの一部が熱くなり、やけどや火災などの原因となることがあります。                            |
| <b>○</b><br>禁止 | 本機に電池パックを取り付けたり、ACアダブタを接続する際、うまく取り付けや接続ができないときは、<br>無理に行わないでください。電池パックや端子の向きを確かめてから、取り付けや接続を行ってください。<br>電池パックを漏液・発熱・破裂・発火させるなどの原因となります。                                     |
| <b>○</b><br>禁止 | 火の中に投入したり、加熱したりしないでください。<br>発火・破裂・火災の原因となります。                                                                                                    |
| ○ 禁止           | カメラのレンズに直射日光などを長時間当てないようにしてください。<br>レンズの集光作用により、発火・破裂・破壊・火災の原因となります。                                                                                                    |

| ▲警告  |                                                                                                    | , ( | $\bigcirc$                                                                             | 落下などにより破損し、電話機内部が露出した場合、ご使用をおやめください。<br>感電したり、破損部でけがをすることがあります。                                                                                   |
|------|----------------------------------------------------------------------------------------------------|-----|----------------------------------------------------------------------------------------|----------------------------------------------------------------------------------------------------|
|      | 本機・電池パック・ACアダプタ・USIMカードを、加熱調理機器(電子レンジなど)・高圧容器(圧力釜など)の                                                                                          |     | 禁止                                                                                     |                                                                                                    |
| 禁止   | 中に入れたり、電磁調理器(IH調理器)の上に置いたりしないでください。<br>電池バックの漏液・発熱・破裂・発火や、本機とACアダプタの発熱・発煙・発火・故障や回路部品が破裂す<br>るなどの原因となります。                                       |     | この目的では、「「「「」」の「」」 「「」」の「」」 「「」」の「」」 「」、「」」の「」 「」、「」、「」、「」、「」、「」、「」、「」、「」、「」、「」、「」、「」、「 | お風呂場など湿気の多い場所での使用、または濡れた手での使用は絶対しないでください。<br>感電や電子回路のショート、腐食による故障の原因となります(身に着けている場合は汗による湿気が故<br>障の原因となる場合があります。また、雨天・降雪中・海岸・水辺などでの使用は特にご注意ください)。万 |
| 0    | プロパンガス、ガソリンなどの引火性ガスや粉塵の発生する場所(ガソリンスタンドなど)では、必ず事前<br>に本機の電源をお切りください。また、充電もしないでください。                                                             |     |                                                                                        | ー、液体がかかってしまった場合にはすぐに電源ブラグ、電池バックを抜いてください。水濡れや湿気によ<br>る故障は保障の対象外となり、修理できません。                                                                        |
| 指示   | ガスに引火する恐れがあります。ガンリンスタンド構内などでおサイフケータイ®対応携帯電話をご利用に<br>なる際は、電源を切った状態で使用してください(ICカードロックを設定されている場合は、ロックを解除<br>した上で電源をお切りください)。                      |     | ○ 禁止                                                                                   | 自動車や自転車などの運転中や歩きながらのゲームや音楽再生、テレビ視聴などには使用しないでくだ<br>さい。<br>安全性を損ない、事故の原因となります。                                                                      |
| ○ 禁止 | 落としたり、投げたりして、強い衝撃を与えないでください。<br>電池バックの漏液・発熱・破裂・発火や火災・感電・故障などの原因となります。                                                                          | ⚠注意 |                                                                                        | <b>∴注意</b>                                                                                                    |
| 0 指示 | 使用中、充電中、保管時に、異音・発煙・異臭・発熱・変色・変形など、今までと異なることに気づいたときは、<br>次の作業を行ってください。<br>1. コンセントからACアダブタを持ってブラグを抜いてください。<br>2 本様の需源を行ってください。                   |     | <b>○</b><br>禁止                                                                         | ぐらついた台の上や傾いた所など、不安定な場所に置かないでください。<br>落下して、けがや故障などの原因となります。バイブレーター設定中は、特にご注意ください。                                                                  |
|      | 3.やけどやけがに注意して、電池パックを取り外してください。<br>異常な状態のまま使用すると、発熱・破裂・火災や感電などの原因または電池パックの漏液の原因となります。                                                           |     | <b>日</b><br>振                                                                          | 乳幼児の手の届かない場所に保管してください。また、ワンセグ用アンテナを伸ばしたり、立てた状態で<br>のご使用時にご注意ください。<br>誤って飲み込んで窒息したり、傷害などの原因となります。                                                  |
| ○ 禁止 | 外部接続端子やその他接続端子、外部メモリカードホルダーに水やペットの尿などの液体や導電性異物(鉛<br>筆の芯や金属片、金属製のネックレス、ヘアビンなど)が触れないようにしてください。また内部に入れな<br>いようにしてください。<br>ショートによる火災や故障などの原因となります。 |     | 日指示                                                                                    | 子供が使用する場合は、保護者が取り扱い方法を教えてください。使用中においても、指示どおりに使用<br>しているかをご注意ください。<br>けがなどの原因となります。                                                                |
| ○ 禁止 | コンセントにつながれた状態で外部接続端子をショートさせないでください。また、外部接続端子に手や<br>指など、身体の一部を触れさせないでください。<br>火災・故障・感電・傷害の原因となります。                                              |     | <b>○</b><br>禁止                                                                         | <b>極端に低温になる所、湿気やほこりの多い場所や高温になる場所には、保管しないでください。</b><br>変形や故障の原因となります。                                                                              |
|      |                                                                                                    |     | $\bigcirc$                                                                             | コンセントや配線器具の定格を超える使いかたはしないでください。<br>たこ足配線などで定格を超えると、発熱による火災の原因となります。                                                                               |

禁止

| $\bigcirc$ |
|------------|
| 禁止         |

腐食性の薬品のそばや腐食性ガスの発生する場所に置かないでください。 故障・内部データの消失の原因となります。

# 水濡れ禁止

#### 湿気の多い場所で使用しないでください。

身に着けている場合は汗による湿気が故障の原因となる場合があります。水濡れや湿気による故障と判明した場合は保証の対象外となり、修理ができません。

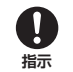

#### 本機をACアダプタに接続した状態で長時間連続使用しないでください。

充電しながら長時間使用すると本機や電池バック、ACアダブタの温度が高くなることがあります。 温度の高い部分に直接長時間触れるとお客様の体質や体調によっては肌に赤みやかゆみ、かぶれなどが 生じたり、低温やけどの原因となる恐れがあります。

# 電池パックの取り扱いについて

●電池パックのラベルに記載されている表示により、電池の種類を確認した上で、ご利用・処分をしてください。

| 表示             | 電池の種類                                                                              |                                                                                                    |  |  |  |  |
|----------------|------------------------------------------------------------------------------------|----------------------------------------------------------------------------------------------------|--|--|--|--|
| Li-ion00       | リチウムイオン電池                                                                          |                                                                                                    |  |  |  |  |
|                |                                                                                    |                                                                                                    |  |  |  |  |
| <b>○</b><br>禁止 | <b>釘を刺したり、ハンマーでたたいたり、踏みつけたり、強い衝撃を与えないでください。</b><br>電池バックを漏液・発熱・破裂・発火させるなどの原因となります。 |                                                                                                    |  |  |  |  |
| (<br>禁止        | 電池パックのプラス(①)<br>でください。また、導電性<br>クを持ち運んだり保管し<br>電池パックを漏液・発熱・                        | とマイナス(○)をショートさせたり、端子に、針金などの金属類を接触させない<br>異物(鉛筆の芯や金属片、金属製のネックレス、ヘアビンなど)と一緒に電池パッ<br>たりしないでください。<br>破裂・発火させるなどの原因となります。 |  |  |  |  |
| <b>日</b><br>振  | 電池パック内部の液が眼<br>診察を受けてください。<br>失明などの原因となりま                                          | の中に入ったときは、こすらず、すぐにきれいな水で洗い流し、ただちに医師の<br>す。                                                                           |  |  |  |  |

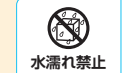

電池パックを水や海水、ペットの尿などで濡らさないでください。また、濡れた電池パックは充電しないで ください。誤って水などに落としたときは、すぐに電源を切り、ご使用をおやめください。 電池パックが濡れると、発熱・破裂・発火の原因となります。

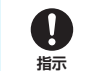

破損や液漏れした電池パックを使用しないでください。 電池パックを漏液・発熱・破裂・発火させる原因となります。

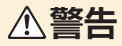

| 日指示            | 電池バック内部の液が皮膚や衣服に付着した場合は、ただちに本機の使用をやめ、きれいな水で洗い流し<br>てください。<br>皮膚に傷害を起こすなどの原因となります。                                                              |
|----------------|----------------------------------------------------------------------------------------------------|
| 0.指示           | 所定の充電時間を超えても充電が完了しない場合は、充電を中止してください。<br>電池バックを漏液・発熱・破裂・発火や機器の故障、火災の原因となります。                                                                    |
| <b>日</b><br>指示 | 電池バックの使用中・充電中・保管時に、異臭・発熱・変色・変形など、今までと異なることに気づいたときは、<br>やけどやけがに注意して電池バックを取り外し、さらに火気から遠ざけてください。<br>異常な状態のまま使用すると、電池バックを漏液・発熱・破裂・発火させるなどの原因となります。 |
| 日指示            | 電池バックが漏液したり、異臭がするとさは、直ちに使用をやめて火気から遠ざけてください。<br>漏液した液体に引火し、発火・破裂の原因となります。                                                                       |
| <b>○</b><br>禁止 | 外部からの衝撃(落下・踏みつけなど)が加わった電池バックは使用しないでください。<br>電池バックの漏液・発熱・破裂・発火や機器の故障・火災の原因となります。                                                                |
| <b>日</b><br>振  | ペットが電池バックに噛みつかないようご注意ください。<br>電池バックの漏液・発熱・破裂・発火や機器の故障・火災の原因となります。                                                                              |

# ⚠注意

 $\bigcirc$ 禁止

不要になった電池パックは、一般のゴミと一緒に捨てないでください。 端子にテープなどを貼り、個別回収に出すか、最寄りの「ソフトバンクショップ」へお持ちください。 電池を分別している市町村では、その規則に従って処理してください。

# 本機の取り扱いについて

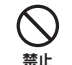

|               | ▲警告                                                                                                    |
|---------------|----------------------------------------------------------------------------------------------------|
| ○ 禁止          | 自動車、バイク、自転車などの乗り物の運転中には使用しないでください。<br>交通事故の原因となります。乗り物を運転しながら携帯電話を使用することは、法律で禁止されており、罰<br>則の対象となります。運転者が使用する場合は、駐停車が禁止されていない安全な場所に止めてからご使<br>用ください。                                                                                                    |
| 日前            | 高精度な制御や微弱な信号を取り扱う電子機器の近くでは、本機の電源を切ってください。<br>電子機器が誤動作するなどの影響を与える場合があります。<br>※ご注意いただきたい電子機器の例<br>補聴器・植え込み型心臓ペースメーカ・植え込み型除細動器・その他の医用電気機器・火災報知器・自動ド<br>ア・その他の自動制御機器など<br>植込み型心臓ペースメーカおよび植込み型除細動器、その他の医用電気機器をご使用される方は、当該<br>の各医用電気機器メーカもしくは販売業者に電波による影響についてご確認ください。 |
| 日指示           | 航空機内や病院など、使用を禁止された区域では本機の電源を切ってください。<br>電子機器や医用電気機器に影響を与える場合があります。また、電源が自動的に入る設定(アラーム機能<br>など)をしている場合は、設定を解除してから電源を切ってください。<br>航空機の安全に支障をきたす恐れがあります。航空機内で携帯電話の電源を入れることは、法律で禁止<br>されており、罰則の対象となります。                                                              |
| <b>日</b><br>振 | 心臓の弱い方は、着信時のバイブレーション(振動)や着信音量の設定に注意してください。 心臓に影響を与える恐れがあります。                                                                                                    |

| 日振             | 屋外で使用中に雷が鳴りだしたら、ワンセグ用アンテナを収納し、ただちに電源を切って屋内などの安全<br>な場所に移動してください。<br>落雷や感電の原因となります。                                                                               |
|----------------|----------------------------------------------------------------------------------------------------|
| <b>○</b><br>禁止 | 赤外線ボートを目に向けて送信しないでください。<br>目に影響を与える可能性があります。また、他の赤外線装置に向けて送信すると誤動作するなどの影響を<br>与える場合があります。                                                                        |
| <b>○</b><br>禁止 | 医用電気機器などを装着している場合は、胸ボケットや内ボケットへの装着はおやめください。<br>本機を医用電気機器などの近くで使用すると、医用電気機器などの故障の原因となる恐れがあります。                                                                    |
| <b>日</b><br>振  | ハンズフリーに設定して通話する際は、必ず本機を耳から離してください。また、イヤホンマイクを本機に<br>装着し、ゲームや音楽再生をする場合は、適度なポリュームに調節してください。<br>音量が大きすぎたり、長時間連続して使用したりすると難聴の原因となります。また、周囲の音が聞こえに<br>くいと、事故の原因となります。 |
| ○ 禁止           | エアバッグの近くのダッシュボードなど、エアバッグの展開による影響が予想される場所に本機を置かないでください。<br>エアバッグが展開した場合、本機が本人や他の人などに当たり、けがなどの事故や故障および破損の原因となります。                                                  |
| 日志             | 万がー、ディスプレイ部やカメラのレンズを破損した際には、割れたガラスや露出した本機の内部にご注意ください。<br>ディスプレイ部やカメラのレンズの表面には、プラスチックパネルを使用しガラスが飛散りにくい構造となっ<br>ておりますが、誤って割れた破損部や露出部に触れますと、けがの原因となります。             |
| <b>○</b><br>禁止 | ライトの発光部を目に近付けて点灯させないでください。また、ライト点灯時は発光部を直視しないよう<br>にしてください。同様にライトを他の人の目に向けて点灯させないでください。<br>視力低下などの障がいを起こす原因となります。特に乳幼児に対して至近距離で撮影しないでください。                       |
| ○ 禁止           | 本機内のUSIMカード挿入口やmicroSD™メモリカードスロットに水などの液体や金属片、燃えやすいものなどの異物を入れないでください。<br>火災・感電・故障の原因となります。                                                                        |

| ○ 禁止           | 通話・メール・撮影・ゲーム・インターネットなどをするときや、テレビを見たり、音楽を聴くときは周囲の安<br>全を確認してご使用ください。<br>安全を確認せずに使用すると、転倒・交通事故の原因となります。                         |
|----------------|----------------------------------------------------------------------------------------------------|
| ○ 禁止           | 自動車などの運転者に向けてライトを点灯させないでください。<br>目がくらんで運転不可能になり、事故を起こす原因となります。                                                                 |
| 日指示            | ごくまれに強い光の刺激を受けたり点滅を繰り返す画面を見ていると、一時的に筋肉の痙攣や意識の喪<br>失などの症状を起こす人がいます。こうした経験のある人は、事前に必ず医師とご相談ください。                                 |
|                | <b>⚠注意</b>                                                                                                    |
| <b>り</b><br>指示 | 車両電子機器に影響を与える場合は使用しないでください。<br>本機を自動車内で使用すると、車種によりまれに車両電子機器に影響を与え、安全走行を損なう恐れがあ<br>ります。                                         |
| 日振             | 本機の使用により、皮膚に異常が生じた場合は、ただちに使用をやめて医師の診察を受けてください。<br>本機では材料として金属などを使用しています。お客様の体質や体調によっては、かゆみ・かぶれ・湿疹な<br>どが生じることがあります(使用材料⇒P.78)。 |
| ○ 禁止           | 本機に磁気カードなどを近づけたり、挟んだりしないでください。<br>キャッシュカード・クレジットカード・テレホンカード・フロッピーディスクなどの磁気データが消えてしまう<br>ことがあります。                               |
| ○ 禁止           | ストラップなどを持って本機を振り回さないでください。<br>本人や他の人などに当たり、ストラップが切れたりして、けがなどの事故や故障および破損の原因となりま<br>す。また、ヒモが傷付いているなど、傷んだストラップは取り付けないでください。       |
| 日間             | 本機を長時間ご使用になる場合、特に高温環境では熱くなることがありますので、ご注意ください。<br>長時間肌にふれたまま使用していると、低温やけどになる恐れがあります。                                            |

| ○ 禁止 | 着信音が鳴っているときや、本機でメロディを再生しているときなどは、スピーカーに耳を近づけないで<br>ください。<br>難聴になる可能性があります。                                                                                                    |
|------|----------------------------------------------------------------------------------------------------|
| 日指示  | 本機のスライド開閉時には、可動部の周辺に指を挟まないようにご注意ください。<br>けがなどの原因となります。                                                                                                    |
| 日振   | 本機をスライド開閉する際は、指やストラップ・金属などの異物を挟まないようご注意ください。<br>けがなどの事故や破損の原因となります。                                                                                                    |
| 日振   | デジタルテレビを視聴するときは、充分明るい場所で、画面からある程度の距離を空けてご使用ください。<br>視力低下につながる可能性があります。                                                                                                    |
| 日指示  | イヤホンを使用するときは音量に気をつけてください。<br>長時間使用して難聴になったり、突然大きな音が出て耳をいためたりする原因となります。                                                                                                    |
| ○ 禁止 | 誤ってディスプレイを破損し、液晶が漏れた場合には、液体を口にしたり、吸い込んだり、皮膚につけたり<br>しないでください。液晶が目や口に入った場合は、すぐにされいな水で洗い流し、直ちに医師の診断を受<br>けてください。また、皮膚や衣類に付着した場合は、すぐにアルコールなどで拭き取り、石鹸で水洗いして<br>ください。<br>失明や皮膚に傷害を起こす原因となります。 |
| 日指示  | 人の多い場所では、使用にご注意ください。<br>ワンセグ用アンテナが他の人に当たり、けがなどの事故の原因となります。                                                                                                    |
| ○ 禁止 | ワンセグ用アンテナが破損したまま使用しないでください。<br>肌に触れるとやけどなど、けがなどの事故の原因となります。                                                                                                    |

| <b>○</b><br>禁止 | ワンセグ用アンテナを折り曲げたり、ワンセグ用アンテナを伸ばしたり、立てた状態で本機を振り回さな<br>いでください。<br>傷害やワンセグ用アンテナの変形・破損の原因となります。                                                                                      |
|----------------|----------------------------------------------------------------------------------------------------|
| <b>○</b><br>禁止 | 本機に磁気を帯びたものを近づけないでください。<br>強い磁気を近づけると誤作動を引き起こす可能性があります。                                                                                                    |
| <b>○</b><br>禁止 | 通常は外部接続端子キャップ、microSD™メモリカードスロットのキャップなどをはめた状態でご使用く<br>ださい。<br>キャップをはめずに使用していると、ほこり・水などが入り、故障の原因となります。                                                                          |
| 日振             | 本機の吸着物にご注意ください。<br>受話ロやスピーカー部などには磁石を使用しているため、画鋲やビン・カッターの刃、ホチキス針などの<br>金属が付着し、思わぬけがをすることがあります。ご使用の際、受話ロやスピーカー部などに異物がない<br>かを必ず確かめてください。                                         |
| 日指示            | テレビ視聴中は、長時間直接肌に触れさせたり、紙・布・布団などをかぶせたりしないでください。<br>やけど・故障の原因となります。                                                                                                    |
| 日指示            | スピーカーの音量について<br>930CAは受話口とスピーカーの位置が近いため、着信音やアラーム音などが耳の近くで鳴ることがあ<br>ります。耳の近くで大きな音が発生すると聴力に悪い影響を与えることがありますので、ご注意ください。<br>通話終了後などは、設定した音量にかかわらず小さい音量で鳴り始め、設定した音量まで次第に大きく<br>なります。 |
|                |                                                                                                    |

# USIMカードの取り扱いについて

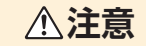

日振

USIMカード(IC部分)を取り外す際は切断面にご注意ください。 手や指を傷つける可能性があります。

| <b>日</b><br>振 | USIMカードを使用する機器は、当社が指定したものをご使用ください。<br>指定品以外のものを使用した場合はデータの消失や故障の原因となります。                   |
|---------------|--------------------------------------------------------------------------------------------|
| 分解禁止          | USIMカードを分解、改造しないでください。<br>データの消失・故障の原因となります。                                               |
| ○ 禁止          | USIMカードを火のそば、直射日光の当たる場所、高温多湿な場所、ほこりの多い場所で使用、放置しない<br>でください。<br>溶損・発熱・発煙・データの消失・故障の原因となります。 |
| ○ 禁止          | USIMカードのIC部分を傷つけたり、不用意に触れたり、ショートさせたりしないでください。<br>データの消失・故障の原因となります。                        |
| ○ 禁止          | USIMカードを落としたり、衝撃を与えたりしないでください。<br>故障の原因となります。                                              |
| ○ 禁止          | USIMカードを折ったり、曲げたり、重い物をのせたりしないでください。<br>故障の原因となります。                                         |
| (1)<br>水濡れ禁止  | USIMカードを濡らさないでください。<br>水やベットの尿などの液体が付着すると故障の原因となります。                                       |
| <b>り</b><br>振 | USIMカードは、乳幼児の手の届かない場所に保管してください。<br>誤って飲み込んで窒息するなどして、傷害などの原因となります。                          |

| ACアダプタの取り扱いについて ① 警告                                                                                                    |                                                                                                    | した。                                               |         | ACアダブタをコンセントに差し込むときは、ACアダブタのブラグに導電性異物(鉛筆の芯や金属片、<br>属製のネックレス、ヘアピンなど)が触れないように注意して、根元まで確実に差し込んでください。<br>感電・発熱・発火・ショート・火災や傷害・故障などの原因となります。傷んだACアダブタや緩んだコンセン<br>トは使用しないでください。 |  |
|----------------------------------------------------------------------------------------------------|----------------------------------------------------------------------------------------------------|---------------------------------------------------|---------|----------------------------------------------------------------------------------------------------|--|
| 茶止                                                                                                    | 充電中は、ぐらついた台の上や傾いた所など、不安定な場所に置かないでください。<br>落下して本機が外れたり、故障などの原因となります。                                                                                                   |                                                   |         | 濡れた手でACアダプタのコード・コンセントに触れないでください。また、プラグを抜き差ししないでください。<br>感覚、お願などの原因となります                                                                                                  |  |
| ○<br>禁止                                                                                                    | 充電中は、布や布団でおおったり、包んだりしないでください。<br>熱がこもって火災や故障などの原因となります。                                                                                                    | (満れ手)<br>数章などの原因となります。                            |         | 電が鳴り出したら、本機・ACアダブタには触れないでください。<br>落雷・感電などの原因となります。                                                                                                    |  |
| 奈止                                                                                                    | 指定以外の電源・電圧で使用しないでください。<br>指定以外の電源・電圧で使用すると、発火、発熱・感電・火災や故障などの原因となります。<br>ACアダプタ:AC100V~240V(家庭用交流コンセント専用)<br>また、海外旅行用として、市販されている「変圧器」は使用しないでください。火災・感電・故障の原因とな<br>ります。 |                                                   | 第止      | お手入れの際は、コンセントから必すACアダブタを持ってブラグを抜いてください。<br>感電などの原因となります。                                                                                                    |  |
| 電源プラグを抜く                                                                                                    | 長時間使用しない場合は、ACアダプタを持ってブラグをコンセントから抜いてください。<br>感電・火災・故障の原因となります。                                                                                                    | ない場合は、ACアダプタを持ってプラグをコンセントから抜いてください。<br>障の原因となります。 | 日指示     | ACアダプタをコンセントから抜くときは、コードを引っ張らず、ACアダプタを持ってプラグを抜いてください。<br>コードを引っ張るとコードが傷つき、感電や火災などの原因となります。                                                                                |  |
|                                                                                                    | 水やペットの尿など液体がかからない場所で使用してください。万一、水やペットの尿などの液体が入った場合は、ただちにコンセントからACアダプタを持ってブラグを抜いてください。<br>感電や発熱・発火・発煙・火災の原因となります。                                                      |                                                   | ○<br>禁止 | ACアダプタをコンセントに接続しているときは、引っ掛けるなど強い衝撃を与えないでください。<br>けがや故障の原因となります。                                                                                                    |  |
| でになったので、「「「「」」では、「」」では、「」」、」、「」」では、「」」、」、「」、」、」、」、」、」、」、」、」、」、」、」、」、」、」、」 |                                                                                                    |                                                   | 日振      | ACアダプタのコードが傷んだら使用しないでください。<br>感電・発熱・火災の原因となります。                                                                                                    |  |
| を抜く                                                                                                    | プラグにほこりがついたときは、ACアダプタを持ってプラグをコンセントから抜いて、乾いた布などでふ<br>き取ってください。                                                                                                    |                                                   | ○ 禁止    | <b>ACアダプタのコードの上に重いものをのせたりしないでください。</b><br>感電・火災の原因となります。                                                                                                    |  |
| 指示                                                                                                    | 火災の原因となります。                                                                                                    | J                                                 |         |                                                                                                    |  |

| <b><u>▲</u>注意</b>                                          | 医用電気機器近くでの取り扱いについて                                                                                                    |  |  |
|------------------------------------------------------------|----------------------------------------------------------------------------------------------------|--|--|
| 充電終了後は、コンセントからプラグを抜いてください。           火災・故障の原因となります。        | ●ここで記載している内容は、「医用電気機器への電波の影響を防止するにめの携帯電話端本等の使用に関す<br>る指針」(電波環境協議会[平成9年4月])に準拠、ならびに「電波の医用機器等への影響に関する調査研究<br>報告書」(平成13年3月「社団法人 電波産業会」)の内容を参考にしたものです。                                                                                                    |  |  |
| € .                                                        | ▲警告                                                                                                    |  |  |
| 電源プラグ<br>を抜く                                               | 植え込み型心臓ペースメーカおよび植え込み型除細動器を装着されている場合は、ペースメーカ等の要<br>着部位から22cm以上離して携行および使用してください。                                                                                                    |  |  |
| 本機から電池バックをはずした状態でACアダプタを差したまま放置しないでください。<br>発火・感電の原因となります。 | 指示 電波により植え込み型心臓ペースメーカおよび植え込み型除細動器の作動に影響を与える場合があります。                                                                                                    |  |  |
| 禁止                                                         | 自宅療養など医療機関の外で、植え込み型心臓ペースメーカおよび植え込み型除細動器以外の医用電気機器を使用される場合には、電波による影響について個別に医用電気機器メーカなどに確認してください。<br>電波により医用電気機器の作動に影響を与える場合があります。                                                                                                    |  |  |
|                                                            | <ul> <li>医療機関などでは、以下を守ってください。本機の電波により医用電気機器に影響を及ぼすおそれがあります。</li> <li>・手術室・集中治療室(ICU)・冠状動脈疾患監視病室(CCU)には、本機を持ち込まないでください。</li> <li>・病棟内では、本機の電源を切ってください。電源が自動的に入る設定(アラーム機能など)をしている場合は、設定を解除してから電源を切ってください。</li> <li>・ロビーなど、携帯電話の使用を許可された場所であっても、近くに医用電気機器があるときは本機の電源を切ってください。</li> <li>・医療機関が個々に使用禁止、持ち込み禁止などの場所を定めている場合は、その医療機関の指示に従ってください。</li> </ul> |  |  |
|                                                            | 満員電車などの混雑した場所にいるときは、本機の電源を切ってください。付近に植え込み型心臓ペースメーカおよび植え込み型除細動器を装着されている方がいる可能性があります。電源が自動的に入る設定(アラーム機能など)をしている場合は、設定を解除してから電源を切ってください。<br>電波により、植込み型心臓ペースメーカおよび植込み型除細動器が誤動作するなどの影響を与える場合があります。                                                                                                    |  |  |
|                                                            |                                                                                                    |  |  |

# お願いとご注意

# ご利用にあたって

- ●本機は電波を利用しているため、電波の弱いところ、およびサービスエリア外ではご使用になれません。また、サービスエリア内であっても、ビルの陰、ビル内、トンネル、地下、山間部など、電波の弱いところ、電波の届かないところでは、ご使用になれません。また、通話中にこのような場所へ移動する場合、通話が途切れることがありますのであらかじめご了承ください。
- ●公共の場所でご使用いただくときは、周囲の方の迷惑にならないように注意してください。
- ●歩行中に着信した場合は、周囲の状況を確認し、安全な場所へ移動してからご使用ください。
- ●事故や故障などにより本機/microSD™およびmicroSDHC™メモリカードに登録したデータ(電話帳、メール、画像、サウンドなど)が消失、変化した場合の損害につきましては、当社は責任を負いかねますのであらかじめご了承ください。大切な電話帳などのデータは、控えをとっておかれることをおすすめします。
- ●本機は電波法に定められた無線局です。したがって、電波法に基づく検査をうけていただくことがあります。あらかじめご了 承ください。
- ●一般の電話機やテレビ・ラジオなどをお使いになっている近くで使用すると、影響を与える場合がありますので、なるべく離れた場所でご使用ください。
- ●傍受にご注意ください。本機はデジタル信号を利用した傍受されにくい商品ですが、電波を利用している関係上、通常の手段を超える方法をとられた場合には、第三者が故意に傍受するケースもまったくないとはいえません。この点をご理解いただいたうえでご使用ください。
- ・傍受(ぼうじゅ)とは
- 無線連絡の内容を第三者が別の受信機で故意または偶然に受信することです。
- ●ストラップなどを挟んだまま、本機をスライド開閉させないでください。故障、破損の原因となります。
- ●電車などの交通機関で使用した場合、まれに電車などに搭載されている電子機器に影響を与えることがありますのでご注意 ください。
- ●次のような場所は、電話がつながらなかったり雑音が入ることがあります。
- ・製氷倉庫など特に温度が下がる場所に置かないでください。正常に動作しないことがあります。
- ・金属性家具などの近くに置かないでください。電波が飛びにくくなります。
- ・電気製品、AV、OA機器などの磁気を帯びているところ、磁波が発生しているところに置かないでください。(コンピュータ、 電子レンジ、スピーカー、テレビ、ラジオ、ファクシミリ、蛍光灯、ワープロ、電気こたつ、インバーターエアコン、電磁調理器 など。)
- ●落下による変形や傷など外部からの衝撃により電池パックに異常が見られた場合は、故障取扱窓口までご相談ください。
- ●お客様ご自身で本機に登録された情報内容は、別にメモを取るなどして保管してくださるようお願いします。万が一、登録された情報内容が消失してしまうことがあっても、当社としては責任を負いかねますのであらかじめご了承ください。

- ●初めてお使いのときや、長時間ご使用にならなかったときは、ご使用前に必ず充電してください。充電中、電池バックが温かくなることがありますが異常では有りません。
- ●電池バックの使用時間は、使用環境や電池バックの劣化度により異なります。(極端な高温や低温環境では、電池バックの容量が低下しご利用できる時間が短くなります。また、電池バックの寿命も短くなります。できるだけ常温でお使いください。)
- ●次のような場所では、充電しないでください。
- ・周囲が適正な周囲温度(5℃~35℃)外になる場所
- ・湿気、ほこり、振動の多い場所
- ・一般の電話機やテレビ・ラジオなどの近く
- ●充電中、ACアダプタが温かくなることがありますが、異常ではありません。そのままご使用ください。
- ●強い衝撃を与えないでください。また、外部接続端子を変形させないでください。故障の原因となります。
- ●充電中、電池残量アイコンが点滅しているのに、充電ランプが消えているときは、周囲の温度が高いもしくは低いため保護機能が働き、充電できない場合があります。充電は、適正な周囲温度(5℃~35℃)の場所で行ってください。
- ●電池パックの使用条件により、寿命が近づくにつれて電池パックが膨れる場合がありますが問題ありません。
- ●本機のFeliCaリーダー/ライター機能は、無線局の免許を要しない微弱電波を使用しています。
- ●使用周波数は13.56MHz帯です。周囲に他のリーダー/ライターをご使用の場合、十分に離してお使いください。また、他の同一周波数帯を使用の無線局が近くにないことを確認してお使いください。
- ●磁石やスピーカー、テレビなど強い磁力を有する機器に近づけないでください。故障の原因となります。
- ●ディスプレイは金属などで擦ったり引っかいたりしないでください。傷つくことがあり故障、破損の原因となります。
- ●撮影などしたフォト/ムービーデータや着信メロディなどの音楽データは、メール添付の利用などにより個別にパソコンに控えを取っておくことをおすすめします。ただし、「著作権が有効なデータ」など上記の手段でも控えができないものもありますのであらかじめご了承ください。
- ●強く押す、たたくなど、故意に強い衝撃をディスプレイに与えないでください。傷の発生や、破損の原因となることがあります。
- ●キーやボタンの表面を爪や硬い物などで強く押しつけないでください。傷の発生や破損の原因となります。
- ●本機に保存されたメールやダウンロードしたデータ(有料・無料は問わない)などは、機種変更・故障修理などによる電話機の交換の際に引き継ぐことはできませんので、あらかじめご了承ください。
- ●外部接続端子キャップを強く引っ張ると破損の原因となりますのでご注意ください。
- ●本体のスライド開閉時やご使用中は可動部に無理な力が加わらないようにしてください。振り回したり反らしたりして本体に 無理な力が加わると故障や破損の原因となりますので、取り扱いには十分ご注意ください。
- ●受話音声をお聞きになるときは、受話口が耳の中央に当たるようにしてお使いください。受話口(音声穴)が耳周囲にふさがれて音声が聞きづらくなる場合があります。
- ●寒い屋外から急に暖かい室内に移動した場合や、湿度の高い場所で使用された場合、本機内部に水滴が付くことがあります (結露といいます)。このような条件下での使用は故障の原因となりますのでご注意ください。
- ●ACアダプタのコードをプラグに巻きつけないでください。感電・発火・火災の原因となります。

- ●耳を刺激するような大きな音量で長時間続けて聴くと、聴力に悪い影響を与えることがありますのでご注意ください。また、 電車の中など周囲に人がいる場合には、ステレオイヤホンからの音漏れにご注意ください。
- ●歩行中などでの携帯電話の使用(音楽やテレビの視聴時など)は、周囲の音が聞こえにくく、表示に気を取られ、交通事故の 原因となる恐れがあります。歩行中などは周囲の交通に十分ご注意ください。特に踏切や横断歩道ではご注意ください。
   ●長期間使用しない場合には、電池パックを本機から外し、高温多湿を避けて保管してください。

# 自動車内でのご利用にあたって

●自動車内で使用した場合、車種によっては、まれに車載電子機器に影響を与えることがあるため、自動車内で使用する際は、 十分な対電磁波保護がされているか、自動車販売店にご確認ください。安全走行を損なう原因となります

## お取り扱いについて

- ●水をかけないでください。本機、電池バック、ACアダプタ、USIMカードは防水仕様にはなっておりません。雨のあたる所や 風呂場など、湿気の多い所での使用はおやめください。また、身に付けている場合、汗による湿気により内部が腐食し故障の 原因となります。これらの水濡れによる故障と判明した場合、保証対象外となり修理できないことがありますので、あらかじ めご了承願います。
- ●エアコンの吹き出し口の近くに置かないでください。急激な温度の変化により結露し、内部が腐食し故障の原因となります。
- ●お手入れは乾いた柔らかい布(めがね拭きなど)で拭いてください。本機のディスブレイは、カラー液晶画面を見やすくするため、特殊コーティングを施してある場合があります。お手入れの際に、乾いた布などで強く擦ると、ディスフレイに傷かつく場合があります。取り扱いには十分ご注意いただき、お手入れは乾いた柔らかい布(めがね拭きなど)で拭いてください。また、ディスプレイに水滴や汚れなどが付着したまま放置すると、シミになったり、コーティングがはがれることがあります。アルコール、シンナー、ペンジン、洗剤などで拭くと、印刷が消えたり、色があせたりすることがありますので使用しないでください。
- ●電源端子、電池パック端子は時々乾いた綿棒などで清掃してください。電源端子、電池パック端子が汚れていると接触が悪くなり、電源が切れることがあります。また、充電不十分の原因となりますので、汚れたときは、電源端子、電池パック端子を乾いた布、綿棒などで清掃してください。清掃の際は電源端子、電池パック端子を変形させないでください。
- ●本機や電池バックなどに無理な力がかからないように使用してください。多くのものが詰まった荷物の中に入れたり、衣服のボケットに入れて座ったりすると、ディスプレイ、内部基板、電池バックなどの破損、故障の原因となります。また、外部接続機器を外部接続端子に差した状態の場合、コネクター破損、故障の原因となります。特に開いた状態でかばんの中に入れないでください。外部に損傷がなくても保証の対象外となります。
- ●使用中、充電中、本機は温かくなりますが、異常ではありません。そのままご使用ください。
- ●カメラを直射日光の当たる場所に放置しないでください。素子の退色・焼付きを起こす場合があります。
- ●ディスプレイやキーまたはボタンのある面に、極端に厚みのあるシールなどを貼らないでください。故障の原因となります。 本機を閉じたときにキーやボタンが押したままの状態になり、操作ができなくなるなど、誤動作やご利用時間が短くなる原因となります。

- ●本機の電池バックを長い間外していたり、電池残量のない状態で放置したりすると、お客様が登録、設定した内容が消失または変化してしまうことがありますので注意してください。なお、そうした消失、変化に起因する損害につきましては当社は責任を負いかねますのであらかじめご了承ください。
- ●電池パックは、電池残量なしの状態で保管、放置をしないでください。電池パックの性能や寿命を低下させる原因となります。
- ●ステレオイヤホン変換ケーブルやACアダブタを外部接続端子から抜く場合は、コードを引っ張らずにブラグを持って抜いて ください。コードを引っ張ると断線、故障の原因となります。
- ●抜け防止機構のあるコンセントをご使用の場合、そのコンセントの取扱説明書に従ってください。
- ●極端な高温、低温は避けてください。温度は5℃~35℃、湿度は45%~85%の範囲でご使用ください。本機を極端に高温な場所に放置すると、自動的に電源が切れる場合があります。
- ●電池バックは消耗品です。使用状態などによって異なりますが、十分に充電しても使用時間が極端に短くなったときは電池 バックの交換時期です。指定の新しい電池バックをお買い求めください。
- ●充電は、適正な周囲温度(5℃~35℃)の場所で行ってください。
- ●FeliCaリーダー/ライター機能は日本国内で使用してください。本機のFeliCaリーダー/ライター機能は日本国内での無 線規格に準拠しています。海外でご使用になると罰せられることがあります。
- ●ICカード認証機能は日本国内で使用してください。本機のICカード認証機能は日本国内での無線規格に準拠し認定を取得しています。海外でご使用になると罰せられることがあります。
- ●USIMカードにラベルやシールなどを貼った状態で、本機に取り付けないでください。故障の原因となります。
- ●外部接続端子に外部接続機器を接続する際に斜めに差したり、差した状態で引っ張ったりしないでください。故障、破損の原因となります。
- ●電池カバーを外したまま使用しないでください。電池パックが外れたり、故障、破損の原因となったりします。
- ●本機のディスプレイ部分の背面に、ラベルやシールを貼らないでください。本機を開閉する際にラベルやシールが引っかかり、故障、破損の原因となります。
- ●ワンセグ用アンテナを伸ばしたり、立てた状態でテレビ(ワンセグ)を視聴している際に電話に出る場合は、特にワンセグ用アンテナの先端部分が周囲の方々へ危害などを及ぼさないよう、またお客様の目に入らないよう取り扱いには十分ご注意ください。なお、本体を開閉する場合は、ワンセグ用アンテナを収納してください。

## カメラについて

- ●お客様が本機を利用して公衆に著しく迷惑をかける不法行為等を行った場合、法律、条例(迷惑禁止条例等)に従い処罰されることがあります。
- ●大切な撮影(結婚式など)をするときは、必ず試し撮りをし、画像を再生して正しく撮影されているか、聞き取りやすく音声が 録音されているかをご確認ください。
- ●販売されている書籍や、撮影の許可されていない文字情報の記録には、使用しないでください。

# 著作権などについて

音楽、映像、コンピュータ・プログラム、データベースなどは著作権法により、その著作物および著作権者の権利が保護されて います。こうした著作物を複製することは、個人的にまたは家庭内で使用する目的でのみ行うことができます。上記目的を超 えて、権利者の了承なくこれを複製(データ形式の変換を含む)、改変、著作物の譲渡、ネットワーク上での配信などを行うと、 「著作権侵害」「著作権人権的侵害」として損害賠償の請求や刑事処罰を受けることがあります。

本機を使用して複製など行う場合は、著作権法を遵守のうえ、適切なご使用を心がけていただきますよう、お願いいたします。 また、本機にはカメラ機能が搭載されておりますが、本カメラ機能を使用して記録したものにつきましても、上記と同様の適切 なご使用を心がけていただきますよう、お願いいたします。

本機に搭載のソフトウェアは著作物であり、著作権、著作者人格権などをはじめとする著作者等の権利が含まれており、これらの権利は著作権法により保護されています。ソフトウェアの全部または一部を複製、修正あるいは改変したり、ハードウェアから分離したり、逆アセンブル、逆コンパイル、リバースエンジニアリング等は行わないでください。第三者にこのような行為をさせることも同様です。

# 機能制限について

本機を機種変更、解約、長期間使用しなかった場合は下記の機能が利用できなくなります。

・テレビ

・カメラ

上記機能はサービスエリア外や電波の届かない場所で一定の回数以上起動すると使用できなくなることがあります。 再びサービスエリア内や電波の届く場所で起動すると使用できるようになります。

#### 注意

改造された本機は絶対に使用しないでください。改造した機器を使用した場合は電波法に抵触します。本機は、電波法に基づ く特定無線設備の技術基準適合証明等を受けており、その証として「技適マーク€」が本機の銘版シールに表示されておりま す。本機のネジを外して内部の改造を行った場合、技術基準適合証明等が無効となります。技術基準適合証明等が無効となっ た状態で使用すると、電波法に抵触しますので、絶対に使用されないようにお願いいたします。

# 携帯電話機の比吸収率(SAR)について

この機種〈930CA〉の携帯電話機は、国が定めた電波の人体吸収に関する技術基準に適合しています。 この技術基準は、人体頭部のそばで使用する携帯電話機などの無線機器から送出される電波が人間の健康に影響を及ぼさないよう、科学的根拠に基づいて定められたものであり、人体頭部に吸収される電波の平均エネル ギー量を表す比吸収率(SAR:Specific Absorption Rate)について、これが2W/kg※の許容値を超えない こととしています。この許容値は、使用者の年齢や身体の大きさに関係なく十分な安全率を含んでおり、世界保 健機関(WHO)と協力関係にある国際非電離放射線防護委員会(ICNIRP)が示した国際的なガイドラインと同 じ値になっています。

※ 技術基準については、電波法関連省令(無線設備規則第14条の2)で規定されています。

この携帯電話機 〈930CA〉のSARは0.351W/kgです。この値は、国が定めた方法に従い、携帯電話機の送信 電力を最大にして測定された最大の値です。個々の製品によってSARに多少の差異が生じることもありますが、 いずれも許容値を満足しています。また、携帯電話機は、携帯電話基地局との通信に必要な最低限の送信電力 になるよう設計されているため、実際に通話している状態では、通常SARはより小さい値となります。 SARについて、さらに詳しい情報をお知りになりたい方は、下記のホームページをご参照ください。

総務省 電波利用ホームページ

http://www.tele.soumu.go.jp/j/ele/index.htm

社団法人電波産業会 くらしの中の電波ホームページ http://www.arib-emf.org/initiation/sar.html

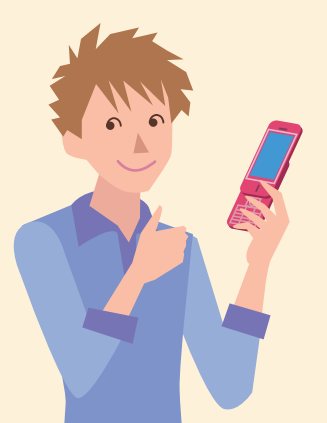

# 「ソフトバンクのボディSAR ポリシー」について

\*ボディ(身体) SARとは:携帯電話機本体を身体に装着した状態で、携帯電話機にイヤホンマイク等を装着して 連続通話をした場合の最大送信電力時での比吸収率(SAR)のことです。

\*\*比吸収率 (SAR): 6分間連続通話状態で測定した値を掲載しています。

\*\*\*\*身体装着の場合:一般的な携帯電話の装着法として身体から1.5センチに距離を保ち携帯電話機の背面を身体に向ける位置で測定試験を実施しています。電波ばく露要件を満たすためには、身体から1.5センチの距離に携帯電話を固定出来る装身具を使用し、ベルトクリップやホルスター等には金属部品の含まれていないものを 選んでください。

ソフトバンクのホームページからも内容をご確認いただけます。 http://www.softbankmobile.co.jp/ja/info/public/emf/emf02.html

# 「欧州における電波ばく露の影響に関する情報」

この携帯電話機 〈930CA〉は無線送受信機器です。本品は国際指針の推奨する電波の許容値を超えないこと を確認しています。この指針は、独立した科学機関である国際非電離放射線防護委員会 (ICNIRP) が策定した ものであり、その許容値は、使用者の年齢や健康状態にかかわらず十分に安全な値となっています。

携帯電話機から送出される電波の人体に対する影響は、比吸収率(SAR:Specific Absorption Rate)という 単位を用いて測定します。携帯機器におけるSAR許容値は2W/kgで身体に装着した場合のSARの最高値は930CA: 0.375W/kgです。SAR測定の際には、送信電力を最大にして測定するため、実際に通話している状態では、通 常SARはより小さい値となります。これは、携帯電話機は、通信に必要な最低限の送信電力で基地局との通信を 行うように設計されているためです。

世界保健機構は、モバイル機器の使用に関して、現在の科学情報では人体への悪影響は確認されていないと表明しています。また、電波の影響を抑えたい場合には、通話時間を短くすること、または携帯電話機を頭部や身体から離して使用することが出来るハンズフリー用機器の利用を推奨しています。さらに詳しい情報をお知りになりたい場合には世界保健機構のホームページをご参照ください。

http://www.who.int/emf (英文のみ)

\*身体に装着した場合の測定試験はFCCが定めた基準に従って実施されています。値は欧州の条件に基づいたものです。

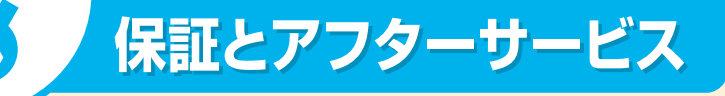

# 保証について

930CAをお買い上げいただいた場合は、保証書が付いております。 ●お買い上げ店名、お買い上げ日をご確認ください。 ●内容をよくお読みのうえ、大切に保管してください。 ●保証期間は、保証書をご覧ください。

# 注意

本製品の故障、または不具合などにより、通話などの機会を逸したために、お客様または第三者が受けた損害に つきましては、当社は責任を負いかねますので、あらかじめご了承ください。

## 修理を依頼される場合

「故障かな?と思ったら」(P.84)をお読みのうえ、もう一度お確かめください。

それでも異常がある場合は、ご契約いただいた各地域の故障受付(P.118)または最寄りのソフトバンクショップへご相談ください。

その際できるだけ詳しく異常の状態をお聞かせください。

●保証期間中は保証書の記載内容に基づいて修理いたします。

●保証期間後の修理につきましては、修理により機能が維持できる場合は、ご要望により有償修理いたします。

●故障または修理により、お客様が登録/設定した内容が消失/変化する場合がありますので、大切な電話帳などは控えをとっておかれることをおすすめします。なお、故障または修理の際に本機に登録したデータ(電話帳/ 画像/サウンドなど)や設定した内容が消失/変化した場合の損害につきましては、当社は責任を負いかねま すのであらかじめご了承ください。

●本製品を分解/改造すると、電波法にふれることがあります。また、改造された場合は修理をお引き受けできませんので、ご注意ください。

# お問い合わせ先一覧

お困りのときや、ご不明な点などがございましたら、お気軽に下記お問い合わせ窓口までご連絡ください。 電話番号はお間違いのないようおかけください。

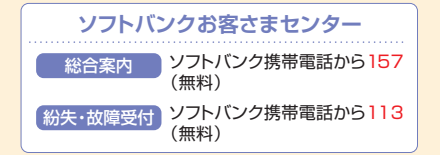

ソフトバンク国際コールセンター

海外からのお問い合わせおよび 盗難・紛失のご連絡 +81-3-5351-3491(有料)

# 一般電話からおかけの場合

| ご契約地域                                                    | お問い合わせ先                                                                                                    |                    |  |
|----------------------------------------------------------|----------------------------------------------------------------------------------------------------|--------------------|--|
| 北海道·青森県·秋田県·岩手県·山形県·宮城県·福島県・                             | 総合案内                                                                                                    | 🐵 0088-240-157(無料) |  |
| 新為宗·宋兄都·神宗川宗·丁条宗·词玉宗·次婉宗·枥不宗·<br>群馬県·山梨県·長野県·富山県·石川県·福井県 | 紛失·故障受付                                                                                                    | 🕲 0088-240-113(無料) |  |
| 惑仰间。社宦间,二亲间,韩四间                                          | 総合案内                                                                                                    | 🕲 0088-241-157(無料) |  |
| 炎'和示'、哎'呆'、二里示'时间示                                       | 紛失·故障受付                                                                                                    | 🕼 0088-241-113(無料) |  |
| 十匹应。反定退,方初应、本户退、举犯退,和强山退                                 | 総合案内                                                                                                    | 😰 0088-242-157(無料) |  |
| 入败剂,兴岸宗,水即利,尔及宗,应其宗,相动田宗                                 | 総合案内     ④:00       総合案内     ④:00       紛失・故障受付     ④:00       総合案内     ④:00       総合案内     ④:00       総合案内     ④:00       総合案内     ④:00       総合案内     ④:00       総合案内     ④:00       総合案内     ④:00       総合案内     ④:00       総合案内     ④:00       総合案内     ④:00       総合案内     ④:00       総合案内     ④:00 | 😰 0088-242-113(無料) |  |
|                                                          | 総合案内                                                                                                    | 😰 0088-250-157(無料) |  |
| 変娠宗・高丸宗・価両宗・½頁県・長崎県・大分県・熊本県・<br>宮崎県・鹿児島県・沖縄県             | 紛失·故障受付                                                                                                    | 😰 0088-250-113(無料) |  |

# **First Step Guide**

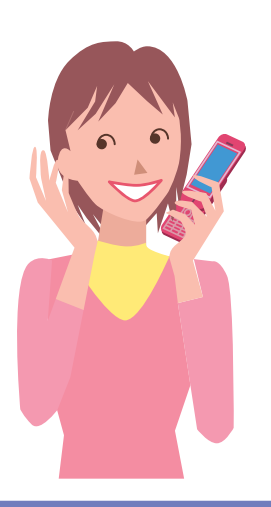

See Online English Manual\* for "Safety Precautions." http://mb.softbank.jp/mb/r/support/930ca/ \*May be unavailable at time of purchase.

#### **Before Using Handset**

| Package Contents<br>USIM PINs<br>Security Codes<br>Specifications                                                                                                    | 120<br>122<br>122<br>122                                                                |
|----------------------------------------------------------------------------------------------------|-----------------------------------------------------------------------------------------|
| Getting Started                                                                                                    | 123                                                                                     |
| Display Indicators & Key Assignments · · · · · · · · · · · · · · · · · · ·                                                                                                    | 123<br>124                                                                              |
| Handset Functions                                                                                                    | 125                                                                                     |
| Basic Operations<br>Quick Launcher<br>Calls<br>Text Entry<br>Messaging<br>Phone Book<br>Voice Mail<br>Camera<br>Snap Viewer/Movie Viewer<br>Digital TV<br>Yahoo! Keitai<br>Music Player<br>Managing Files<br>Software Update | 125<br>126<br>128<br>128<br>129<br>130<br>130<br>130<br>131<br>132<br>132<br>133<br>133 |
| General Notes                                                                                                    | 134                                                                                     |
| Customer Service                                                                                                    | 136                                                                                     |

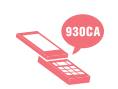

# **Before Using Handset**

# **Package Contents**

- ·Handset (930CA)
- Battery (CHBAA1)
- ·Stereo Earphone Conversion Cable\*
- •Starter Guide
- ·Warranty (Handset)

\*Complimentary sample not available for purchase

# **Manner Mode**

#### Minding Mobile Manners

Please use your handset responsibly. Inappropriate handset use can be both dangerous and bothersome. Please take care not to disturb others when using handset. Adjust handset use according to your surroundings.

#### Activating/Canceling Manner Mode

Press and hold #

# **USIM** Card Installation

- Pull Tray out by the Catch
   Place USIM Card (IC facing down) on tray
- **3** Slide tray in completely

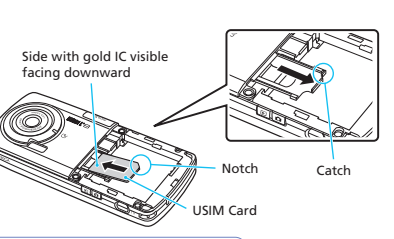

USIM Card must be inserted to use handset.
 Before inserting/removing USIM Card, turn handset power off and remove battery.

# **Battery Installation**

1 Press and slide to remove cover 2

#### **2** Insert battery

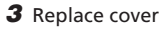

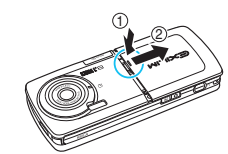

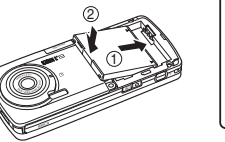

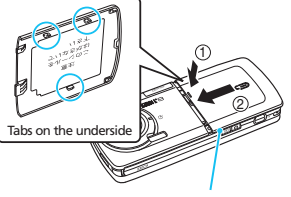

Align tabs with handset grooves and slide cover shut.

# Charging

- 1 Open Port Cover and connect AC Charger
- 2 Plug AC Charger into an AC outlet Charging Indicator lights red while charging; may take up to approximately 120 minutes.
- **3** Unplug AC Charger, then disconnect handset

Press and hold Release Tabs to disconnect.

·Use only specified AC Charger (sold separately).

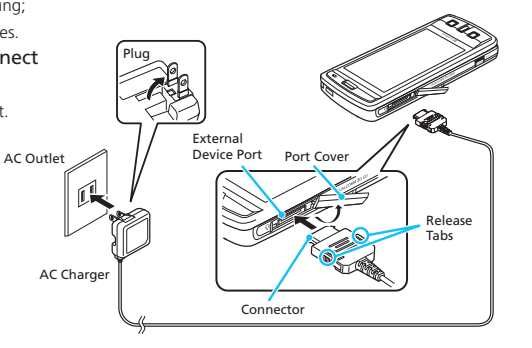

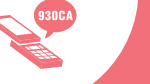

# **Getting Started**

# **USIM PINs**

#### PIN1

A four- to eight-digit code used to prevent unauthorized handset use.

#### PIN2

Required to reset total call time/cost and set cost limit.

# Security Codes

#### Handset Code

A four-digit number required to use some handset functions. The code is 9999 by default.

#### Center Access Code

A four-digit number assigned at initial subscription. Required to access Voice Mail via landlines or to subscribe to fee-based information.

# **Specifications**

| Continuous Talk Time    | Voice Call: 215 min.* | Charging Time          | 120 min.*                                              |
|-------------------------|-----------------------|------------------------|--------------------------------------------------------|
| Continuous Standby Time | 540 hrs*              | Dimensions (W×H×D)     | 50×112×16.5 mm*<br>(handset closed, excl. protrusions) |
|                         |                       | Weight (incl. battery) | 138 g*                                                 |

#### PIN1

PIN1/PIN2 Lock is activated if PIN1/PIN2 is incorrectly entered three times. Enter PUK (Personal Unblocking Key) to unlock. For details, contact SoftBank Customer Center, General Information.

•PIN1 and PIN2, 9999 by default, can be changed.

### Network Password

A four-digit number assigned at initial subscription. Required to restrict incoming/ outgoing calls (Call Barring).

•If Network Password is incorrectly entered three times, Call Barring settings are locked. Network Password and Center Access Code must be changed. For details, contact SoftBank Customer Center, General Information.

# Display Indicators & Key Assignments

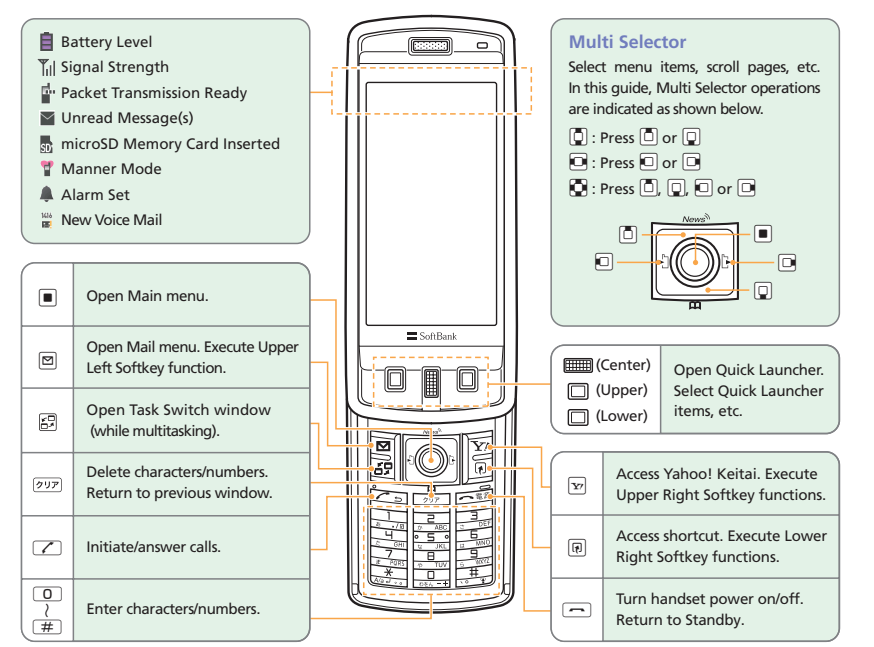

\*Key illustrations are simplified and differ in appearance from actual handset keys.

\*Approximate value

# **Handset Functions**

# **Menu List**

| Mail             | TV                                |
|------------------|-----------------------------------|
| •Inbox           | •Watch TV                         |
| •Outbox          | Program Guide                     |
| • Draft          | Booking Program L                 |
| Compose Message  | •Timer Recording L                |
| Compose SMS      | Result Timer Rec                  |
| •Server Mail     | •TV Link                          |
| Retrieve New     | ·Channel List                     |
| • Template       | Channel Settings                  |
| Mail Setting     | <ul> <li>User Settings</li> </ul> |
|                  |                                   |
| Yahoo! Keitai    | Camera                            |
| • Yahoo! Keitai  | •BI-DO-RI                         |
| Bookmark         | • Photo                           |
| Saved Pages      | • Serial                          |
| History          | • Movie                           |
| Enter URL        | ·Bar Code Reader                  |
| PC Site Browser  | Snap Viewer                       |
| Browser Settings | Movie Viewer                      |
|                  |                                   |
| CL Appli         | Entortainmon                      |

Tools • Alarm Schedule ide iram List Calculator dina List r Rec tings

ient

•S! Ouick News

BookSurfing

·S! Info Ch./Weather

| <ul> <li>Dictionary</li> </ul>                      |
|-----------------------------------------------------|
| Text Memo                                           |
| •To Do List                                         |
| •Osaifu-Keitai                                      |
| <ul> <li>S! Addressbook</li> <li>Back-up</li> </ul> |
| •Bar Code Reader                                    |
| Text Reader                                         |
| <ul> <li>Account Details</li> </ul>                 |
| Receive Ir Data                                     |
| Play/Erase Msg.                                     |
| Play/Erase VC Msg                                   |
| <ul> <li>Voice Memo</li> </ul>                      |
| Voice Announce                                      |
| Forwarding Image                                    |
| <ul> <li>microSD Manager</li> </ul>                 |
| ·USIM Operation                                     |
|                                                     |

|   |    |     | _   |   |    |
|---|----|-----|-----|---|----|
| D | ho | ne  | • B | 0 |    |
|   | 10 | 110 |     |   | υĸ |

**Data Folder** 

My Picture

Common Phrases

Own Dictionary

·тv

| •My Picture<br>•Melody<br>•S! Appli<br>•Ring Songs • Music<br>•Videos<br>•Books    | Settings<br>·Kisekae Theme<br>·Incoming Call<br>·Talk<br>·Dialing                                                           |
|------------------------------------------------------------------------------------|----------------------------------------------------------------------------------------------------|
| ·1V                                                                                | ·Video Call                                                                                                    |
| MUSIC                                                                              | •Display     •Call Time/Charge     •Clock                                                                                   |
| Download Music     Search Music     Resume Play     Playlist     Inbox     microSD | -Security<br>-Slide-style Setting<br>-Keypad Setting<br>-External Connection<br>-Connection Settings<br>-Send Location Info |
| Own Data                                                                           | •Optional Services<br>•Other Settings                                                                                       |
| •Received Calls<br>•Dialed Calls<br>•Blog/Mail Member<br>•Quick List               |                                                                                                    |

# **Basic Operations**

# Handset Power On/Off

Power On

Press and hold

#### Power Off

Press and hold

·When initial settings prompt appears in Japanese, select NO and press . Change interface language to English (see "English Interface" below), restart handset and follow onscreen instructions for initial setup.

# **English Interface**

 $\blacksquare \Rightarrow$ 設 $z \Rightarrow \blacksquare \Rightarrow$ ディスプレ $T \Rightarrow \blacksquare \Rightarrow$ Language  $\Rightarrow \blacksquare \Rightarrow English \Rightarrow \blacksquare$ 

# **Network Settings**

Retrieve network information to use network-related services. To manually update network settings:

 $\blacksquare \Rightarrow$ Settings  $\Rightarrow \blacksquare \Rightarrow$ Connection Settings  $\Rightarrow \blacksquare \Rightarrow Retrieve NW Info \Rightarrow \blacksquare \Rightarrow Yes \Rightarrow \blacksquare$ 

# Date & Time

 $\blacksquare \Rightarrow Settings \Rightarrow \blacksquare \Rightarrow Clock \Rightarrow \blacksquare \Rightarrow$ Set Main Time  $\Rightarrow \blacksquare \Rightarrow$ Auto Time Adjust  $\Rightarrow$   $\blacksquare$   $\Rightarrow$  Manual (Date Time Set)  $\Rightarrow$  $\blacksquare \Rightarrow A \text{ time zone} \Rightarrow \blacksquare \Rightarrow Enter year.$ date and time  $\Rightarrow$ 

# **My Number**

S! Appli List

Information

Settings

# **Quick Launcher**

Activate Quick Launcher when handset is closed to access TV, Snap Viewer, Movie Viewer, Photo, Movie, or MUSIC.

# **Using Quick Launcher**

 $(Top), \implies (Center) \text{ or } (Bottom) \Rightarrow$  $(Top) \text{ or } (Bottom) \text{ to select icon} \Rightarrow$ (Center)

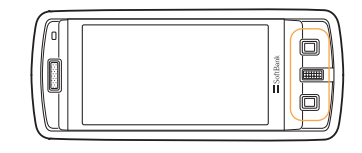

# Calls

## Voice Call

- **1** Enter number with area code  $\Rightarrow$
- 2 to end call

·Alternatively, close handset to end call.

# Redialing

- **1**  $\square \Rightarrow$  An entry  $\Rightarrow$   $\checkmark$
- 2 to end call

#### Video Call

- **1** Enter number with area code  $\Rightarrow \square$
- 2 to end call

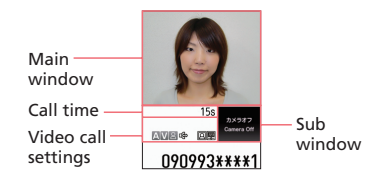

# Calling Abroad from Japan

- 1 Enter number⇒, → *Int'l call* ⇒ ⇒
- A country  $\Rightarrow \blacksquare \Rightarrow \checkmark$ **2**  $\frown$  to end call

No application required. For details on International Call, see:

http://mb.softbank.jp/mb/en/global\_service/

# **Global Roaming**

Make calls while overseas.

- **1** Press and hold **O**
- **2** Enter country code and phone number with area code

(excluding the first "0")  $\Rightarrow$   $\checkmark$ Do not omit leading 0 to call Italy (default code: 39).

•Global Roaming Service may require prior application.

Details and applications are available online: http://mb.softbank.jp/mb/en/global\_service/ •930CA is compatible with 3G (W-CDMA) networks only.

# **Answering a Call**

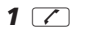

**2 -** to end call

Handset must be open to answer a call. When handset is closed, call ends. Attach stereo earphone microphone to take calls while handset is closed.

# **Answering Machine**

## Activating

- $\blacksquare \Rightarrow Settings \Rightarrow \blacksquare \Rightarrow Incoming Call \Rightarrow$
- $\blacksquare \Rightarrow Answering Machine \Rightarrow \blacksquare \Rightarrow ON \Rightarrow$

■⇒Select an outgoing message⇒ $\blacksquare$ ⇒ Enter ring time

## Playing Messages

 $\textcircled{i} \Rightarrow \textcircled{i} \text{ to select } \underset{\texttt{MMM}}{\texttt{MMM}} \text{ or } \underset{\texttt{MMM}}{\texttt{MMM}} \Rightarrow \textcircled{i} \Rightarrow A$ message  $\Rightarrow$  i

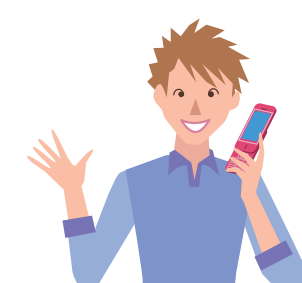

# **Text Entry**

# Setting Input Method

In a text entry window, (P⇒CHG Input Method ⇒ ■⇒Mode 1 (5-Touch) or Mode 3 (T9 Input) for English entry⇒ ■

# Toggling Character Types

In a text entry window, 🖾

| 漢   | Kanji/hiragana |
|-----|----------------|
| カナ  | Katakana       |
| E   | Alphanumerics  |
| 123 | Numbers        |

# Examples

**Entering "car" in T9 Input Mode**  $(2, 2, 7) \Rightarrow \bigcirc \Rightarrow \bigcirc$  to select *car*  $\Rightarrow \blacksquare$ 

**Entering "car" in 5-touch Mode** (2) (3 times)  $\Rightarrow$  (3 times)

# Messaging

# S! Mail/SMS

S! Mail

Exchange messages with e-mail compatible handsets, devices or PCs. Attach images, melodies and other files.

#### SMS

Exchange short text messages with SoftBank handsets.

# **Customizing Address**

Change alphanumerics before @ of the default e-mail address to help reduce spam.

 $\square$  ⇒*Mail Setting* ⇒  $\square$  ⇒*Custom Mail Address* ⇒  $\square$  ⇒Follow onscreen instructions

# Sending Messages

\*Options for S! Mail

# **Receiving Messages**

Received Result Window appears  $\Rightarrow$  **Mail**  $\Rightarrow$   $\blacksquare$   $\Rightarrow$  Select a message  $\Rightarrow$   $\blacksquare$ 

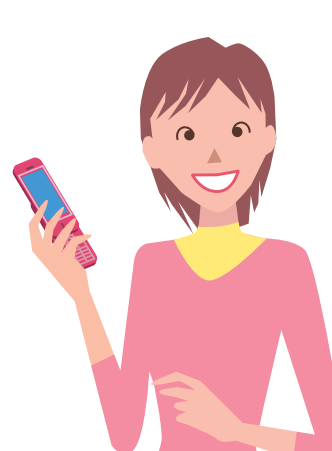

# **Phone Book**

# **Phone Book Entry Items**

#### Phone Number

Save up to four numbers on handset per entry.

#### E-mail Address

Save up to three addresses on handset per entry.

# Saving to Phone Book

■⇒Phone Book ⇒ ■⇒ ( $\overline{R}$ )⇒Add to Phone Book ⇒ ■⇒Phone ⇒ ■⇒  $\overline{R}$ )⇒ ■⇒ Enter last name ⇒ ■⇒Enter reading ⇒ ■⇒  $\overline{R}$ ⇒ ■⇒Enter first name ⇒ ■⇒ Enter reading ⇒  $\overline{R}$ ⇒  $\overline{R}$ ⇒ =⇒ Enter phone number ⇒  $\overline{R}$ ⇒ An icon ⇒  $\overline{R}$ ⇒  $\overline{R}$ ⇒ Edit mail address ⇒  $\overline{R}$ ⇒ An icon ⇒  $\overline{R}$ ⇒

# **Editing Entries**

 $\square \Rightarrow Search and select an entry \Rightarrow \blacksquare \Rightarrow$  $\blacksquare \Rightarrow Edit Phone Book \Rightarrow \blacksquare \Rightarrow An item \Rightarrow$  $\blacksquare \Rightarrow Edit \Rightarrow \blacksquare \Rightarrow \boxtimes \Rightarrow YES \Rightarrow \blacksquare$ 

# Dialing from Phone Book

 $\bigcirc \Rightarrow Search and select an entry \Rightarrow \blacksquare \Rightarrow$  $\hline \blacksquare to select a number \Rightarrow \checkmark$ 

# **Voice Mail**

# Activating

■⇒Settings ⇒Optional Services ⇒ ⇒Voice Mail/Divert ⇒ ■⇒Voice Mail ON ⇒ ■⇒YES ⇒ ■⇒No Answer or Always ⇒ ■(⇒A ring time⇒ ■)\*

\*Perform this step when No Answer is selected.

# **Playing Messages**

■ ⇒ Settings ⇒ Optional Services ⇒ ■ ⇒ Voice Mail/Divert ⇒ ■ ⇒ Play Messages ⇒ ■ ⇒ YES ⇒ ■ ⇒ Follow voice guidance

•To switch to English voice guidance, press 2 1 2 while Japanese voice guidance is playing.

# Camera

# Capturing Still Images

**□** or press and hold **□**  $\Rightarrow$  Frame subject  $\Rightarrow$  ①

# **Recording Videos**

 $\square (Top), \blacksquare (Center) or \square (Bottom) \Rightarrow$  $\square (Top) or \square (Bottom) to select \blacksquare \Rightarrow$  $\blacksquare (Center) \Rightarrow Frame subject \Rightarrow$  $\square (Record) \Rightarrow \square (Stop)$ 

# **Snap Viewer/Movie Viewer**

# **Viewing Photos**

■ ⇒ (Top) or (Bottom) to scroll images ⇒ (Center)

# **Playing Movies**

 $\square (Top), \blacksquare (Center) or \square (Bottom) \Rightarrow \\ \square (Top) or \square (Bottom) to select \blacksquare \Rightarrow \\ \blacksquare (Center) \Rightarrow \square (Top) or \square (Bottom) \\ to select video \Rightarrow \blacksquare (Center)$ 

# **Digital TV**

# **Initial Setup**

 $\blacksquare \Rightarrow TV \Rightarrow \blacksquare \Rightarrow Channel Settings \Rightarrow \blacksquare \Rightarrow$ Select Area  $\Rightarrow$   $\blacksquare \Rightarrow$  Select prefecture  $\Rightarrow$  $\blacksquare \Rightarrow YES \Rightarrow \blacksquare$ 

# Watching TV

Channel Program Title

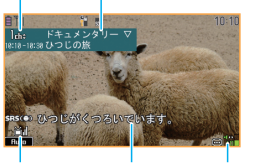

Signal Strength Subtitles Volume

■  $\Rightarrow$  *TV*  $\Rightarrow$  **■**  $\Rightarrow$  *Watch TV*  $\Rightarrow$ ■  $\Rightarrow$  Use Keypad to select a channel

# **Record Programs**

Activate TV⇒Press and hold 
 Recording starts.

2 🖾

Recording ends.

After handset upgrade, subscription cancellation or long periods of handset disuse, the following functions become unavailable:

•TV

Camera

If Camera is activated over certain number of times while out-of-range, Camera becomes unavailable. Activate Camera again after moving to a location with signal reception.

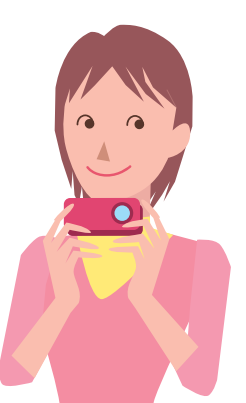

# Yahoo! Keitai

Accessing Yahoo! Keitai

# **PC Site Browser**

Press and hold  $\forall P \Rightarrow PC$  Site Browser  $\Rightarrow$  $\blacksquare \Rightarrow Home \Rightarrow \blacksquare \Rightarrow A$  menu Item  $\Rightarrow \blacksquare$ 

# **Music Player**

# Artist

 $\blacksquare \Rightarrow MUSIC \Rightarrow \blacksquare \Rightarrow A \text{ folder} \Rightarrow \blacksquare \Rightarrow A \text{ file}$  $\Rightarrow \blacksquare$ 

# **Adding Playlists**

 $\begin{array}{c} \blacksquare \Rightarrow MUSIC \Rightarrow \blacksquare \Rightarrow Playlist \Rightarrow \blacksquare \Rightarrow \end{tabular} \\ \hline Create \ Playlist \Rightarrow \blacksquare \Rightarrow \end{tabular} \\ A \ file \Rightarrow \blacksquare \Rightarrow \boxtimes \Rightarrow \end{tabular} \\ \hline A \ file \Rightarrow \blacksquare \Rightarrow \boxtimes \Rightarrow \end{tabular} \\ \hline \end{array}$ 

# **Using Playlists**

 $\blacksquare \Rightarrow MUSIC \Rightarrow \blacksquare \Rightarrow Playlist \Rightarrow \blacksquare \Rightarrow$ A playlist  $\Rightarrow$   $\blacksquare$ 

# Importing/Adding Tracks

 $\begin{array}{c} \blacksquare \Rightarrow Music \Rightarrow \blacksquare \Rightarrow Playlist \Rightarrow \blacksquare \Rightarrow \\ A \text{ playlist} \Rightarrow \blacksquare \Rightarrow \blacksquare \Rightarrow Edit Playlist \Rightarrow \blacksquare \Rightarrow \\ Add Music \Rightarrow \blacksquare \Rightarrow A \text{ folder} \Rightarrow \blacksquare \Rightarrow A \text{ file} \Rightarrow \\ \blacksquare \Rightarrow \boxtimes \Rightarrow YES \Rightarrow \blacksquare \end{array}$ 

\*Download and install USB Driver beforehand. http://k-tai.casio.jp/

# **Managing Files**

# **Opening Files**

 $\blacksquare \Rightarrow Data \ Folder \Rightarrow \blacksquare \Rightarrow A \ folder \Rightarrow \blacksquare \Rightarrow A \ folder \Rightarrow \blacksquare \Rightarrow A \ folder \Rightarrow \blacksquare \Rightarrow A \ folder \Rightarrow \blacksquare \Rightarrow A \ folder \Rightarrow \blacksquare \Rightarrow B \ folder \Rightarrow \blacksquare \Rightarrow B \ folder \Rightarrow \blacksquare \Rightarrow B \ folder \Rightarrow \blacksquare \Rightarrow B \ folder \Rightarrow \blacksquare \Rightarrow B \ folder \Rightarrow \blacksquare \ folder \Rightarrow \blacksquare \ folder \Rightarrow \ folder \Rightarrow \blacksquare \ folder \Rightarrow \ folder \Rightarrow \ folder \Rightarrow \blacksquare \ folder \Rightarrow \ folder \Rightarrow \ folder \Rightarrow \ folder \Rightarrow \ folder \Rightarrow \ folder \Rightarrow \ folder \Rightarrow \ folder \Rightarrow \ folder \ folder \ fo$ 

# Memory Card Installation

•Before inserting Memory Card, turn handset power off.

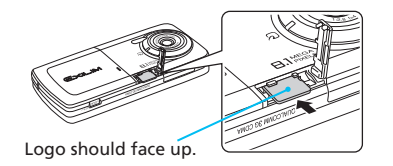

# Formatting microSD Memory Card

■⇒Tools ⇒ ■⇒microSD Manager ⇒ ■⇒ P⇒microSD format ⇒ ■⇒ Enter Security Code⇒ ■⇒YES ⇒ ■

# Software Update

## Precaution

Power off and restart handset beforehand.
Fully charge battery beforehand.
Choose a location with good signal reception and do not change locations during updates.

# **Updating Software**

■ ⇒ Settings ⇒ ■ ⇒ Other Settings ⇒ ■ ⇒ Software Update ⇒ ■ ⇒ Software Update ⇒ ■ ⇒ YES ⇒ ■ Follow onscreen instructions

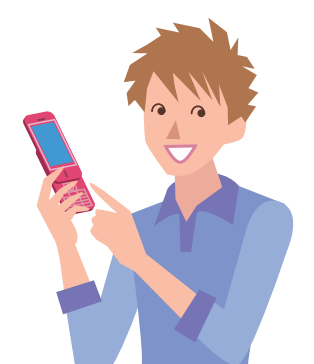

# **General Notes**

# Handset, Battery & Charger

#### Use SoftBank specified devices (Battery, AC Charger, etc.) only.

Use of non-specified devices may cause Battery to leak, overheat, rupture or ignite; or may cause Charger to overheat, ignite, or malfunction.

## **Battery**

#### Do not dispose of batteries as municipal waste.

Bring used batteries to the nearest SoftBank Shop or recycling center after insulating the terminals with tape. Be sure to observe local regulations on battery disposal.

Avoid extremely cold and high temperatures. Use handset at an ambient temperature of \*5 to  $35^{\circ}$ C, and a humidity of 45 to  $85^{\circ}$ C. If handset is left in an extremely hot place, handset may power off automatically.

### **Electromagnetic Waves**

For body-worn operation, this phone has been tested and meets RF exposure guidelines when used with accessories containing no metal, that position handset a minimum of 15 mm from the body. Use of other accessories may not ensure compliance with RF exposure guidelines.

## **European RF Exposure Information**

930CA is a radio transmitter and receiver. This product has been confirmed not to exceed the limits recommended by international guidelines for radio frequency.

These guidelines were developed by the independent scientific organization International Commission on Non-Ionizing Radiation Protection (ICNIRP) and include a substantial safety margin to assure the safety of all persons, regardless of age and health.

The influence on the human body of radio waves emitted from mobile phones is measured employing

a unit known as the Specific Absorption Rate (SAR). The SAR limit for mobile devices is 2 W/kg. The maximum SAR value for this model, when placed on the ear, is 2W/kg\*. As mobile devices offer a range of functions, they can be used in other positions, such as on the body as described in SoftBank's Body SAR Policy. In this case, the maximum SAR value is 0.375W/kg.

Since the SAR is measured at the highest transmitting power level, the actual SAR during a call is usually much lower. This is because mobile phones are designed to operate at their minimum power levels necessary to communicate with base stations.

The World Health Organization (WHO) has stated that present scientific information about mobile phone use does not indicate any adverse effects on the human body. They recommend limiting talking time or using a handsfree device to keep the mobile phone away from the head and body to reduce influence of exposure to radio waves.

Additional information can be found at the WHO website:

http://www.who.int/emf

\* Measurements with handset placed on the body are carried out in accordance with the FCC standards. The values are based on European requirements.

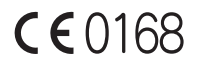

930CA is declared to conform with the essential requirements of European Union Directive 1999/5/EC Radio and Telecommunications Terminal Equipment Directive 3.1(a), 3.1(b) and 3.2. The Declaration of Conformity can be found on the following website: http://k-tai.casio.jp/

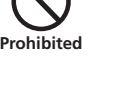

# **Customer Service**

If you have any questions about SoftBank handsets or services, call General Information. For repairs, call Customer Assistance.

#### SoftBank Customer Centers

From a SoftBank handset, dial toll free at 157 for General Information or 113 for Customer Assistance.

#### SoftBank Global Call Center

From outside Japan, dial +81-3-5351-3491\* (International charges will apply)

\*Call immediately if handset/USIM is lost or stolen while outside Japan.

# **Call These Numbers Toll Free from Landlines**

| Subscription Area                                                                                                    | Contact                      |              |  |
|----------------------------------------------------------------------------------------------------|------------------------------|--------------|--|
| Hokkaido, Aomori, Akita, Iwate, Yamagata, Miyagi, Fukushima,<br>Nijigata, Tokyo Kanagawa, Chiba, Saitama, Ibaraki, Tochigi | General Information          | 0088-240-157 |  |
| Gunma, Yamanashi, Nagano, Toyama, Ishikawa, Fukui                                                                          | Customer Assistance          | 0088-240-113 |  |
| Aichi Cifu Mia Shizuaka                                                                                                    | General Information          | 0088-241-157 |  |
|                                                                                                    | Customer Assistance          | 0088-241-113 |  |
| Osaka Huogo Kuoto Nara Shiga Wakayama                                                                                      | General Information          | 0088-242-157 |  |
| Osaka, Hyöyö, Kyötö, Nara, Singa, Wakayania                                                                                | Customer Assistance 0088-242 |              |  |
| Hiroshima, Okayama, Yamaguchi, Tottori, Shimane, Tokushima,                                                                | General Information          | 0088-250-157 |  |
| Kumamoto, Miyazaki, Kagoshima, Okinawa                                                                                     | Customer Assistance          | 0088-250-113 |  |
## SoftBank 930CA Starter Guide 使い方ガイド

2009年 2月 第1版発行

## ソフトバンクモバイル株式会社

\*ご不明な点はお求めになられたソフトバンク携帯電話取扱店にご相談ください。

機種名 SoftBank 930CA 製造元 株式会社カシオ日立モバイルコミュニケーションズ

MDT-000118-JAA0

## SoftBank 930CA Starter Guide @UD5J1K

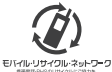

携帯電話・PHS事業者は、環境を保護し貴重な資源を再利用するために、お客様が不要となってお持ちになる 電話機・電池・充電器をブランド・メーカーを問わず左記のマークのあるお店で回収し、リサイクルを行っています。 ※回収した電話機・電池・充電器はリサイクルするためご返却できません。 ※プライバシー保護の為、電話機に記憶されているお客様の情報(電話帳、通話履歴、メール等)は、事前に消去願います。

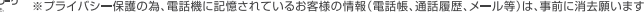

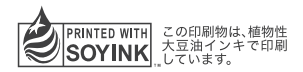

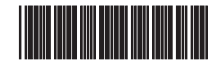